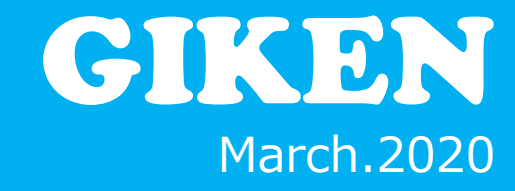

# GKL Setting Software Instruction Manual

GIKEN INDUSTRIAL CO., LTD.

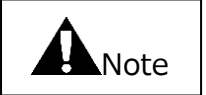

#### ■Note

①Please read this instruction manual in order to use this product properly.

- ②We prohibit the use or reproduction of part or all of this instruction manual without permission.
- ③Please don't do it, thinking that handling and operation not described in this instruction manual cannot be done.
   In addition, we will exclude defects that occur as a result of handling and operation not described in this instruction manual from the guarantee range.
- (4) The matters described in this manual are subject to change without notice for improvement.
- ⑤Regarding special products, it may not correspond to this specification. Please consult us separately.
- <sup>(6)</sup>Setting personal computer is optional. Please contact us if necessary.

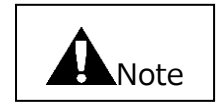

#### ■ Note

If this product is in a dangerous condition, either turn off the power switch of the main unit and the connected device, or unplug the power cord from the outlet. ("Dangerous condition" means a state where the occurrence of fire or danger to the body is expected due to abnormal heat generation, smoke emission, ignition, etc.)

### Summary

This software is used to configure the GKL / GKLW controller.

The setting input of  $GKL \cdot GKL$  controller can be done manually at the front of the controller. However, since setting input is difficult to understand, we will use this software so that it can be easily understood.

When using the setting personal computer, it is easy to enter the setting by the batch transmission function, and the maintenance is improved. In addition, this software allows you to read the tightening history etc.,

display waveforms such as torque, and monitor the operating condition.

#### **Operating environment**

OS : Windows XP (32bit、64bit) Windows Vista (32bit、64bit) Windows 7 (32bit、64bit) Windows 8 (32bit、64bit)

Recommended RAM capacity : Windows XP,Vista : More than 2GB Windows 7,8 : More than 4GB XThe above RAM capacity is a standard for comfortable use.

Place of installation : C¥GIKEN¥GKLSETTING

Starting method : Please click GKL.exe

Note 1) The initial password for writing to the controller is "2014".

- Note 2) Please set the COM port number used for communication with the controller in the C ¥ GIKEN ¥ GKL setting ¥ GKL.ini file.
- Note 3) Set the version of the controller that communicates with the setting PC in the C ¥ GIKEN ¥ GKL setting ¥ GKL.ini file.
- Note 4) In order to communicate with the setting personal computer, you need to install the USB driver of the controller.

\*\*For details, please refer to "9-1. USB driver installation" and "9-2. About controller and setting personal computer connection".

## INDEX

| 1.Main menu                                                   | 5 -  |
|---------------------------------------------------------------|------|
| 1-1.Screen composition                                        | 6-   |
| 1-2.Main menu initial screen                                  | 7-   |
| 1-3.Communication check, version check function               | 7-   |
| 2.Setting read                                                | 8 -  |
| 2-1.File                                                      | 9 -  |
| 2-2.Controller                                                | 10 - |
| 2-3.SD card                                                   | 11 - |
| 3.Setting write                                               | 12 - |
| 3-1.File                                                      | 13 - |
| 3-2.Controller                                                | 14 - |
| 3-3.SD card                                                   | 15 - |
| 4.Setting                                                     | 16 - |
| 4-1.Common setting                                            | 17 - |
| 4-1-1.Calendar and basic unit setting                         | 18 - |
| 4-1-2.Screw number setting                                    | 24 - |
| 4-2. Position setting                                         | 26 - |
| 4-2-1. Cylinder name setting                                  | 27 - |
| 4-2-2.X rate.set                                              | 29 - |
| 4-2-3.Y rate.set                                              | 31 - |
| 4-2-4.XY point setting(Teaching)                              | 33 - |
| 4-2-5.Timer setting                                           | 43 - |
| 4-3.Nutrunner setting                                         | 45 - |
| 4-3-1.RATE.SET                                                | 46 - |
| 4-3-2.Block control                                           | 48 - |
| 4-3-3.Manual setting                                          | 52 - |
| 4-3-4.Auto setting                                            | 63 - |
| 4-4.Program setting                                           | 68 - |
| 4-4-1. Tightening block operation select                      | 70 - |
| 4-4-2. X,Y axis operation select                              | 71 - |
| 4-5. About reading and writing setting of each setting screen | 73 - |
| 4-5-1.Each setting read                                       | 73 - |
| 4-5-2.Each setting write                                      | 78 - |
| 5.Auto measurement                                            | 82 - |
| 5-1.Online                                                    | 83 - |
| 5-2.Tightening wave                                           | 85 - |
| 5-3.Tightening record                                         | 91 - |
| 5-4.Alarm history                                             | 93 - |
| 5-5.Cycle monitor                                             | 94 - |
| 5-6.Display of current step                                   | 95 - |

| 6.Quality control 96 -                                        |
|---------------------------------------------------------------|
| 6-1.Gear check result – 97 –                                  |
| 6-2.Self diagnosis – 98 –                                     |
| 7.Print/Excel output 99 -                                     |
| 7-1. Perform online print setting of controller data – 100 –  |
| 7-2.PC setting print – 101 –                                  |
| 8.I/O monitor 102 -                                           |
| 8-1.Monitor                                                   |
| 8-2.Dummy input – 104 –                                       |
| 8-3.Dummy output – 105 –                                      |
| 9.Other 106 -                                                 |
| 9-1.About USB driver – 106 –                                  |
| 9-2. Regarding controller and setting PC connection – 106 –   |
| 9-3.About creation of tightening program – 106 –              |
| 9-4. About Operation preparation OFF of configuration reading |
| The terminology explanation                                   |

### 1.Main menu

| GKL Ver.0.0.12        | 2018/12/03 09:10:46     |
|-----------------------|-------------------------|
| Setting read (F1)     | Quality control (F5)    |
| Setting write (F2)    | Print/Excel output (F6) |
| Setting (F3)          | I/O monitor (F7)        |
| Auto measurement (F4) | Exit (F12)              |
|                       |                         |

Fig (1-1) Main menu

The setting menu is displayed.

The auto measurement menu is displayed.

The print and excel output menu is displayed.

The quality control screen is displayed.

The I/O monitor menu is displayed.

Exit the program.

The setting data is written to file , controller or SD card.

- Setting read (F1) The setting data is read from file , controller , and SD card.
- Setting write (F2)
- Setting(F3)
- Auto measurement(F4)
- Quality control (F5)
- Print/Excel output(F6)
- I/O Monitor(F7)
- Exit(F12)

1-1.Screen composition The screen of the GKL setting software is shown in the figure below. The configuration itself is not different from GSK.

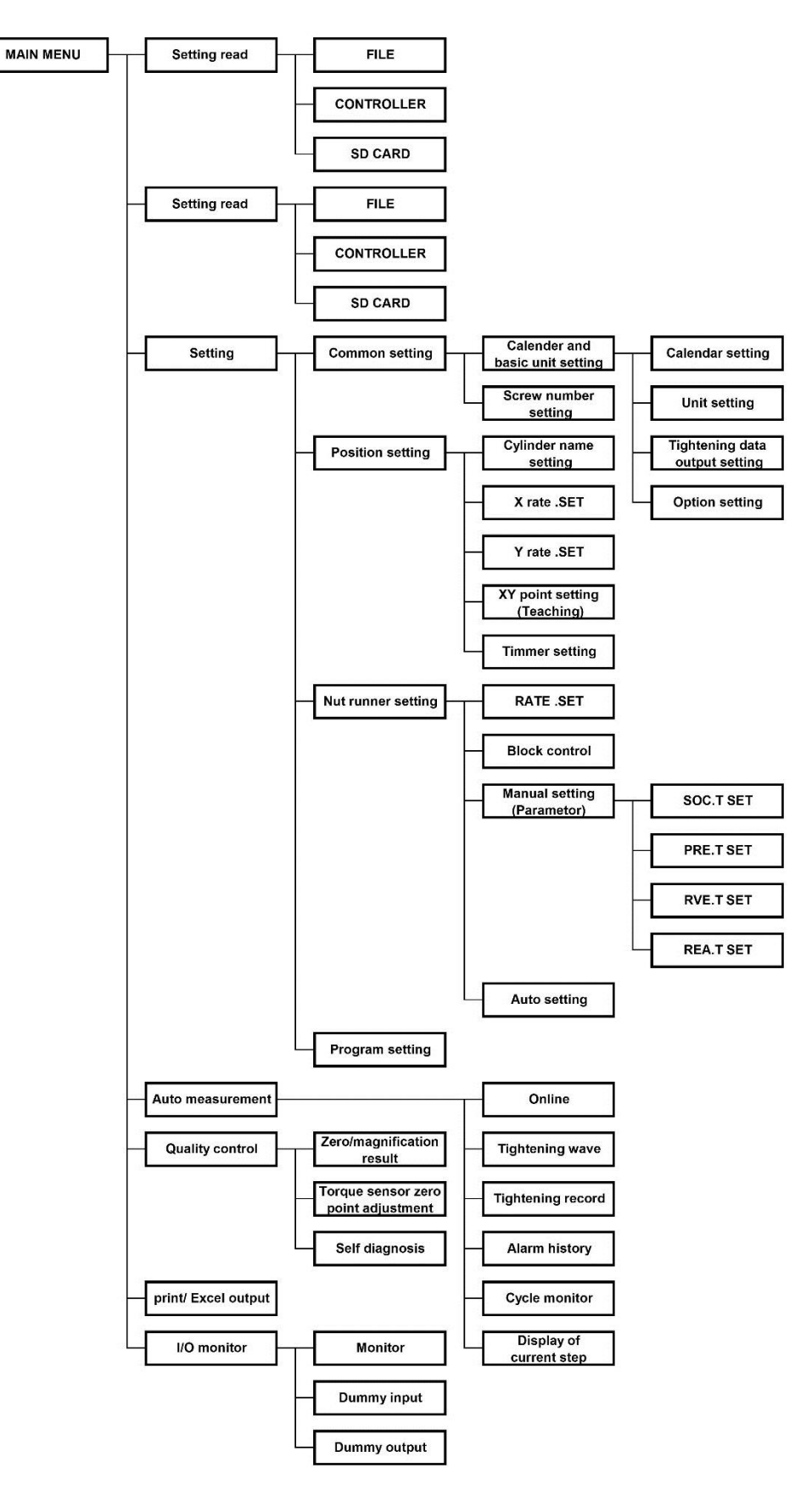

### 1-2.Main menu initial screen

When the application is started, it automatically gets the data of the GKL controller. Inquiry "Do you want to communicate?" is coming when the application is started. In this time if you select "Yes", version and communication check will be started. If you select "No", you enter the main menu without communication.

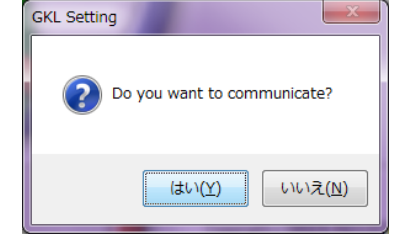

Fig.(1-2): "Do you want to communicate?"

#### 1-3.Communication check, version check function

If you select "Yes" in the above "1-2 Main menu initial screen", automatically GKL controller does communication check, and the version check.

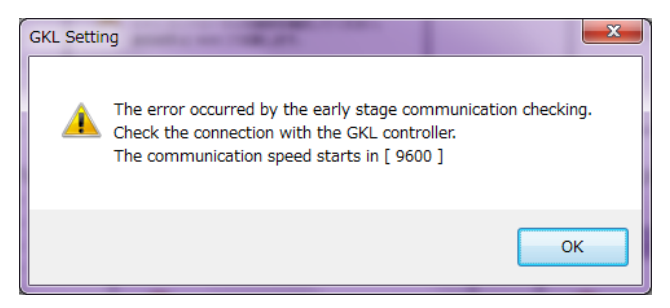

Fig.(1-3): Initial communication check error

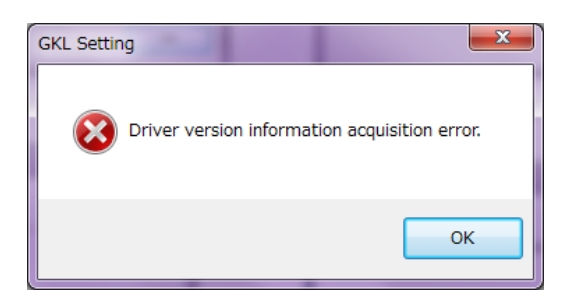

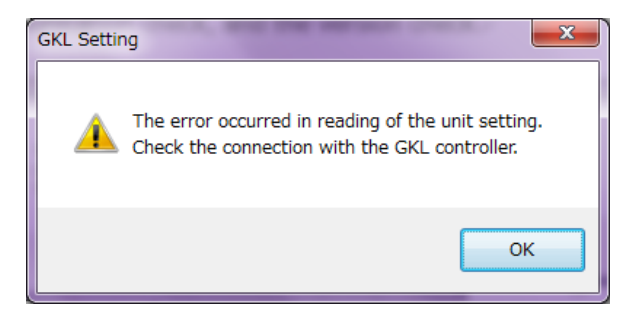

Fig.(1-4): Unit setting acquisition error(%)

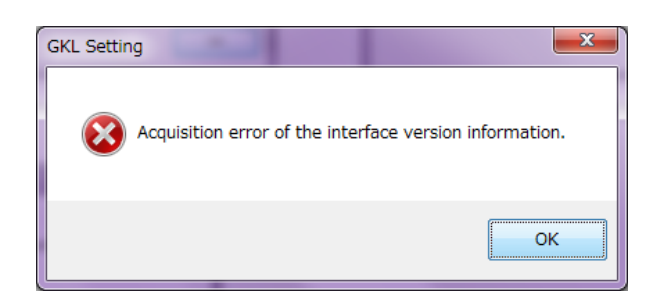

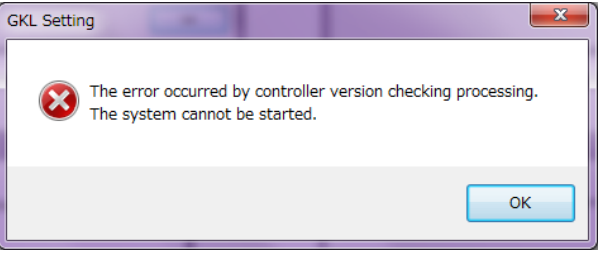

Fig.(1-5): Controller version check error

### 2.Setting read

Select "Setting read" from the main menu, the following screen will be displayed. In this item, GKL setting data is read from file, controller, SD card.

| SKL Ver.0.0.12 | a to a succession |   |
|----------------|-------------------|---|
| Setting read   |                   |   |
|                |                   | _ |
|                | FILE (F1)         |   |
|                | CONTROLLER (F2)   |   |
|                | SD CARD (F3)      |   |
|                |                   |   |
|                |                   |   |
|                | RETURN (F12)      |   |
|                |                   | _ |

Fig.(2-1): Setting read screen

| [Button]<br>·File(F1) | It reads the GKL configuration file from some folder.                                                                                                    |
|-----------------------|----------------------------------------------------------------------------------------------------|
| •Controller(F2)       | It reads the GKL configuration file from the controller.<br>If you read the configuration file from the GKL controller,<br>the controller and computer must be connected by a USB cable. |
| •SD card(F3)          | You can save the settings of GKL controller to the SD card<br>as a file.<br>You can read the GKL settings from the SD card<br>by the configuration PC.                                   |
| ·Return(F12)          | Press this button to return to the main menu.                                                                                                    |

### 2-1.File

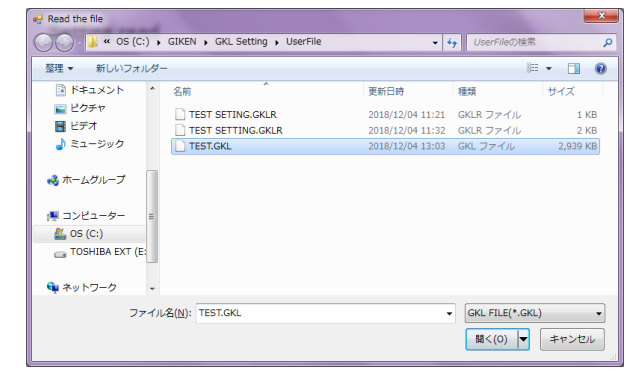

For reading file selection, please select the file with "file extension: GKL". When reading the SD card file, please select file extension: SD "file is read.

Fig.(2-2): Selection of the read files

You select the GKL configuration file to read in the file selection dialog.

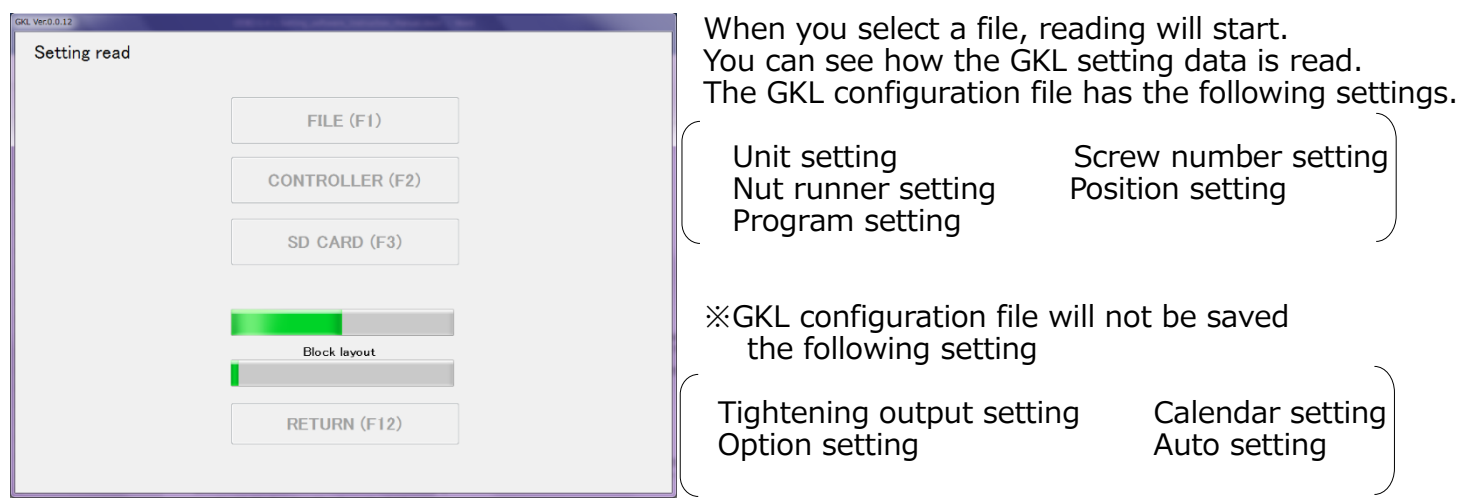

Fig.(2-3): Reading files from the folder

When the reading GKL configuration file is complete, the following message is displayed. After the reading, it goes to the "Main menu".

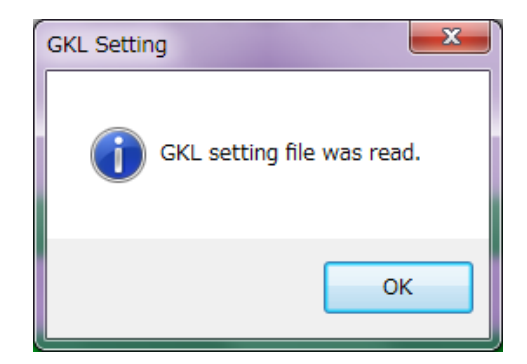

Fig.(2-4): Finish reading configuration file

### 2-2.Controller

It reads the settings saved in the GKL controller. When reading the setting from the GKL controller, it is necessary that the GKL controller and the personal computer are connected with a USB cable.

| KL Ver.0.0.12 |                       |  |
|---------------|-----------------------|--|
| Setting read  |                       |  |
|               |                       |  |
|               | FILE (F1)             |  |
|               |                       |  |
|               | CONTROLLER (F2)       |  |
|               |                       |  |
|               | SD CARD (F3)          |  |
|               | COMMUNICATING         |  |
|               |                       |  |
|               | Pretightening setting |  |
|               |                       |  |
|               | RETURN (F12)          |  |
|               |                       |  |
|               |                       |  |

Fig.(2-5): Reading files from the controller

| GKL Setti | ng                                  | x |
|-----------|-------------------------------------|---|
| i         | Setting of the controller was read. |   |
|           | ОК                                  |   |

Fig.(2-6): Finish reading configuration file

When the reading from the controller is finished, you will see a message in the Fig (2-6). After the reading settings from the controller, it goes to the "Main menu".

### 2-3.SD card

It reads the GKL setting file (extension: SD) saved on the SD card.

\*The setting value saved on the SD card using the display function of GKL is the extension SD.

Since reading in this case reads the file with the extension SD,

there is no need for the SD card to be inserted in the personal computer.

| Read the file                        |                                   | Setting read |                 |  |
|--------------------------------------|-----------------------------------|--------------|-----------------|--|
| GIKEN + GKL Setting + UserFile       | ▼ ↓ UserFileの検索 ♀                 |              |                 |  |
| 整理 ▼ 新しいフォルダー                        | II • 🔟 😧                          |              | FILE (F1)       |  |
| ドキュメント ^ 名前 ^                        | 更新日時 種類 サイズ                       |              |                 |  |
| SETTING.SD ■ ビデオ                     | 2018/12/04 13:12 SD ファイル 2,939 KB |              | CONTROLLER (F2) |  |
| ↓ ミュージック                             |                                   |              |                 |  |
| - ペームグループ                            |                                   |              | SD CARD (F3)    |  |
| ▲ OS (C:)<br>TOSHIBA EXT (E:         |                                   |              |                 |  |
|                                      |                                   |              |                 |  |
| 🗣 ネットワーク 🗸                           |                                   |              | Block layout    |  |
| ファイル名( <u>N</u> ): <mark>*,SD</mark> | ▼ SD FILE(*.SD) ▼                 |              |                 |  |
|                                      |                                   |              | RETURN (F12)    |  |
|                                      |                                   |              |                 |  |

Fig.(2-7): SD data reading

| GKL Setting                                |  |
|--------------------------------------------|--|
| GKL setting file for the sd card was read. |  |
| ок                                         |  |

Fig.(2-8):SD data read complete message

When loading of SD data is completed, the message shown in Figure 2-8 is displayed. After loading of SD data is finished, it will automatically move to "Main Menu".

### 3.Setting write

Select "Setting write" from "Main Menu", the following screen will be displayed. In this case, write the setting to "hard disk drive of connected computer", controller and SD card.

| GKL Ver.0.0.12  |                                                                                                    |  |
|-----------------|----------------------------------------------------------------------------------------------------|--|
| Setting write   |                                                                                                    |  |
|                 | FILE (F1)                                                                                                    |  |
|                 | CONTROLLER (F2)                                                                                                    |  |
|                 | SD CARD (F3)                                                                                                    |  |
|                 |                                                                                                    |  |
|                 |                                                                                                    |  |
|                 | RETURN (F12)                                                                                                    |  |
|                 | Fig.(3-1):Write Settings Screen                                                                                                    |  |
| File (F1)       | It will write the GKL setting to the file of the extension GKL                                                                                                    |  |
| Controller (F2) | It will write the GKL setting to the GKL controller.<br>When it writes the setting to the GKL controller,<br>it is necessary that the controller and<br>the personal computer are connected with the USB cable. |  |
| SD card (F3)    | You will write the GKL setting to the extension SD file.                                                                                                    |  |
| Return (F12)    | You will return to the main menu.                                                                                                    |  |

### 3-1.File

In the file writing process, it writes the GKL setting information to the HDD (hard disk drive) of the personal computer or other files on accessible media.

The GKL setting file with setting information is saved with the file extension: GKL.

| 📲 Write the file                                                                              |                                      |                        |              | x |
|-----------------------------------------------------------------------------------------------|--------------------------------------|------------------------|--------------|---|
| ○ ○ · 👪 « OS (C:) → GIKEN → GKL Setting → UserFile                                            | •                                    | ↓ UserFileの検索          | 50           | ٩ |
| 整理 ▼ 新しいフォルダー                                                                                 |                                      |                        |              | 0 |
| ドキュメント ^ 名前 ^                                                                                 | 更新日時                                 | 種類                     | サイズ          |   |
| ■ ピクチャ<br>■ ピクチャ<br>■ ピデオ<br>→ ミュージック<br>→ ホームグループ<br>■ コンピューター<br>▲ 05 (C:)<br>■ TOSHIBA EVT | 2018/12/04 11:21<br>2018/12/04 11:32 | GKLR ファイル<br>GKLR ファイル | 1 KB<br>2 KB |   |
| ファイル名(N): TEST,GKL                                                                            |                                      |                        |              | • |
| ファイルの種類(I): GKL FILE(*.GKL)                                                                   |                                      |                        |              |   |
| ● フォルダーの非表示                                                                                   |                                      | 保存(S)                  | キャンセル        |   |

Fig.(3-2). Write dialog

GKL Setting

It uses the file selection dialog and writes the GKL setting to the file.

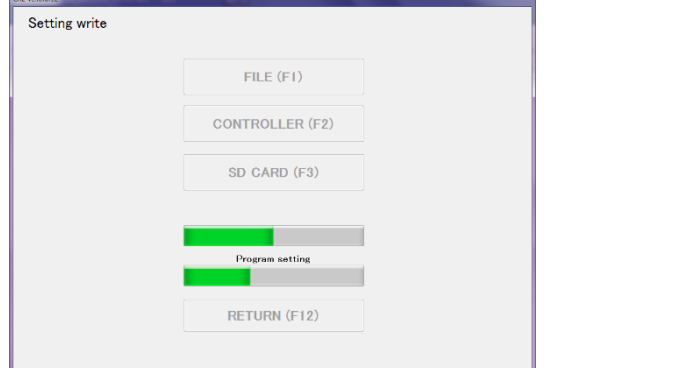

Fig.(3-3). Progress of file writing

Fig.(3-4). GKL setting file write completion message

GSK setting file was written.

х

OK

When you select a file, writing begins and the progress of writing the GKL setting file is displayed. (Fig. (3-3))When the writing of the GKL setting file is completed, the message shown in Figure (3-4) is displayed.When you press the OK button, you will automatically go to the main menu screen.

### **3-2.Controller**

Here we write the GKL setting to the controller.

When writing to the controller, it is necessary that the GKL controller and the personal computer are connected with a USB cable. A password is required to write to the controller. (Password: 2014)

If the password is unknown, it can not be written to the controller.

| PASSWORD |            | ×                      |
|----------|------------|------------------------|
| Do you   | want to wr | ite to the controller? |
|          | Password   |                        |
|          | ок         | Cancel                 |

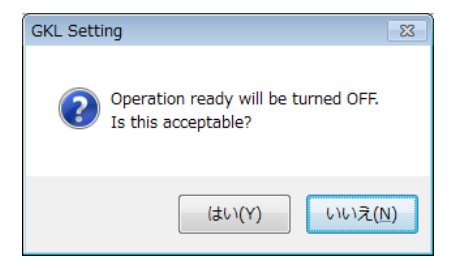

Fig.(3-5): Confirm password

Fig.(3-6): Confirm preparation OFF

After confirming the password, it will move on to Fig. (3-6) screen. Please select "Yes" if you can turn off preparation for driving. Writing can not be done unless driving preparation is turned off.

| KL Ver.0.0.12 |                       |  |
|---------------|-----------------------|--|
| Setting write |                       |  |
|               | FILE (F1)             |  |
|               | CONTROLLER (F2)       |  |
|               | SD CARD (F3)          |  |
|               |                       |  |
|               | Soket fitting setting |  |
|               | RETURN (F12)          |  |
|               |                       |  |

Fig. (3-7) Progress status of controller writing

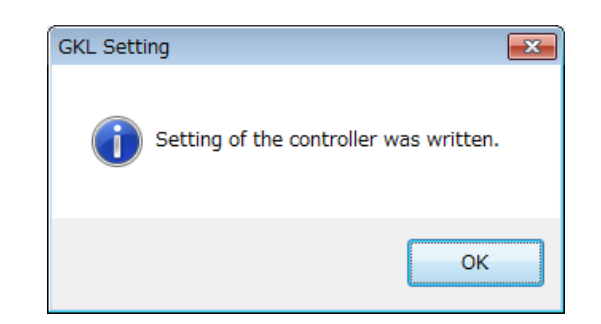

Fig. (3-8): Controller write completion message

When writing to the controller is completed, the message of Fig. (3-8) is displayed. When you press the OK button in that figure, it automatically moves to the main menu screen.

### 3-3.SD card

In the file writing process, it writes the GKL setting information as a file with extension: SD that can be read by the GKL controller.

Although this setting file can be written directly to the SD card connected to the personal computer, it can be saved once in a folder such as "UserFile" and then transferred to the SD card.

| 🗣 Write the file                                   |                      |                                  |      | × |  |  |  |  |  |  |
|----------------------------------------------------|----------------------|----------------------------------|------|---|--|--|--|--|--|--|
| 🕥 🗸 - 👪 « OS (C:) 🔸 GIKEN 🔸 GKL Setting 🖡 UserFile | •                    | <b>↓</b> UserFileの検 <sup>3</sup> | 榨    | Q |  |  |  |  |  |  |
| 整理 ▼ 新しいフォルダー 胆 ▼ @                                |                      |                                  |      |   |  |  |  |  |  |  |
| ドキュメント ^ 名前 ^                                      | 更新日時                 | 種類                               | サイズ  |   |  |  |  |  |  |  |
| E     ビクチャ       E     ビデオ                         | に一致する項目はありませ         | ίλι»                             |      |   |  |  |  |  |  |  |
| ↓ ミュージック                                           |                      |                                  |      |   |  |  |  |  |  |  |
| ≪ ホームグループ =                                        |                      |                                  |      |   |  |  |  |  |  |  |
| ■ コンピューター<br>_ OS (C:)                             |                      |                                  |      |   |  |  |  |  |  |  |
| TOSHIBA EXT                                        |                      |                                  |      |   |  |  |  |  |  |  |
| ファイル名(N): SETTING.SD                               | ファイル名(N): SETTING.SD |                                  |      |   |  |  |  |  |  |  |
| ファイルの種類(I): SD FILE(*.SD)                          |                      |                                  |      | • |  |  |  |  |  |  |
| ● フォルダーの非表示                                        |                      | 保存(S)                            | キャンセ | w |  |  |  |  |  |  |

Fig. (3-9): Select write file

You will use the file selection dialog to decide where to write the configuration file and the name of the file

| GKL Ver.0.0.12 | The second state (state) and the second state |  |
|----------------|-----------------------------------------------|--|
| Setting write  |                                               |  |
|                | FILE (F1)                                     |  |
|                | CONTROLLER (F2)                               |  |
|                | SD CARD (F3)                                  |  |
|                | _                                             |  |
|                | Block setting                                 |  |
|                | RETURN (F12)                                  |  |
|                |                                               |  |

Fig. (3-10): Progress status of file writing

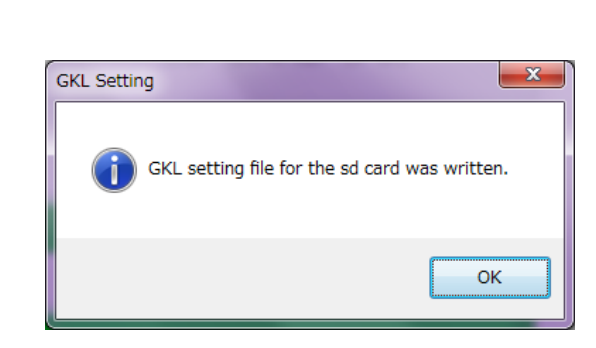

Fig. (3-11): Write file completion message

When you press the "save" button in the dialog, writing starts. When writing starts, the screen changes to the writing progress of the setting file. When writing of the setting file is completed, the message in the upper right figure is displayed, and when you press the "OK" button, it returns to the main menu.

## 4.Setting

If "Setting" is selected in the main menu, the screen shown below will be displayed.

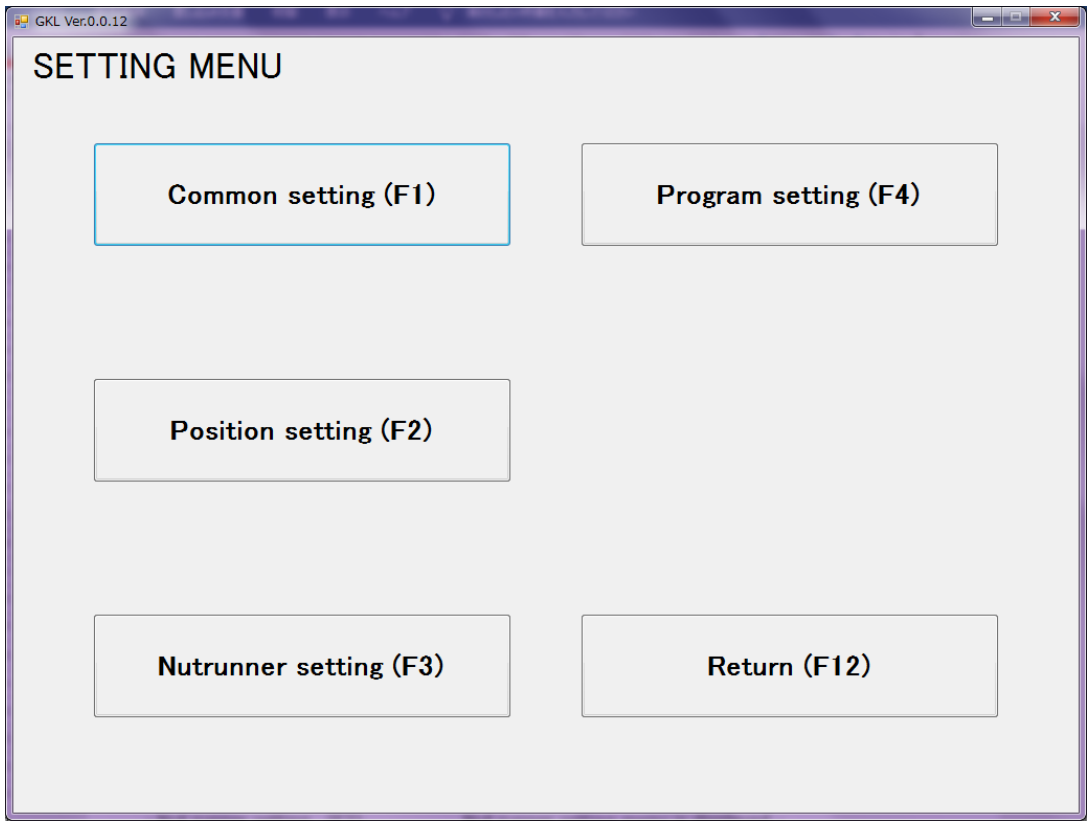

Fig. (4-1):Setting menu

[Button]

| • Common setting (F1)     | Common setting menu is displayed.     |
|---------------------------|---------------------------------------|
| Position setting (F2)     | Position setting menu is displayed.   |
| • Nut runner setting (F3) | Nut runner setting menu is displayed. |
| Program setting (F4)      | Program setting menu is displayed.    |
| • Return (F12)            | It will return to Main Menu.          |
|                           |                                       |

### 4-1.Common setting

When you select "common setting" in "Setting menu", the screen shown below will be displayed.

| GKL Ver.0.0.12                          |                            |
|-----------------------------------------|----------------------------|
|                                         |                            |
| Calendar and basic unit setting<br>(F1) | Screw number setting (F2)  |
|                                         |                            |
|                                         |                            |
|                                         |                            |
|                                         |                            |
|                                         | Return to the setting menu |
|                                         | (F12)                      |
|                                         |                            |

Fig. (4-2):Common setting menu

| [Button]<br>• Calendar and basic unit setting (F1) | It displays the "Calendar<br>and basic unit setting menu". |
|----------------------------------------------------|------------------------------------------------------------|
| $\cdot$ Screw number setting (F2)                  | It displays the "Screw number setting".                    |
| $\cdot$ Return to the setting menu (F12)           | You can return to the setting menu.                        |

#### 4-1-1.Calendar and basic unit setting

If you select "Calendar / basic unit setting" in "common setting", the screen shown below will be displayed.

If you press the button, communication starts and you get

the software version displayed in the version information on the upper right.

If it is not connected or communication fails, the version information will be blank as shown below.

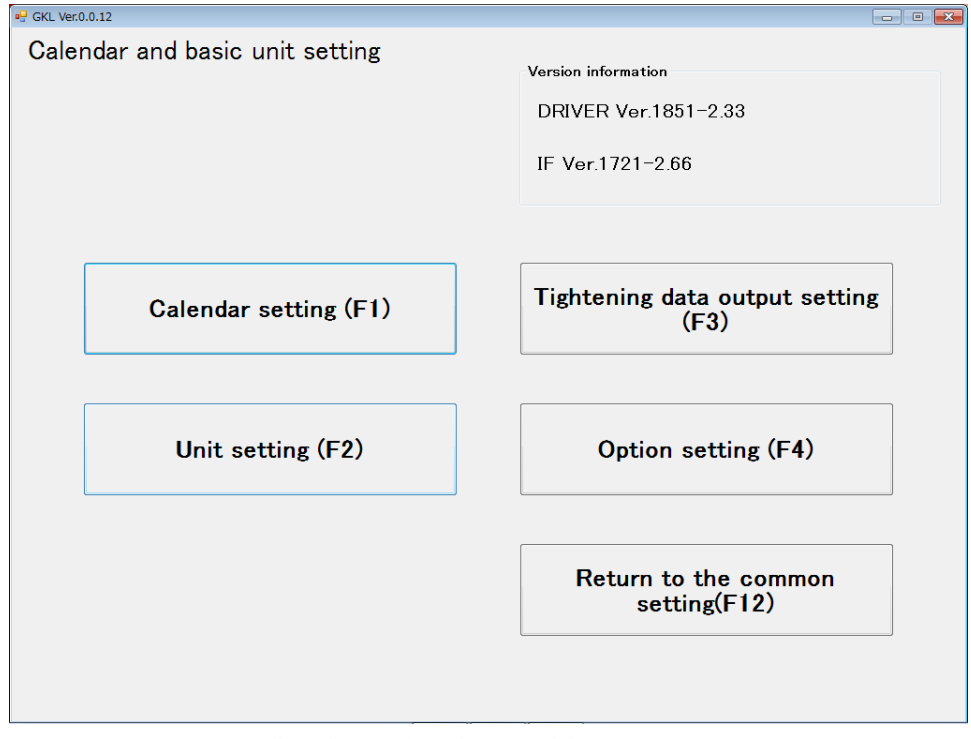

Fig. (4-3): Calendar and basic unit setting

| [Button]                       |                    | and bable and becang                                     |
|--------------------------------|--------------------|----------------------------------------------------------|
| • Calendar setting (I          | =1)                | It displays the "Calendar setting"                       |
| $\cdot$ Unit setting (F2)      |                    | It displays the "Unit setting".                          |
| • Tightening data ou           | Itput setting (F3) | It displays the "Tightening data<br>output setting"      |
| • Option setting(F4)           |                    | It displays the "Option setting".                        |
| $\cdot$ Return to the com      | mon setting (F12)  | To return to the "Common setting menu".                  |
| [Item]<br>∙ Version informatio | n                  | It displays the version of the controller and interface. |

[Button] • Setting

• Return

If you select "Calendar Setting" in "Calendar / Basic Unit Setting", the following screen will appear. On the screen shown below, you can display the controller's calendar information and set the PC's calendar information in the controller.

| 🖳 GKL Ver.0.0.12       |                                                                         |        | × |
|------------------------|-------------------------------------------------------------------------|--------|---|
| Calender               |                                                                         |        |   |
|                        | Date Time                                                               |        |   |
|                        | 18/11/13 18:02:08                                                       |        |   |
|                        | Setting                                                                 |        |   |
|                        |                                                                         |        |   |
|                        |                                                                         |        |   |
|                        | F                                                                       | Return |   |
|                        | Fig. (4-4): Calendar setting                                            |        |   |
| [Item]<br>• Date, time | Here we display date and time information the controller currently has. |        |   |

It sets the calendar information of the PC to the controller.

You can return to the "Calendar and basic unit setting".

#### 4-1-1-2.Unit setting

When "Unit Setting" is selected in "Calendar / basic unit setting", the screen shown below will be displayed. Here, you set the role of the unit to which each axis belongs and the motor to which the axis moves.

| KL Ver.0.0 | 0.12 |     |     |    |   |     |     |     |     |   |   |     |     |    |       |     |   |            |     |     |     |    |    |    |    |    |    |    |    |    |     | -  | ۰  |
|------------|------|-----|-----|----|---|-----|-----|-----|-----|---|---|-----|-----|----|-------|-----|---|------------|-----|-----|-----|----|----|----|----|----|----|----|----|----|-----|----|----|
|            |      |     |     |    |   |     |     |     |     |   |   |     |     |    |       |     |   |            |     |     |     |    |    |    |    |    |    |    |    |    |     |    |    |
| Jnit       | se   | ət  | tir | ıg |   |     |     |     |     |   |   |     |     |    |       |     |   |            |     |     |     |    |    |    |    |    |    |    |    |    |     |    |    |
|            |      |     |     | Ĩ  |   |     |     |     |     |   |   |     |     |    |       |     |   |            |     |     |     |    |    |    |    |    |    |    |    |    |     |    |    |
|            |      |     |     |    |   |     |     |     |     |   |   |     |     |    |       |     |   |            |     |     |     |    |    |    |    |    |    |    |    |    |     |    |    |
|            |      |     |     |    |   |     |     |     |     |   |   |     |     |    |       |     |   |            |     |     |     |    |    |    |    |    |    |    |    |    |     |    |    |
|            |      |     |     |    |   |     |     |     |     |   |   |     |     |    |       |     |   |            |     |     |     |    |    |    |    |    |    |    |    |    |     |    |    |
|            |      |     |     |    |   |     |     |     |     |   |   |     |     |    |       |     |   |            |     |     |     |    |    |    |    |    |    |    |    |    |     |    |    |
|            |      |     |     |    |   |     |     |     |     |   |   |     |     |    |       |     |   |            |     |     |     |    |    |    |    |    |    |    |    |    |     |    |    |
|            |      |     |     |    |   |     |     |     |     |   |   |     |     |    |       |     |   |            |     |     |     |    |    |    |    |    |    |    |    |    |     |    |    |
| No.        | 1    | 2   | 3   | 4  | 1 | ī   | 6   | 7   | 8   | ę | 9 | 10  | 11  | 12 | 12    | 8 1 | 4 | 15         | 16  | 17  | 18  | 19 | 20 | 21 | 22 | 23 | 24 | 25 | 26 | 27 | 28  | 29 | 30 |
| Unit       | 1    | 1   | 1   | 1  |   |     | 1   | 1   | 1   | 1 | 1 | 1   | 1   | 1  | 1     | 1   | 1 | 1          | 1   | 1   | 1   | 0  | 0  | 0  | 0  | 0  | 0  | 0  | 0  | 0  | 0   | 0  | 0  |
| Kind I     | N -  | N - | Ν.  | N. | N | -   | N - | N - | N 7 | N | - | N - | N - | N. | - N - | - N | - | N <b>-</b> | N Ŧ | N - | N - |    |    |    |    | •  |    |    | •  | •  |     | -  | ,  |
| 14113      |      |     |     |    |   |     |     |     |     |   |   |     |     |    |       |     |   |            |     |     |     |    |    |    |    |    |    |    |    |    |     |    |    |
|            |      |     |     |    |   |     |     |     |     |   |   |     |     |    |       |     |   |            |     |     |     |    |    |    |    |    |    |    |    |    |     |    |    |
| N : N      | Nut  | rur | nne | r  |   |     |     |     |     |   |   |     |     |    |       |     |   |            |     |     |     |    |    |    |    |    |    |    |    |    |     |    |    |
| X : X      | (a:  | xis |     |    |   |     |     |     |     |   |   |     |     |    |       |     |   |            |     |     |     |    |    |    |    |    |    |    |    |    |     |    |    |
| Y: Y       | ía:  | xis |     |    |   |     |     |     |     |   |   |     |     |    |       |     |   |            |     |     |     |    |    |    |    |    |    |    |    |    |     |    |    |
| 2.2        | a    | xis |     |    |   |     |     |     |     |   |   |     |     |    |       |     |   |            |     |     |     |    |    |    |    |    |    |    |    |    |     |    |    |
|            |      |     |     |    |   |     |     |     |     |   |   |     |     |    |       |     |   |            |     |     |     |    |    |    |    |    |    |    |    |    |     |    |    |
|            |      |     |     |    |   |     |     |     |     |   |   |     |     |    |       |     |   |            |     |     |     |    |    |    |    |    |    |    |    |    |     |    |    |
|            |      |     |     |    |   |     |     |     |     |   |   |     |     |    |       |     |   |            |     |     |     |    |    |    |    |    |    |    |    |    |     |    |    |
|            |      |     |     |    |   |     |     |     |     |   |   |     |     |    |       |     |   |            |     |     |     |    |    |    |    |    |    |    |    |    |     |    |    |
|            |      |     |     |    |   |     |     |     |     |   |   |     |     |    |       |     |   |            |     |     |     |    |    |    |    |    |    |    |    |    |     |    |    |
|            |      |     |     |    |   |     |     |     |     |   |   |     |     |    |       |     |   |            |     |     |     |    |    |    |    |    |    |    |    |    |     |    |    |
|            |      |     |     |    |   |     |     |     |     |   |   |     |     |    |       |     |   |            |     |     |     |    |    |    |    |    |    |    |    |    |     |    |    |
|            |      |     |     |    |   |     |     |     | 1   |   |   |     |     |    |       |     |   |            |     |     |     |    |    |    |    |    |    | ٦  |    |    |     |    |    |
| Re         | ac   | ł   |     |    | N | (ri | te  |     |     |   |   |     |     |    |       |     |   |            |     |     |     |    |    |    | C  | ж  |    |    |    | C  | and | el |    |

Fig. (4-5): Unit setting

[Item]

| • Unit No. | It has to display the affiliation unit of the axis.<br>You can set from 1 to 4 when X, Y or Z is selected<br>in the lower type, and 1 to 7 if it is not. |
|------------|----------------------------------------------------------------------------------------------------|
| • Kind     | It displays the type of axis.<br>N: Nut runner, X: x-axis, Y: y-axis, Z: z-axis                                                                          |
| • Read     | It displays the loading screen of the unit configuration.                                                                                                |
| • Write    | It displays the writing screen of the unit configuration.                                                                                                |
| •ОК        | It is to accept the changes and return to the calendar and basic unit setting menu.                                                                      |
| • Cancel   | It erases the changes and return to the calendar and basic unit setting menu.                                                                            |
| Screen pr  | inting: This prints the current screen as it is.                                                                                                    |

#### 4-1-1-3. Tightening data output setting

This sets the tightening data output from the controller and 10.

| the | e ou | tput | con | tents | s of | Ch1 | .( |
|-----|------|------|-----|-------|------|-----|----|
|     |      |      |     |       |      |     |    |

| GKL Ver.0.0.12              | · ··· · ·         |                                                   |
|-----------------------------|-------------------|---------------------------------------------------|
| 3                           |                   |                                                   |
| Tightening data output      | ;                 |                                                   |
|                             |                   |                                                   |
|                             |                   |                                                   |
| Axis determination transmis | ssion Yes/No      | Transmission No 🔹                                 |
|                             |                   |                                                   |
| Screw number transmission   | n Yes/No          | Transmission No •                                 |
| E I N D I I I               |                   |                                                   |
| Engine No. digit setting    |                   | <u> </u>                                          |
| Output timing opting        |                   |                                                   |
| Output timing setting       | Data transmission | n after the tightening total determination output |
| Transmission digit setting  | No transmiss      | pe lime remarks                                   |
| Transmission ulgit setting  | NO transmiss      | sion                                              |
| Unit number transmission Y  | es/No             | Transmission No                                   |
|                             |                   |                                                   |
| Program number transmissi   | ion Yes/No        | Transmission No -                                 |
|                             |                   |                                                   |
| Date and Time transmission  | n Yes/No          | Transmission No •                                 |
|                             |                   |                                                   |
| Printer/data output switchi | ing setting       |                                                   |
|                             | Operation as      | s a printer board                                 |
|                             |                   |                                                   |
|                             |                   |                                                   |
| Read Write                  |                   | Print OK Cancel                                   |
|                             |                   |                                                   |

Fig. (4-6): Tightening data output setting

[Item]

Axis determination transmission

This item determines whether to include judgment for each tightening target in the output data to the outside.

- Screw number transmission It sets whether to include the number to be tightened in the output data to the outside.
- Engune No. digit setting
- In this item, you select the number of display digits of the engine No. from the following numbers.
  - 0: Do not transmit
  - 1 to 8: Number of digits
- Output timing setting Here you select the timing to output tightening data.
- Transmission digit setting Here you select the number of digits of the output data such as torque, angle, slope, time etc.
- Unit number transmission You set whether to transmit the unit number.
- Program number transmission In this item, you set whether to include program number in transmission of tightening data.
- Date and time transmission You choose the description of the date and time of the tightening result to be output.

• Printer / data output switching setting You select the CN 10 function of the GKL interface from among the setting items.

| • Read   | It displays the loading screen of tightening data output settings.                  |
|----------|-------------------------------------------------------------------------------------|
| • Write  | It displays the writing screen of tightening data output settings.                  |
| • Print  | It runs the printing of tightening data output settings.                            |
| • OK     | It is to accept the changes and return to the calendar and basic unit setting menu. |
| • Cancel | It erases the changes and return to the calendar and basic unit setting menu.       |
|          |                                                                                     |

Screen printing: This prints the current screen as it is.

#### 4-1-1-4.Option setting

When "Option setting" is selected in "calendar / basic unit setting menu", the screen shown below will be displayed.

| e GKL Ver.0.0.12                                                                        |                        |
|-----------------------------------------------------------------------------------------|------------------------|
|                                                                                         |                        |
| Option setting                                                                          |                        |
| M-NET start address setting                                                             | 1 •                    |
| M-NET I/O monitor unit selection<br>(Selection of 7 SEG display section indication unit | number) •              |
| External display indication setting                                                     | Japanese description • |
|                                                                                         |                        |
|                                                                                         |                        |
|                                                                                         |                        |
|                                                                                         |                        |
|                                                                                         |                        |
| Read Write Pri                                                                          | nt OK Gancel           |

Fig. (4-7): Option setting

[Item]

 M-NET start address setting In this item, we will set the address of GKL in M-NET.

- M-NET I/O monitor unit selection Here, you select the unit that displays the signal etc. in Fn.3 of the 7 SEG monitor on the GKL controller. It shows the internal state of the interface when 0 is set, and the status of the input / output signal of that unit number when 1 ~ 7 is set.
- External display indication setting

It sets the display language of GKL attached monitor.

[Button]

| Ductorij |                                                   |
|----------|---------------------------------------------------|
| • Read   | It displays the loading screen of option setting. |
|          |                                                   |

- Write It displays the writing screen of option setting.
- Print It runs the printing of option setting.
- OK It is to accept the changes and return to the calendar and basic unit setting menu.
- Cancel It erases the changes and return to the calendar and basic unit setting menu.
- Screen printing: This prints the current screen as it is.

#### 4-1-2.Screw number setting

When "Screw number array" is selected in "common setting", the screen shown below will be displayed.

Here we set the axis alignment to be displayed on the external display of GKL.

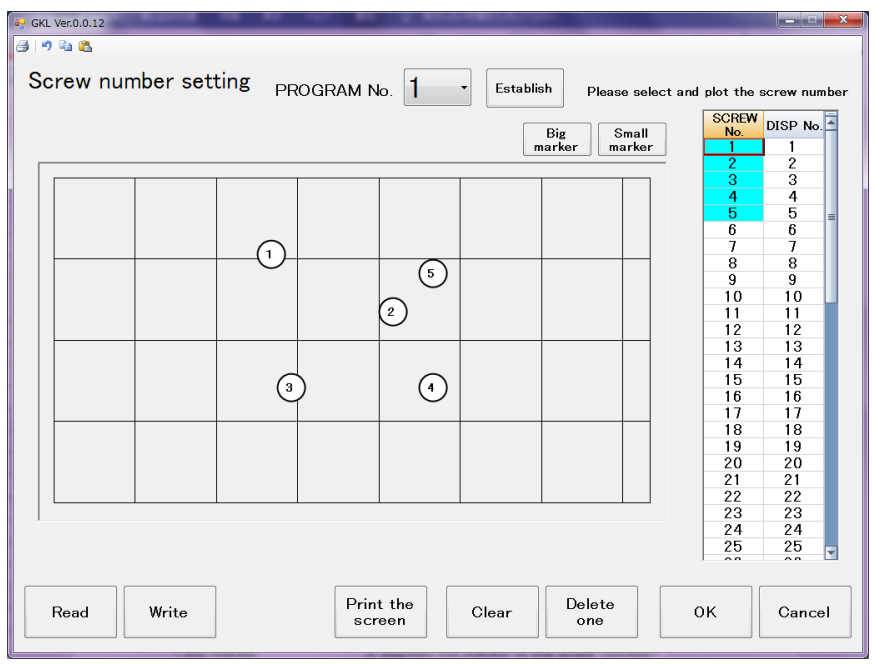

Fig. (4-8): Screw number setting

#### [Item]

- PRÖGRAM No. It set the program number you want to set.
  Screw No. Select You select the screw number you want to plot.
  Axis array setting form It will set the axis arrangement with the left click of the mouse to this place.
  SCREW No. The number of screw to be set
  DISP No . The number to display
  Big marker It displays the marker of the screw number to be plotted on the axis array form in big size.
- Small marker It displays the marker of the screw number to be plotted on the axis array form in small size.

| [Button]                 |                                                                                                 |  |  |  |  |  |
|--------------------------|-------------------------------------------------------------------------------------------------|--|--|--|--|--|
| • Read                   | It displays the loading screen of option setting.                                               |  |  |  |  |  |
| • Write                  | It displays the writing screen of option setting.                                               |  |  |  |  |  |
| $\cdot$ Print the screen | It runs the printing of option setting.                                                         |  |  |  |  |  |
| • Clear                  | All the array data on the configuration form to delete.                                         |  |  |  |  |  |
| • Delete one             | It will remove the marker of the screw number that has been selected on the configuration form. |  |  |  |  |  |
| • ОК                     | It is to accept the changes and return to the setting menu.                                     |  |  |  |  |  |
| • Cancel                 | It erases the changes and return to the setting menu.                                           |  |  |  |  |  |
|                          |                                                                                                 |  |  |  |  |  |
| Screen pr                | rinting: This prints the current screen as it is.                                               |  |  |  |  |  |
| 🔊 Undo                   | : Undo changes                                                                                  |  |  |  |  |  |
| 🗈 Сору                   | : Copies the settings for each program number.                                                  |  |  |  |  |  |
| 🛍 Paste                  | : Paste the information acquired by copying to the specified program number.                    |  |  |  |  |  |

### 4-2. Position setting

When you select "Positioning setting" from "Setting" menu, the screen shown below will be displayed. Here, we will set the positioning used in the XY axis motion selection in "Program setting".

| 📑 GKL Ve                                           | r.0.0.12                     |                                                                                                    |                                                                          |                                         |  |
|----------------------------------------------------|------------------------------|----------------------------------------------------------------------------------------------------|--------------------------------------------------------------------------|-----------------------------------------|--|
| Pos                                                | sition setting               |                                                                                                    |                                                                          |                                         |  |
|                                                    | Cylinder name settin         | g (F1)                                                                                                    | Timer setting (F5)                                                       |                                         |  |
|                                                    | X rate. Set (F2)             | )                                                                                                    |                                                                          |                                         |  |
|                                                    | Y rate. Set (F3)             | )                                                                                                    |                                                                          |                                         |  |
|                                                    | XY point setting(Tea<br>(F4) | ching)                                                                                                    | Return to the setting menu<br>(F12)                                      |                                         |  |
|                                                    |                              |                                                                                                    |                                                                          |                                         |  |
| [Button]<br>• Cylinder name<br>cylinder.           | Fig.<br>setting(F1)          | (4-9): Posi<br>In this ite                                                                                                    | tion setting<br>em, we set the type and o                                | orientation of the                      |  |
| • X rate. Set(F2)                                  |                              | In this ite<br>for the X                                                                                                    | em, we will set the rating axis.                                         | of the motor used                       |  |
| • Yrate. Set(F3)                                   |                              | In this ite<br>for the Y                                                                                                    | em, we will set the rating<br>axis.                                      | of the motor used                       |  |
| <ul> <li>XY point setting(Teaching)(F4)</li> </ul> |                              | In this item we will register coordinates<br>to use for positioning.<br>Also, when using the Z axis, we set the rating<br>of the motor to be used for the Z axis within this item |                                                                          |                                         |  |
| <ul> <li>Timer setting(F5)</li> </ul>              |                              | In this ite<br>for interf<br>for positi                                                                                                    | m, we will set the maxim<br>erence prevention and th<br>oning operation. | num waiting time<br>ne time upper limit |  |
| $\cdot$ Return to the setting menu(F12)            |                              | You can i                                                                                                    | return to the setting mer                                                | iu.                                     |  |

#### 4-2-1. Cylinder name setting

When you select "Cylinder name setting" from "Positioning setting", the screen shown below opens.

| n GKL Ver.0.0.12     |             |              |                                    |
|----------------------|-------------|--------------|------------------------------------|
| A 19                 |             |              |                                    |
| <u>Cylinder name</u> |             | Establish    |                                    |
| Cylinder use number  | 1 pieces    | •            |                                    |
| Cylinder1 advance    | no setting1 | - no setting | <ul> <li>Unit1 cylinder</li> </ul> |
| Cylinder1 return     |             | no setting   | •                                  |
| Cylinder2 advance    | no setting2 | • no setting | - Unit2 cylinder                   |
| Cylinder2 return     |             | no setting   | *                                  |
| Cylinder3 advance    | no setting3 | • no setting | - Unit3 cylinder                   |
| Cylinder3 return     |             | no setting   | *                                  |
| Cylinder4 advance    | no setting4 | • no setting | - Unit4 cylinder                   |
| Cylinder4 return     |             | no setting   | *                                  |
|                      |             |              |                                    |
| Read                 | rite        | Print        | OK Cancel                          |

Fig. (4-10): Cylinder name setting

If you set the cylinder name, the character of name on the IO monitor is changed to it. (example) Cylinder1 advance  $\Rightarrow$  N/R 1 descent

One cylinder can be set for each unit.

Even if you set a number that exceeds the number of units to be used, it can not be used in "program setting" which sets the operation.

#### [Item]

• Cylinder use number

You select the number of cylinders to be used. You can set up to 4, the maximum number of units. The number of cylinders selected here can be set below.

• Cylinder name setting In this case, you select the name to be moved by the target cylinder. (NR, socket etc.)

On the right side of the name setting, you can s elect the movement direction. (Ascending / descending, forward / backward etc.)

| 🐺 GKL Ver.0.0.12                                                                      |                                                                                                    |
|---------------------------------------------------------------------------------------|----------------------------------------------------------------------------------------------------|
| Gylinder name                                                                         | Inserts X,Yaxis moving action                                                                                                    |
| Cylinder use number 1 pieces                                                          | COMMAND SETTING LIST<br>MOVX COMMAND X rate. No. 1 *<br>MOVY Y<br>MOVXY Y rate. No. 1 *                                                         |
| Cylinder1 advance no setting Unit1 cylinder                                           | WAIT1 WAIT2 SPW INX1                                                                                                    |
| Cylinder2 advance no settir 2 no settin, Unit2 cylinder<br>Cylinder2 return no settin | INX2<br>INY1<br>INY2<br>TIME10                                                                                                    |
| Cylinder3 advance no settin - Unit3 cylinder<br>Cylinder3 return no settin            | TIME100 TIME500 TIME1000 TIME1500                                                                                                    |
| Cylinder4 advance no setting Unit4 cylinder<br>Cylinder4 return no setting            | TIME3000 TIME5000 TIME5000 One line insertion One line insertion                                                                                |
| When using this setting,<br>the name is synthesized.                                  | One line delete One line delete One line delete One line delete One line delete One line delete One line delete One line delete One line delete |
| Read Write                                                                            | OK Cancel                                                                                                    |

| [Button] |
|----------|
|----------|

- Read It displays the loading screen of Cylinder name setting.
- Write It displays the writing screen of Cylinder name setting.
- Print It runs the printing of Cylinder name setting.
- OK This will return to the positioning setting menu while keeping the change contents.
- Cancel It returns to the positioning setting menu without holding the change contents. Even if you press the confirm button, if you return with this button, the change will be reset.
- Print screen: Print the current screen as it is.
- Undo: Undo changes.

#### 4-2-2.X rate.set

When you select "X axis rating" from "Position setting", the following screen will be displayed. Here we set the rating of the X axis positioning motor.

|                           |                   |                          |                 |             |             | ×               |
|---------------------------|-------------------|--------------------------|-----------------|-------------|-------------|-----------------|
| a 🔊 🖻 🛍                   |                   |                          |                 |             |             |                 |
| <u>X rate.</u>            | Setting No. 1     | • E                      | stablish Delete | •           |             |                 |
|                           |                   |                          |                 |             |             |                 |
| Accelerat                 | tion              | 32767                    | 10rpm/sec max   | 2000        | 10rpm/sec   |                 |
| Decelerat                 | tion              | 32767                    | 10rpm/sec max   | 2000        | 10rpm/sec   |                 |
| Move spe                  | ed                | 750mm                    | n∕sec max       | 350         | mm/sec      |                 |
| Point coo                 | ordinates         | 100 mr                   | n max           | 10          | mm          |                 |
| Extent ou                 | ıtput1 down limit | 3276.7                   | mm max          | ax 200.0 mm |             |                 |
| Extent output1 up limit   |                   | 3276.7 mm max 200.0 mm   |                 |             |             |                 |
| Extent output2 down limit |                   | t 3276.7 mm max 200.0 mm |                 |             |             |                 |
| Extent ou                 | ıtput2 up limit   | 3276.7                   | mm max          | 200.0       | mm          |                 |
| Motor 1 r                 | otate move        | 32.767                   | mm/rev max      | 10.000      | mm/rev      |                 |
| Motor mo                  | del               |                          |                 | TS4603      |             | •               |
| Rotate di                 | rection           |                          |                 | CW -        | Motor 0 hom | ne position ccw |
|                           |                   |                          |                 |             |             |                 |
| Read                      | Write             |                          | Print           |             | ОК          | Cancel          |

Fig. (4-11): X rate. screen

[Item] • Setting No.

In this item, we will select the X rated number to be set.

- Acceleration(Input range: 0 to 32767) Here we set the acceleration constant at which the positioning motor reaches the moving speed from the start of operation.
- Deceleration(Input range: 0 to 32767) It sets the deceleration constant that the motor reaches the operation stop from moving speed.
- Move speed(Input range: ["Motor 1 rotate move" \* 75]) It sets the movement speed.
- Point coordinate(Input range: 0 to 100) It sets the range to be detected as the point when you point output in the external communication output signal.
- Extent output 1 down limit(Input range: 0 to 3276.7) It sets the lower limit value of the area that outputs the X range output 1 of the output signal.
- Extent output 1 up limit(Input range: 0 to 3276.7) It sets the upper limit value of the area that outputs the X range output 1. If the current position of the X coordinate is between the lower limit and the upper limit of the range output, the output signal "X range output 1" turns ON.
- Extent output 2 down limit(Input range: 0 to 3276.7) It sets the lower limit value of the area that outputs the X range output 2 of the output signal.
- Extent output 2 up limit(Input range: 0 to 3276.7) It sets the upper limit value of the area that outputs the X range output 2. If the current position of the X coordinate is between the lower limit and the upper limit of the range output, the output signal "X range output 2" turns ON.

- Motor 1 rotate move(Input range: 0 to 32.767) Sets the pitch of the ball screw used for positioning. This setting determines the maximum moving speed.
- Moter model Here we select the type of motor to use.
- Rotate direction
   Here we set the direction of the motor to be in the + direction from the original position.
- Establish It establish the change contents.
- Delete It will return the value of the current set number to default.
- Read It displays the loading screen of X rate. Set.
- Write It displays the writing screen of X rate. Set
- Print It runs the printing of X rate. Set
- O K It retains the changes and returns to the positioning setting menu.
- Cancel It returns to the positioning setting menu without holding the change contents.
- Print screen: Print the current screen as it is.
- 🖻 Undo: Undo changes.
- Copy: It copies the setting contents for each setting number.
- Paste: It pastes the information acquired by copying to the specified setting number.

#### 4-2-3.Y rate.set

When you select "Y axis rating" from "Position setting", the following screen will be displayed. Here we set the rating of the Y axis positioning motor.

| GKL Ver.0.0.12 | Manual 14 10 10         |        |                  | _      |                           |
|----------------|-------------------------|--------|------------------|--------|---------------------------|
| 3 🤊 🖻 🛍        |                         |        |                  |        |                           |
| <u>Y rate.</u> | Setting No. 1           | •      | Establish Delete | 9      |                           |
| Ac             | celeration              | 32767  | 10rpm/sec max    | 2000   | 10rpm/sec                 |
| De             | celeration              | 32767  | 10rpm/sec max    | 2000   | 10rpm/sec                 |
| Мо             | ve speed                | 750mm  | n/sec max        | 350    | mm/sec                    |
| Po             | int coordinates         | 100 mr | n max            | 10     | mm                        |
| Ext            | tent output1 down limit | 3276.7 | mm max           | 200.0  | mm                        |
| Ext            | tent output1 up limit   | 3276.7 | mm max           | 200.0  | mm                        |
| Ext            | tent output2 down limit | 3276.7 | mm max           | 200.0  | mm                        |
| Ext            | tent output2 up limit   | 3276.7 | mm max           | 200.0  | mm                        |
| Mo             | tor 1 rotate move       | 32.767 | mm/rev max       | 10.000 | mm/rev                    |
| Mo             | tor model               |        |                  | TS4603 | •                         |
| Ro             | tate direction          |        |                  | CW -   | Motor 0 home position ccw |
|                |                         |        |                  |        |                           |
| Read           | Write                   |        | Print            |        | OK Cancel                 |

Fig. (4-12): Y rate. screen

[Item] • Setting No.

In this item, we will select the Y rated number to be set.

- Acceleration(Input range: 0 to 32767) Here we set the acceleration constant at which the positioning motor reaches the moving speed from the start of operation.
- Deceleration(Input range: 0 to 32767) It sets the deceleration constant that the motor reaches the operation stop from moving speed.
- Move speed(Input range: ["Motor 1 rotate move" \* 75]) It sets the movement speed.
- Point coordinate(Input range: 0 to 100) It sets the range to be detected as the point when you point output in the external communication output signal.
- Extent output 1 down limit(Input range: 0 to 3276.7) It sets the lower limit value of the area that outputs the Y range output 1 of the output signal.
- Extent output 1 up limit(Input range: 0 to 3276.7) It sets the upper limit value of the area that outputs the Y range output 1. If the current position of the Y coordinate is between the lower limit and the upper limit of the range output, the output signal "Y range output 1" turns ON.
- Extent output 2 down limit(Input range: 0 to 3276.7) It sets the lower limit value of the area that outputs the Y range output 2 of the output signal.
- Extent output 2 up limit(Input range: 0 to 3276.7) It sets the upper limit value of the area that outputs the Y range output 2. If the current position of the Y coordinate is between the lower limit and the upper limit of the range output, the output signal "Y range output 2" turns ON.

- Motor 1 rotate move(Input range: 0 to 32.767) Sets the pitch of the ball screw used for positioning. This setting determines the maximum moving speed.
- Moter model Here we select the type of motor to use.
   Rotate direction Here we set the direction of the motor to be in the + direction from the original position.
   [Button]
   Establish It establish the change contents.
- Delete It will return the value of the current set number to default.
- Read It displays the loading screen of Y rate. Set.
- Write It displays the writing screen of Y rate. Set
- Print It runs the printing of Y rate. Set
- O K It retains the changes and returns to the positioning setting menu.
- Cancel It returns to the positioning setting menu without holding the change contents.
- Print screen: Print the current screen as it is.
- Undo: Undo changes.
- Copy: It copies the setting contents for each setting number.
- Paste: It pastes the information acquired by copying to the specified setting number.

#### 4-2-4.XY point setting(Teaching)

This item opens when you select "XY point teaching" from "Position setting menu". Here we set the coordinate of the tightening point and Z axis rating.

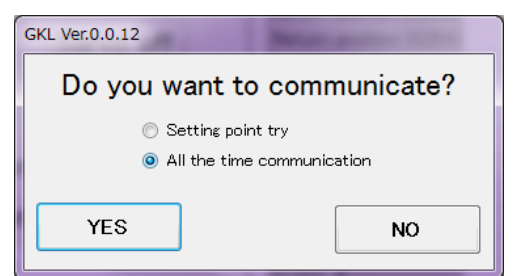

Fig.(4-13):Communication confirmation

When "XY point teaching" is selected, communication confirmation is done on the screen of the above figure.

If you do not communicate, please select "No" as it is.

When communicating, please select either "Acquire setting point only"

or "Always perform communication" and select "Yes".

[Setting point try]

When entering the XY point teaching screen, you acquire the set coordinates and enter. The current coordinates are not read.

[All the time communication]

It acquires the set coordinates when entering the XY point teach screen and updates the current coordinates in real time with real time.

| ee GKL Ver.0.0.12                                                                                                    |                                                                                     |                                                                 | ed GKL Ver.0.0.12                                                                                                    |                                                                                                   |                                         |                                       |
|----------------------------------------------------------------------------------------------------|-------------------------------------------------------------------------------------|-----------------------------------------------------------------|----------------------------------------------------------------------------------------------------|---------------------------------------------------------------------------------------------------|-----------------------------------------|---------------------------------------|
| ③ 1 つ 転 路                                                                                                    |                                                                                     |                                                                 | 🕑 🔊 🖻 🛍                                                                                                    |                                                                                                   |                                         |                                       |
| XY point(teaching) XY Avia                                                                                                    | No. 1 Establish Dele                                                                | ote                                                             | XY point(teaching) XY                                                                                                    | No. 1 · Establis                                                                                  | sh Delete                               |                                       |
| X home position Home position PB                                                                                                    | Teaching exection<br>Coordinates setting                                            | Z Axis : Exists                                                 | Z home position Home position PB                                                                                                    | Teaching exection<br>Coordinates setting                                                          | Z Axis                                  | : Exists                              |
| Y home position Home position PB                                                                                                    | Home position(255) 0.0 0.0                                                          | Coordinates<br>0.0<br>0.0<br>Coordinates                        | Z sarvo condition Sarvo on Sarvo off                                                                                                    | X<br>coordinate<br>Home position(255) 0:                                                          | s coordinates coordinates<br>0 0.0 0.0  | Coordinates<br>read                   |
| X sarvo condition Sarvo on Sarvo off                                                                                                    | Return position 2(253) 0.0 0.0<br>Return position 3(254) 0.0 0.0<br>POINT 1 0.0 0.0 | 00<br>00<br>00<br>00<br>00<br>00<br>00<br>00                    | Manual jog Up Down                                                                                                    | Return position 1(252) 0.<br>Return position 2(253) 0.<br>Return position 3(254) 0.<br>POINT 1 0. | 0 00 00                                 | entry<br>Coordinates<br>clear         |
| Y sarvo condition Sarvo on Sarvo off                                                                                                    | POINT 2 0.0 0.0<br>POINT 3 0.0 0.0<br>POINT 4 0.0 0.0                               | 0.0<br>0.0 Coordinates<br>0.0 Setting<br>3276 7mm max           | The JOG speed on the Z axis is set by Z axis rating.<br>Please perform operation after writing Z axis rating.                           | POINT 2 0.<br>POINT 3 0.<br>POINT 4 0.                                                            | 0 0.0 0.0 0.0 0.0 0.0 0.0 0.0 0.0 0.0 0 | Coordinates                           |
| X jog move speed 5 mm/sec<br>Y jog move speed 5 mm/sec                                                                                  | POINT 5 0.0 0.0<br>POINT 6 0.0 0.0<br>POINT 7 0.0 0.0<br>POINT 9 0.0                | 0.0 Interference<br>0.0 Estting                                 |                                                                                                    | POINT 5 0.<br>POINT 6 0.<br>POINT 7 0.                                                            | 0 0.0 0.0<br>0 0.0 0.0<br>0 0.0 0.0     | Interference<br>setting               |
| X rotation direction + direction •<br>Y rotation direction + direction •                                                                | POINT 9 0.0 0.0<br>POINT 10 0.0 0.0<br>POINT 11 0.0 0.0                             | 0.0 Coordinates<br>0.0 shift<br>0.0 X coordinates<br>0.0 0.0 mm |                                                                                                    | POINT 8 01 POINT 9 01 POINT 10 01                                                                 | 0 0.0 0.0<br>0 0.0 0.0<br>0 0.0 0.0     | Coordinates<br>shift<br>X coordinates |
| Manual jog XY execution                                                                                                    | POINT 12 0.0 0.0<br>POINT 13 0.0 0.0<br>POINT 14 0.0 0.0                            | 0.0 Y coordinates<br>0.0 0.0 0.0mm                              | Z rate. Set                                                                                                    | POINT 11 0.<br>POINT 12 0.<br>POINT 13 0.<br>POINT 14 0.                                          | 0 00 00<br>0 00 00<br>0 00 00           | 0.0mm<br>Y coordinates                |
| X execution Y execution                                                                                                    | POINT 15 0.0 0.0<br>POINT 16 0.0 0.0<br>POINT 17 0.0 0.0                            | 0.0 Z coordinates<br>0.0 Z coordinates<br>0.0 D.0mm             |                                                                                                    | POINT 15 0.<br>POINT 16 0.                                                                        | 0 0.0 0.0                               | Z coordinates                         |
| <ul> <li>ok by judgmont off and<br/>manual mode</li> <li>teaching execution and<br/>coordinates clear pb is<br/>ok by master</li> </ul> | Print OK                                                                            | Cancel                                                          | <ul> <li>ok by judgment off and<br/>manual mode</li> <li>toaching execution and<br/>coordinates clear pb is<br/>ok by master</li> </ul> | Print                                                                                             | ок                                      | Cancel                                |

[Item] • X Y N o . Fig.(4-14): Teaching screen

Here we select the unit number that uses the selected coordinate system.

When the X axis of the target unit is the origin, "Home position OK" is lit, otherwise it will light "Home position NG". Neither will shine when not communicating.

When the X axis of the target unit is the origin, "Home position OK" is lit, otherwise it will light "Home position NG". Neither will shine when not communicating.

(X Y axies)X home position

Y home position

| • X sarvo condition    | This item indicates whether drive power is supplied<br>to the X axis motor.<br>"Servo ON" lights up when power is supplied<br>to the X axis motor, and "Servo OFF" lights<br>when power is not supplied.<br>"Servo ON" lights up when not communicating. |
|------------------------|----------------------------------------------------------------------------------------------------|
| • Y sarvo condition    | This item indicates whether drive power is supplied<br>to the Y axis motor.<br>"Servo ON" lights up when power is supplied<br>to the Y axis motor, and "Servo OFF" lights<br>when power is not supplied.<br>"Servo ON" lights up when not communicating. |
| JOG move speed         |                                                                                                    |
| • X axis               | In this item, set the movement speed<br>of X axis coordinate during JOG operation.<br>The unit is [mm / sec].                                                                                                    |
| • Y axis               | In this item, set the movement speed<br>of Y axis coordinate during JOG operation.<br>The unit is [mm / sec].                                                                                                    |
| • X rotation direction | When the manual JOG operation is started<br>and the destination coordinate number is not<br>specified, the X axis moves at the jog moving speed<br>in the direction specified here.                                                                      |
| • Y rotation direction | When the manual JOG operation is started<br>and the destination coordinate number is not<br>specified, the Y axis moves at the jog moving speed<br>in the direction specified here.                                                                      |
| • Manual JOG           | The JOG operation is started with the<br>following three kinds of buttons here.<br>The JOG operation is performed only<br>while this button is held down.                                                                                                |
| • X Y execution        | The X axis and the Y axis simultaneously perform JOG operation.                                                                                                    |
| • X execution          | JOG operation is performed only on the X axis.                                                                                                    |
| • Y execution          | JOG operation is performed only on the Y axis.                                                                                                    |

 $\langle$  Z axis  $\rangle$  %This screen is not displayed unless you have the Z axis motor in the unit setting.

| <ul> <li>Z home position</li> </ul>                                   | When the Z axis of the target unit is the origin,<br>"Home position OK" is lit, otherwise<br>it will light "Home position NG".<br>Neither will shine when not communicating.                                                                                                    |
|-----------------------------------------------------------------------|----------------------------------------------------------------------------------------------------|
| <ul> <li>Z sarvo condition</li> </ul>                                 | This item indicates whether drive power is supplied<br>to the Z axis motor.<br>"Servo ON" lights up when power is supplied<br>to the Z axis motor, and "Servo OFF" lights<br>when power is not supplied.<br>"Servo ON" lights up when not communicating.                                                                |
| • Mnual JOG                                                           | JOG operation is started with the button here.<br>For the Z axis, set the jog moving speed<br>with "Z rate. Set".<br>You can also use the "Up" and "Down" buttons<br>to perform the direction and the execution<br>on the "XY axis".                                                                                    |
| • Z rate. Set                                                         | Here we set the rating of the Z axis positioning.                                                                                                    |
| <pre> <teaching <="" exection="" pre="" teaching=""></teaching></pre> | It sets the current coordinates to the coordinate's cell<br>of the specified point in the table.<br>And furthermore, it writes registered coordinate data<br>to the controller by this function.                                                                                                    |
| <ul> <li>Coordinates setting</li> </ul>                               | The points from 1 to 160 and the coordinates list<br>of the origin position and relay point are displayed.<br>Please click on the leftmost column<br>to specify the point.<br>If the point number column turns yellow, it is<br>in selected state.                                                                      |
| • Coordinates read                                                    | It reads the coordinate values that are currently<br>registered from the controller<br>If reading fails, all the values set here are initialized,<br>including interference area setting.<br>However, since initialization is only<br>on the setting software,<br>initialized values are not written to the controller. |
| <ul> <li>Coordinates entry</li> </ul>                                 | It registers the coordinate values that are displayed<br>on the screen to the controller.<br>You can change the coordinate value<br>by entering it directly into the cell<br>and pressing this button.                                                                                                    |
| • Coordinates clear                                                   | This sets the coordinate value of the specified point<br>to 0.<br>(Since we send a write command to the controller,<br>it is not necessary to register the coordinates<br>after clearing the coordinates again.)                                                                                                    |
- Interference setting
   Pressing this button moves the screen to the interference area setting screen. In the interference area setting, you can specify whether you can specify the area that can be manually entered, set the adjacent interference area, and enable it. In order to enter this screen, it is necessary to enter a password.
- Coordinates shift

All the coordinates set in the coordinate setting table are shifted on the screen below. When the coordinate value is 0, it is not shifted.

| (ex | (.) :When (20, 0) is shifted by (30) | ), 40), it becomes (50, 0). |
|-----|--------------------------------------|-----------------------------|
| ĺ   | Coordinates shift                    |                             |
|     |                                      |                             |

| X shift | 0.0 mm  |
|---------|---------|
| Y shift | 0.0 mm  |
| Exe     | ecution |

Fig.(4-15):Coordinates shift screen

- X coordinate This column displays the current coordinate value of the X axis.
- Y coordinate This column displays the current coordinate value of the Y axis.
- Z coordinate This column displays the current coordinate value of the Z axis.
- Print screen: Print the current screen as it is.
- 🗹 Undo: Undo changes.
- Copy: It copies the setting contents for each setting number.
- Paste: It pastes the information acquired by copying to the specified setting number.

#### 4-2-4-1.Z rate. set

| GKL Ver.0.0.12             | an in y annatain     |                                       |
|----------------------------|----------------------|---------------------------------------|
|                            |                      |                                       |
| Zrate. Unit: 1             | Estat                | blish                                 |
| Acceleration               | 32767 10rpm/sec max  | 2000 10rpm/sec                        |
| Deceleration               | 32767 10rpm/sec max  | 2000 10rpm/sec                        |
| Move speed                 | 750mm/sec max        | 350 mm/sec                            |
| Point coordinates          | 100 mm max           | 10 mm                                 |
| Return position(Up limit)  | 3276.7 mm max        | 50.0 mm                               |
| Returning amount           | 3276.7 mm max        | 0.0 mm *Valid only when using TAD8811 |
| Down limit                 | 3276.7 mm max        | 200.0 mm                              |
| Motor 1 rotate move        | 32.767 mm/rev max    | 10.000 mm/rev                         |
| Rotate direction           |                      | CW -                                  |
| Jog move speed             | 9999 mm/sec max      | 50 mm/sec                             |
| Home position move speed   | 9999 mm/sec max      | 80 mm/sec                             |
| Driver type                |                      | GSK Driver ·                          |
| Motor model *Valid only wh | nen using GSK driver | TS4603 -                              |
| Write                      | Print                | t OK Cancel                           |

Fig.(4-16):Z rate setting screen

[Item]

- Acceleration(Input range: 0 to 32767)
   Here we set the acceleration constant at which the positioning motor reaches the moving speed from the start of operation.
- Deceleration(Input range: 0 to 32767) It sets the deceleration constant that the motor reaches the operation stop from moving speed.
- Move speed(Input range: ["Motor 1 rotate move" \* 75]) It sets the movement speed.
- Point coordinate(Input range: 0 to 100) It sets the range to be detected as the point when you point output in the external communication output signal.
- Return position (Up limit)
   This setting is the maximum value on the rising side of the Z axis.

   In this item, the position where the axis hits in the upward direction is assumed to be 0.
   And it sets how many millimeters down from that state.
- Returning amount(relative distance) This setting is the amount of return when "Cylinder relative return" command is input in program setting.
   ※It can be used only when TAD 8811 is selected for driver type.
- Down limit
   This sets the maximum descent position of the Z axis. In this item, the position where the axis hits in the upward direction is assumed to be 0. And it sets how many millimeters down from that state. This setting also shows the "soft limit" on the Z axis.

| <ul> <li>Motor 1 rotate move(Input ran<br/>Sets the pitch of the ball scree<br/>This setting determines the m</li> </ul>             | nge: 0 to 32.767)<br>w used for positioning.<br>aximum moving speed.                                                |
|----------------------------------------------------------------------------------------------------|----------------------------------------------------------------------------------------------------|
| Rotate direction                                                                                                    | Here we set the direction of the motor to be in the + direction from the original position.                         |
| $\cdot$ JOG move speed                                                                                                    | This sets the moving speed during JOG operation.                                                                    |
| • Home return moving speed                                                                                                    | When the return command is input,<br>the return operation is started.<br>This sets the movement speed at that time. |
| <ul> <li>Driver type<br/>This setting selects the contro<br/>from GKL and TAD8811.</li> <li>※Normally "GKL driver" is set</li> </ul> | ller that controls the Z axis positioning motor                                                                     |
| • Moter model                                                                                                    | Here we select the type of motor to use.                                                                            |
| [Button]<br>• Establish                                                                                                    | It establish the change contents.                                                                                   |
| • Write                                                                                                    | It displays the writing screen of Z rate. Set                                                                       |
| • Print                                                                                                    | It runs the printing of Z rate. Set                                                                                 |
| ・ОК                                                                                                    | It retains the changes and returns to the XY point setting screen.                                                  |
| • Cancel                                                                                                    | It returns to the XY point setting screen without holding the change contents.                                      |
|                                                                                                    |                                                                                                    |

Print screen: Print the current screen as it is.

🗹 Undo: Undo changes.

#### 4-2-4-2.Interference setting

When you select "Interference area setting" from "XY point teach", the following screen will be displayed.

Here we set the interference area of the XY unit.

| 🣴 GKL Ver.0.0.12  |        | A RECOMMENSATION        | _      |                      |
|-------------------|--------|-------------------------|--------|----------------------|
| A 1               |        |                         |        |                      |
| Interference sett | ing    | Establish               |        |                      |
| X/Y No.1          |        |                         |        |                      |
| X + soft limit    | 0.0 mm | Interference setting1   | 0.0 mm | Interference setting |
| Y + soft limit    | 0.0 mm | Interference setting2   | 0.0 mm | Valid                |
| X – soft limit    | 0.0 mm | Interference setting3   | 0.0 mm | Vulia                |
| Y – soft limit    | 0.0 mm | Interference setting4   | 0.0 mm |                      |
| X/Y No.2          | 0.0    | Interference setting5   | 0.0 mm |                      |
| X + soft limit    | 0.0 mm | Interference setting6   | 0.0 mm |                      |
| X = soft limit    | 0.0 mm | Interference setting7   | 0.0 mm |                      |
| Y - soft limit    | 0.0 mm | Interference setting8   | 0.0 mm |                      |
| V/V No 2          |        | Interference setting9   | 0.0 mm |                      |
| X + soft limit    | 0.0 mm | Interference setting10  | 0.0 mm |                      |
| Y + soft limit    | 0.0 mm | Interference actting11  | 0.0 mm |                      |
| X – soft limit    | 0.0 mm | Interference setting 1  | 0.0    |                      |
| Y – soft limit    | 0.0 mm | Interference setting 12 | 0.0    |                      |
| X/Y No.4          |        | Interference setting 3  | 0.0 mm |                      |
| X + soft limit    | 0.0 mm | Interference setting14  | 0.0 mm |                      |
| Y + soft limit    | 0.0 mm | Interference setting15  | 0.0 mm |                      |
| X – soft limit    | 0.0 mm | Interference setting16  | 0.0 mm |                      |
| Y – soft limit    | 0.0 mm |                         |        |                      |
|                   |        |                         |        |                      |
|                   |        |                         |        |                      |
| Write             |        | Print                   | OK     | Cancel               |
|                   |        |                         |        |                      |

Fig.(4-17):Interference setting

#### [Item]

- X axis + soft limit, X axis soft limit, Y axis + soft limit, Y axis soft limit (Input range: -3276.7 to 3276.7)
  - : Here we set the operable area for each direction of the X and Y axes. Coordinates exceeding this value can not be registered manually. When it tries to move to a point where the coordinate value exceeds this range, the software limit position is regarded as the target position and it operates. No abnormality is output after operation. Judge that operation has ended normally and proceed to the next step.
- Adjacent interference distance setting
  - : This setting selects whether it uses or does not use adjacent interference distance setting.

# [Button]

| • Establish | It establish the change contents.                                              |
|-------------|--------------------------------------------------------------------------------|
| • Write     | It displays the writing screen of Interference setting                         |
| • Print     | It runs the printing of Interference setting                                   |
| • O K       | It retains the changes and returns to the XY point setting screen.             |
| • Cancel    | It returns to the XY point setting screen without holding the change contents. |

9 Print screen: Print the current screen as it is.

Undo: Undo changes.

interference setting ① - ⑥ (Input range: 0 to 32767)

: This sets the interference distance with the adjacent positioning unit. The X and Y axes that have entered the specified adjacent interference distance stop. In this setting, the location of the distance indicated by each number changes according to the setting of the equipment type "Fn.6 - 00".

When entering the adjacent interference distance and exceeding the interference wait abnormality setting of the timer setting screen,

"interference wait error" is output to the PLC.

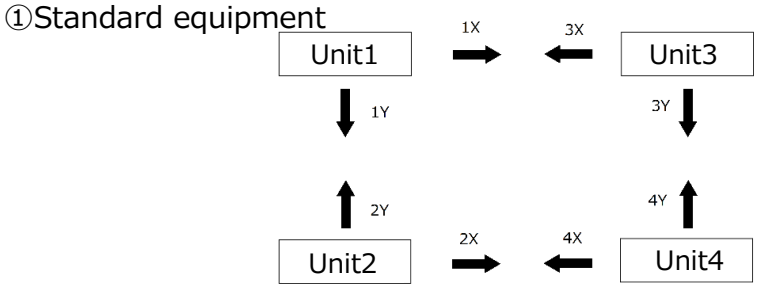

Unit arrangement example of standard equipment

If you set "0000" with "Fn.6 - 00", it will be recognized as GKL standard equipment. Maximum values that do not interfere in the X axis direction of each unit

in the above figure are 1X, 2X, 3X, and 4X, respectively.

Assuming that the maximum values that do not interfere in the Y axis direction are 1Y, 2Y, 3Y, 4Y, the values indicated by each number at this time are as follows.

Interference setting ①

The distance that unit 1 and unit 3 interfere as it moves further in the X axis direction This calculates the value to be set by the formula of "setting value = 1X + 3X".

Interference setting<sup>(2)</sup>

Distance to interfere if unit 1 and unit 2 advance further in the Y axis direction This calculates the value to be set by the expression "setting value = 1Y + 2Y".

Interference setting ③

Distance to interfere if unit 2 and unit 4 move further in the X axis direction This calculates the value to be set by the formula of "setting value = 2X + 4X".

Interference setting ④

Distance to interfere if unit 3 and unit 4 move further in the Y axis direction This calculates the value to be set by the formula of "setting value = 3Y + 4Y".

Interference setting (5)

Distance to interfere if unit 2 and unit 3 go further in the X axis direction This calculates the value to be set by the formula of "setting value = 2X + 3X".

Interference setting<sup>6</sup>

Distance at which the unit 2 and the unit 3 interfere as it proceeds further in the Y axis direction

This calculates the value to be set by the expression of "setting value = 2Y + 3Y".

Interference setting ⑦

The distance that unit 1 and unit 4 interfere as it moves further in the X axis direction This calculates the value to be set by the expression "setting value = 1X + 4X".

Interference setting ( Distance to interfere if unit 1 and unit 4 go further in the Y axis direction This calculates the value to be set by the expression "setting value = 1Y + 4Y".

Interference setting  $9 \sim 16$ 

There is no need to set it because it is a spare.

②Special facilities 1

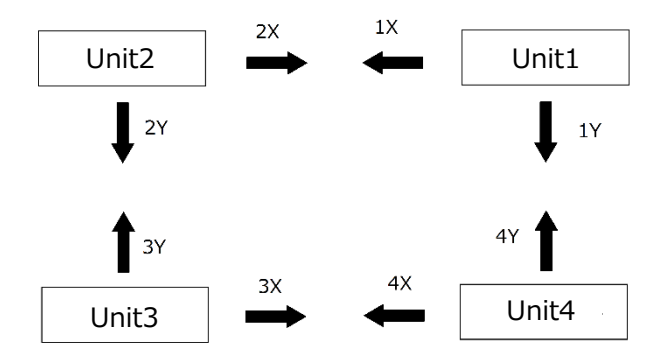

Unit arrangement example of special equipment 1

If you set "0001" with "Fn.6 - 00", it will be recognized as special equipment 1 in GKL. Maximum values that do not interfere in the X axis direction of each unit in the above figure are 1X, 2X, 3X, and 4X, respectively.

Assuming that the maximum values that do not interfere in the Y axis direction are 1 Y, 2 Y, 3 Y, and 4 Y, the respective values indicated by the interference distances are as follows.

interference setting ①

The distance that unit 1 and unit 2 interfere as it moves further in the X axis direction This calculates the value to be set by the formula of "setting value = 1X + 2X".

Interference setting<sup>(2)</sup>

Distance at which the unit 2 and the unit 3 interfere as it proceeds further in the Y axis direction

This calculates the value to be set by the expression of "setting value = 2Y + 3Y".

Interference setting ③

Distance to interfere if unit 3 and unit 4 move further in the X axis direction This calculates the value to be set by the formula of "setting value = 3X + 4X".

Interference setting ④

Distance to interfere if unit 1 and unit 4 go further in the Y axis direction This calculates the value to be set by the expression "setting value = 1Y + 4Y".

Interference setting (5)

The distance that unit 1 and unit 3 interfere as it moves further in the X axis direction This calculates the value to be set by the formula of "setting value = 1X + 3X".

Interference setting<sup>6</sup>

Distance at which the unit 1 and the unit 3 interfere as it proceeds further in the Y axis direction

```
This calculates the value to be set by the expression of "setting value = 1Y + 3Y".
```

Interference setting⑦

Distance to interfere if unit 2 and unit 4 move further in the X axis direction This calculates the value to be set by the formula of "setting value = 2X + 4X".

Interference setting<sup>®</sup>

Distance to interfere if unit 2 and unit 4 move further in the Y axis direction This calculates the value to be set by the formula of "setting value = 2Y + 4Y".

Interference setting  $9 \sim 16$ 

There is no need to set it because it is a spare.

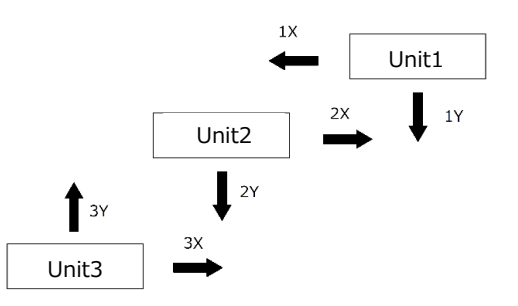

Unit arrangement example of special equipment 2

If you set "0002" with "Fn.6-00", it will be recognized as special equipment 2 in GKL. Maximum values that do not interfere in the X axis direction of each unit in the above figure are 1X, 2X, 3X, and 4X, respectively.

Assuming that the maximum values that do not interfere in the Y axis direction are 1Y, 2Y, 3Y, 4Y, the values indicated by each number at this time are as follows.

#### Interference setting ①

The distance that unit 1 and unit 2 interfere as it moves further in the X axis direction This calculates the value to be set by the formula of "setting value = 1X + 2X".

#### Interference setting<sup>2</sup>

The distance in the Y direction when unit 1 and unit 2 are brought closer to each other as they advance further in both the X axis direction and the Y axis direction. This calculates the value to be set by the expression of "setting value = 2Y - 3Y".

#### Interference setting ③

Distance to interfere if unit 2 and unit 3 go further in the X axis direction This calculates the value to be set by the formula of "setting value = 2X - 3X

#### Interference setting ④

The distance in the X direction when unit 2 and unit 3 are brought closer to each other as they advance further in both the X axis direction and the Y axis direction. This calculates the value to be set by the expression of "setting value = 2Y + 3Y

#### Interference setting (5)

The distance in the X direction when unit 1 and unit 2 are advanced by both the X axis direction and the Y axis direction as far as they interfere with each other. This calculates the value to be set by the formula of "setting value = 1X + 2X".

#### Interference setting<sup>6</sup>

The distance in the X direction when unit 2 and unit 3 are brought closer to each other as they advance further in both the X axis direction and the Y axis direction. This calculates the value to be set by the formula of "setting value = 2X - 3X

```
Interference setting 7~16
```

There is no need to set it because it is a spare.

# 4-2-5.Timer setting

When you select "Timer setting" from "Position setting", the timer setting screen opens.

| 🤤 GKL Ver.0.0.12                     |                      |                  |            |        |
|--------------------------------------|----------------------|------------------|------------|--------|
| <sup>∍</sup> ″<br><u>Fault timer</u> |                      | Establish        |            |        |
|                                      | Interference1 fault  | (1~65000ms)      | 10000 msec |        |
|                                      | Interference2 fault  | (1~65000ms)      | 10000 msec |        |
|                                      | Interference3 fault  | (1~65000ms)      | 10000 msec |        |
|                                      | Interference4 fault  | (1~65000ms)      | 10000 msec |        |
|                                      | Position locator1 fa | ault (1~65000ms) | 10000 msec |        |
|                                      | Position locator2 fa | ault (1~65000ms) | 10000 msec |        |
|                                      | Position locator3 fa | ault (1~65000ms) | 10000 msec |        |
|                                      | Position locator4 fa | ault (1~65000ms) | 10000 msec |        |
|                                      |                      |                  |            |        |
|                                      |                      |                  |            |        |
| Read                                 | Write                | Print            | OK         | Cancel |

Fig. (4-18): Timer setting

| Interference fault =             | <ul> <li>⇒ When the standby time due to the setting<br/>in the adjacent interference area exceeds this set value,<br/>GKL judges that there is an abnormality in operation<br/>and outputs "Interference wait error" signal.</li> <li>When this signal is output, GKL will not send other notifications.</li> </ul> |
|----------------------------------|----------------------------------------------------------------------------------------------------|
| Positioning locator fault        | ⇒ If the JOG operation and the MOV_X MOV_Y MOV_XY operation<br>are not completed within this time, the GKL judges<br>that there is an abnormality in operation<br>and outputs a "positioning error" signal.<br>When this signal is output, GKL will not send other notifications.                                   |
| [Item]<br>• Interference 1 fault | It sets the interference waiting abnormality of the abnormal unit 1.                                                                                                    |
| Interference 2 fault             | It sets the interference waiting abnormality of the abnormal unit 2.                                                                                                    |
| • Interference 3 fault           | It sets the interference waiting abnormality of the abnormal unit 3.                                                                                                    |
| • Interference 4 fault           | It sets the interference waiting abnormality of the abnormal unit 4.                                                                                                    |
| • Positioning locator 1 fa       | ault It sets the positioning abnormality of the abnormal unit1.                                                                                                    |
| • Positioning locator 2 fa       | ault It sets the positioning abnormality of the abnormal unit 2.                                                                                                    |
| • Positioning locator 3 fa       | ault It sets the positioning abnormality of the abnormal unit 3.                                                                                                    |
| • Positioning locator 4fa        | ult It sets the positioning abnormality of the abnormal unit 4.                                                                                                    |

#### [Button] • Establish

- Establish It establish the change contents.
- Read It displays the loading screen of Timer setting
- Write It displays the writing screen of Timer setting
- Print It runs the printing of Timer setting
- OK It is to accept the changes and return to the position setting menu.
- Cancel It erases the changes and return to the position setting menu.
- Print screen: Print the current screen as it is.
- Undo: Undo changes.

# 4-3.Nutrunner setting

When you select "Nut runner Setting" from "Setting menu", the following screen will be displayed.

| 📴 GKL Ver.0 | 0.0.12                             |                                     |
|-------------|------------------------------------|-------------------------------------|
| Nuti        | runner setting                     |                                     |
|             | RATE. SET (F1)                     | Auto setting (F4)                   |
|             | []                                 |                                     |
|             |                                    |                                     |
|             | Block control (F2)                 | Return to the main menu (F5)        |
|             |                                    |                                     |
|             | Manual setting<br>(Parametor) (F3) | Return to the setting menu<br>(F12) |
|             |                                    |                                     |
|             | Fig. (4-19):N                      | ut runner setting                   |

[Button]

• RATE.SET(F1) Here, we set the rated data of the nut runner to be used.

- Block control(F2) This displays the block setting management screen used for program setting.
- Manual setting(Parametor)(F3) This sets each tightening motion.
- Auto setting (F4) In this case, the tightening data required for auto setting is set, and the tightening data is automatically created based on it.
- Return to the main menu(F5) When this button is pushed, it returns to the main menu.
- Return to the setting menu(F12) When this button is pressed, it returns to the setting menu.

## 4-3-1.RATE.SET

When the screen is selected "Rating setting" from "Nut runner setting menu" it will be the screen shown below.

| - GKL Ver.0.0.12                    |                              |                                        |       | <b>x</b> |
|-------------------------------------|------------------------------|----------------------------------------|-------|----------|
| 🚑 i 🤊 🔖 🏙                           |                              |                                        |       |          |
| RATE.SET                            | Rate No. 1                   | Establish                              |       |          |
| Nut runner type                     | ANM-400 -                    | Change of data<br>Torque sensor rating | 49.0  | N.m      |
| Motor model<br>Tightening direction | TS4617N1920E203 •<br>Right • | Rating limit                           | 4.9   | N.m      |
|                                     |                              | Setting limit                          | 9.8   | N.m      |
|                                     |                              | CAL                                    | 100.0 | %        |
|                                     |                              | Reducation ratio                       | 38.5  |          |
|                                     |                              |                                        |       |          |
| Read                                | ite                          | Print (                                | ЭК    | Cancel   |

[Item]

Fig.(4-20):RATE.SET screen

• Rate No.

You select the rated number to set.

- Nut runner type You select the type of nutrunner to use.
   ※If you select the Nutrunner model, the motor model and the details on the right side of the above figure become to the corresponding values.
- Motor model You select the motor model to use.
- Tightening derection This sets the direction of rotation in PRE.T and REA.T operation of the nut runner.

Details:

- Torque sensor rating (input range: 0 to 6550) This shows the maximum torque of the nut runner to be used.
- Rating limit (input range: 0 to 3276.7) This is a tolerance of variation during current check.
- Setting limit (Input range: 0 to 3276.7) This is the maximum value of the allowable current output value during current check.

• CAL (Input range: 0 to 3276.7) It is a coefficient to set so that the display value of the reference instrument and GKL monitor value are the same.

• Reduction ratio (input range: 0 to 9999) This shows the reduction ratio of the nut runner.

- [Button] • Establish It establish the change contents.
- Read It displays the loading screen of Rate setting
- Write It displays the writing screen of Rate setting
- Print It runs the printing of Rate setting
- OK It is to accept the changes and return to the Nut runner setting menu.
- Cancel It erases the changes and return to the Nut runner setting menu.
- Print screen: Print the current screen as it is.
- Undo: Undo changes.
- Copy: It copies the setting contents for each setting number.
- Paste: It pastes the information acquired by copying to the specified setting number.

# 4-3-2.Block control

When you select "Block Management" from "Nut Runner Setting Menu", the following screen will be displayed.

You need to create a block to set up tightening behavior in the program and register the block to use for the axis.

Here we edit and delete that block and register on each axis.

| 1                                           | Axis No.1<br>Block1                                      | Axis No.2            | Axis No.3                                                                      | Axis No.4               | Axis No.5 | Axis No.6    | Axis No.7         | Axis No.8 | Axis No.9    | Axis No.10 | Axis No.11 | Axis No.12  | Axis No.13      | Axis No.1      | 4 Axi          |
|---------------------------------------------|----------------------------------------------------------|----------------------|--------------------------------------------------------------------------------|-------------------------|-----------|--------------|-------------------|-----------|--------------|------------|------------|-------------|-----------------|----------------|----------------|
| 2                                           | Block2                                                   |                      |                                                                                |                         |           |              |                   |           |              |            |            |             |                 |                |                |
| 3                                           |                                                          |                      |                                                                                |                         |           |              |                   |           |              |            |            |             |                 |                |                |
| 4                                           |                                                          |                      |                                                                                |                         |           |              |                   |           |              |            |            |             |                 |                |                |
| 5                                           |                                                          |                      |                                                                                |                         |           |              |                   |           |              |            |            |             |                 |                |                |
| 6                                           |                                                          |                      |                                                                                |                         |           |              |                   |           |              |            |            |             |                 |                |                |
| 7                                           |                                                          |                      |                                                                                |                         |           |              |                   |           |              |            |            |             |                 |                |                |
| 8                                           |                                                          |                      |                                                                                |                         |           |              |                   |           |              |            |            |             |                 |                |                |
| 9                                           |                                                          |                      |                                                                                |                         |           |              |                   |           |              |            |            |             |                 |                |                |
|                                             |                                                          |                      |                                                                                |                         |           |              |                   |           |              |            |            |             |                 |                |                |
| €Ë<br>Lis                                   | st of bl                                                 | ock c                | C                                                                              | )elete                  | block     | De           | lete bl           | ock la    | yout         | Blo        | ck layo    | out         | Edit            | of blo         | ck             |
| ت<br>Lis                                    | st of bl                                                 | ock c                |                                                                                | )elete<br>ts            | block     | De           | lete bl           | ock la    | yout         | Block 7    | ck layo    | out         | Edit            | of blo         | ck             |
| Lie                                         | st of bl                                                 | ock c                | C<br>ontent<br>Block2<br>OC T2                                                 | )elete<br>ts<br>Block3  | block     | De           | lete bl<br>Block5 | ock la    | yout         | Block7     | ck layo    | out         | Edit<br>Block 9 | of blo<br>Bloc | ⊷<br>ck<br>±10 |
|                                             | st of bl<br>Block 1<br>SOC.T1<br>REV.T1                  | ock c                | Onteni<br>Block2<br>OC.T2<br>RE.T1                                             | Delete<br>ts<br>Block 3 | block     | De           | lete bl           | ock la    | yout         | Block7     | ck layo    | out         | Edit<br>Block 9 | of blo<br>Bloo | ⊧ck<br>±10     |
| Lis                                         | st of bl<br>Block 1<br>SOC.T1<br>REV.T1<br>REA.T1        | ock c                | Ontent<br>Block2<br>OC.T2<br>RE.T1<br>RE.V.T2                                  | Delete<br>ts<br>Block 3 | block     | De           | lete bl<br>Block5 | ock la    | yout         | Block7     | ck layo    | out         | Edit<br>Block 9 | of blo<br>Bloc | rck<br>≭10     |
| Lis<br>1<br>2<br>3<br>4                     | St of bl<br>Block 1<br>SOC.T1<br>REV.T1<br>REA.T1<br>END | ock c                | Content<br>Block2<br>OC.T2<br>RE.T1<br>REV.T2<br>REA.T2                        | Delete<br>ts<br>Block3  | block     | De           | Block5            | ock la    | yout         | Block7     | ck layo    | out         | Edit<br>Block 9 | of blo<br>Bloo | ⊭<br>k10       |
| Lis<br>1<br>2<br>3<br>4<br>5                | St of bl<br>Block 1<br>SOC.T1<br>REV.T1<br>REA.T1<br>END | ock c<br>s<br>F<br>F | Onteni<br>Block2<br>OG.T2<br>RE.T1<br>REV.T2<br>RE.T2<br>RE.T2<br>RE.T2<br>END | Delete<br>ts<br>Block3  | Block     | De           | Block5            | ock la    | yout         | Block7     | ck layo    | out<br>ock8 | Edit<br>Block 9 | of blo<br>Bloc | *10            |
| Lis<br>1<br>2<br>3<br>4<br>5<br>6           | st of bl<br>Block 1<br>SOC.T1<br>REV.T1<br>REA.T1<br>END | ock c<br>s<br>F<br>F | Onteni<br>Block2<br>OC.T2<br>RE.T1<br>REV.T2<br>REA.T2<br>END                  | Delete<br>ts<br>Block3  | Block     | De           | lete bl           | ock la    | yout<br>ock6 | Block 7    | ck layo    | out<br>uck8 | Edit<br>Block 9 | of blo<br>Bloc | ≥k10           |
| Lis<br>1<br>2<br>3<br>4<br>5<br>6<br>7      | St of bl<br>Block 1<br>SOC.T1<br>REV.T1<br>REAT1<br>END  | ock c<br>s<br>F<br>F | Content<br>Block2<br>OC.T2<br>RE.T1<br>REV.T2<br>REA.T2<br>END                 | Uelete<br>ts<br>Block3  | Block     | De<br>Nock 4 | lete bl           | ock la    | yout<br>ock6 | Block7     | ck layo    | out         | Edit<br>Block 9 | of blo<br>Bloc | *10            |
| Lis<br>1<br>2<br>3<br>4<br>5<br>6<br>7<br>8 | St of bl<br>Block 1<br>SOC.T1<br>REV.T1<br>REA.T1<br>END | ock c<br>s<br>F<br>F | Content<br>Block2<br>OC.T2<br>RE.T1<br>REV.T2<br>RE.T2<br>END                  | Block3                  | B         | De<br>Nock4  | lete bl           | ock la    | yout<br>ock6 | Block 7    | ck layo    | out         | Edit<br>Block 9 | Bloc           |                |

Fig.(4-21):Block control screen

# [Item]

• List of block layout

This displays the blocks registered for each axis.

• List of block c0ntents

This shows the composition of the created block.

## [Button]

• Delete block

This deletes the currently selected block in the block contents list. The block to be deleted turns yellow when selected before deleting.

• Delete block layout

This deletes the block selected in the block allocation list. When selected for each cell, the block in the currently selected cell is deleted, and when the axis number is selected, all the blocks registered on that axis are deleted.

XYou can substitute Delete key and Back space key for the function of this button. However, in that case, it can only delete per cell.

• Block layout

The created block is stored in the selected cell on the list of block layout. This means that the block is registered to the axis number to which the stored cell belongs. XIf you enter a number directly in the selected cell on the list of block layout, the block number of that number is registered.

• Edit of block

This opens the block edit screen and edits and creates the contents of each block.

- Read It displays the loading screen of Block control.
- Write It displays the writing screen of Block control.
- Image of torque curve This displays the waveform image screen of the selected block. You can also change the settings on the screen that opens here.
- Program setting When this button is pressed, you go to the program setting screen.
- •ок

It is to accept the changes and return to the Nut runner setting menu. %If you come to this screen from the program setting, you will return to the program setting screen.

Cancel

It erases the changes and return to the Nut runner setting menu.

\*If you come to this screen from the program setting, you will return to the program setting screen.

# 4-3-2-1.Edit of block

( \_\_\_\_\_

When you press the block edit button, the following block edit screen will be displayed.

|   | <u> </u>    |            |          |             |                    |         |
|---|-------------|------------|----------|-------------|--------------------|---------|
|   | Special set | ting Block | No. 1 🔹  | Establish   |                    |         |
|   | SOC.T       | PRE.T      | REV.T    | REA.T       | SETTING LIST       |         |
|   | SOC.T1 📥    | PRE.T1     | REV.T1   | REA.T1      | COMMAND            | DETDY   |
|   | SOC.T2      | PRE.T2     | REV.T2   | REA.T2      | SOC.T1             | IL IIII |
|   | SOC.T3      | PRE.T3     | REV.T3   | REA.T3      | REV.T1             |         |
|   | SOC.T4      | PRE.T4     | REV.T4   | REA.T4      | REA.T1             | END     |
|   | SOC.T5      | PRE.T5     | REV.T5   | REA.T5      | END                | LIND    |
|   | SOC.T6      | PRE.T6     | REV.T6   | REA.T6      |                    |         |
|   | SOC.17      | PRE.T7 =   | REV.T7 = | REA.T7      |                    |         |
|   | SOC.T8      | PRE.T8     | REV.T8   | REA.T8      |                    |         |
|   | SOC.T9      | PRE.T9     | REV.T9   | REA.T9      |                    |         |
|   | SOC.T10     | PRE.T10    | REV.T10  | REA.T10     |                    |         |
|   | SOC.T11     | PRE.T11    | REV.T11  | REA.T11     |                    |         |
|   | SOC.T12     | PRE.T12    | REV.T12  | REA.T12     |                    |         |
|   | SOC.T13     | PRE.T13    | REV.T13  | REA.T13     |                    |         |
|   | SOC.T14     | PRE.T14    | REV.T14  | REA.T14     |                    |         |
|   | SOC.T15     | PRE.T15    | REV.T15  | REA.T15     |                    |         |
|   | SOC.T16     | PRE.T16    | REV.T16  | REA.T16     |                    |         |
|   | SOC.T17     | PRE.T17    | REV.T17  | REA.T17     |                    |         |
|   | SOC.T18     | PRE.T18    | REV.T18  | REA.T18     |                    |         |
|   | SOC.119     | PRE.119    | REV.119  | REA.119     |                    |         |
|   | SOC.120     | PRE.120    | REV.120  | REA.120     |                    |         |
|   | SUC.121     | PRE.121    | REV.121  | REA.121     | One line insertion |         |
|   | SUC.122     | PRE.122    | REV.122  | REA.122     |                    |         |
|   | SUC.123     | PRE.123    | REV.123  | REA.123     | One line delete    |         |
| ' | 500.124     | PRE.124    | REV.124  | REA.124     | Clear              |         |
|   |             |            |          |             | Creat              |         |
|   |             |            |          |             |                    |         |
|   |             |            |          |             |                    |         |
|   |             |            | Change   | of tighting | e k                |         |
|   |             |            | para     | Imetor      | UK                 | Cancel  |
|   |             |            |          |             |                    |         |
|   |             |            |          |             |                    |         |

Fig.(4-22): Edit of Block

Here, if you select the setting number from "SOC.T, PRE.T, REV.T, REA.T" list, the tightening motion is stored in the setting list on the right side of the screen. If you press the retry button, a retry command is entered,

and when the end button is pressed, the end command is stored in the setting list. This setting list becomes a block.

- \*The insertion method of the command has difference by the cell color difference. Yellow overwrites, white inserts into the selected cell, and shifts the following commands down. The color of the cell changes by clicking.
- 注) The setting of each tightening operation is white as input, and purple as not yet input. If you select by right click or when you select an unentered action, it becomes yellow as currently selected, but it is not inserted in the setting list.

[Button]

• Establish

Normally it is used to confirm the change, but this function can not be used on this screen.

• RETRY

It inserts a retry command into the configuration list.

If the operation above the retry command within the block does not yield NG, the block is terminated as is, and if NG occurs,

the operation below the retry is performed.

• END

It inserts an end command into the configuration information. This command is used to make it recognize that the entire operation of the block has ended.

Even if it is not inserted in the setting information list by the command, it is automatically inserted at the end of the block when setting is completed.

• One line insertion

It inserts an empty cell in front of the currently selected cell in the setting list.

• One line delete

It deletes the currently selected cell in the setting list.

The commands lower than the delete command are moved up by the deleted command.

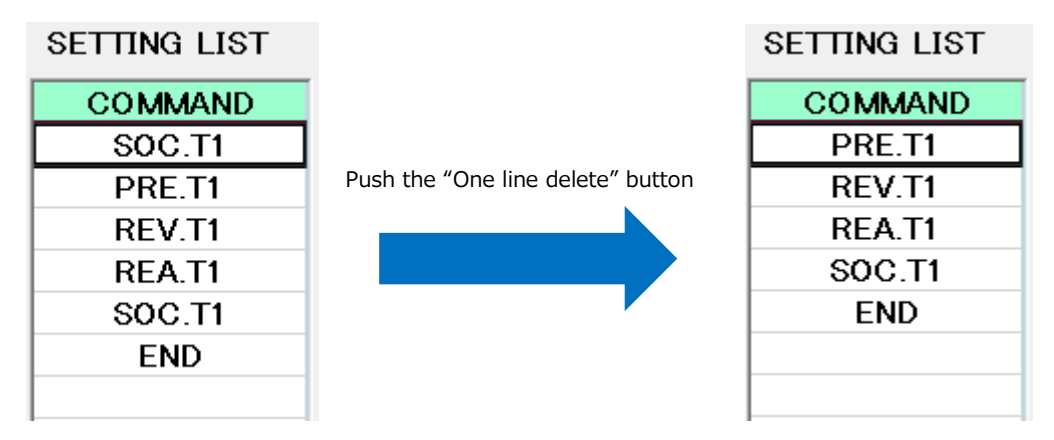

Fig.(4-23): Change due to "One line delete"

• Clear

It deletes all commands in the setting list.

- Change od tightening parametor It moves to the setting screen of the operation being selected in the tightening operation list.
- •ОΚ

It is to accept the changes and return to the Block control screen.

• Cancel

It erases the changes and return to the Block control screen.

# 4-3-3.Manual setting

When you select "Manual setting [Parameter]" from "Nutrunner setting", the following screen will appear.

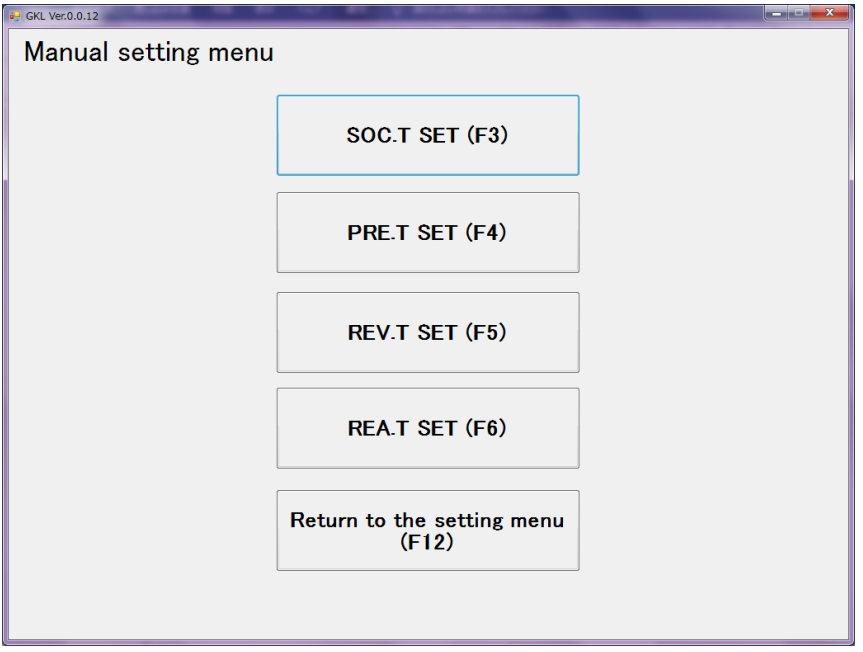

Fig.(4-24):Manual setting

[Button]

• SOC.T SET(F3)

When this button is pushed, the SOC.T SET screen is displayed.

- PRE.T SET(F4) When this button is pushed, the PRE.T SET screen is displayed.
- REV.T SET(F5) When this button is pushed, the REV.T SET screen is displayed.
- REA.T SET(F6) When this button is pushed, the REA.T SET screen is displayed.
- Return to the setting menu(F12) When this button is pushed, it will return to the Nut runner setting screen.

When you select "SOC.T SET" from "Manual setting menu (Parametor)", the following screen is displayed. Here, we set up the operation of "SOC.T".

| SOC.T SET       Setting No.       1       Establish       Delete       SOC.T       PRE.T       REV.T       REAT         Rotation angle       360       °       •       •       •       •       •       •       •       •       •       •       •       •       •       •       •       •       •       •       •       •       •       •       •       •       •       •       •       •       •       •       •       •       •       •       •       •       •       •       •       •       •       •       •       •       •       •       •       •       •       •       •       •       •       •       •       •       •       •       •       •       •       •       •       •       •       •       •       •       •       •       •       •       •       •       •       •       •       •       •       •       •       •       •       •       •       •       •       •       •       •       •       •       •       •       •       •       •       •       •       •       •       •       <                                                                                                    |
|----------------------------------------------------------------------------------------------------|
| SOC. I SET       Setting No. 1       Establish       Delete       SOC. PRE.1       REV.1       REA.1         Rotation angle       360       •       •       •       •       •       •       •       •       •       •       •       •       •       •       •       •       •       •       •       •       •       •       •       •       •       •       •       •       •       •       •       •       •       •       •       •       •       •       •       •       •       •       •       •       •       •       •       •       •       •       •       •       •       •       •       •       •       •       •       •       •       •       •       •       •       •       •       •       •       •       •       •       •       •       •       •       •       •       •       •       •       •       •       •       •       •       •       •       •       •       •       •       •       •       •       •       •       •       •       •       •       •       •       •       •                                                                                                    |
| Rotation angle       360       Change of option         Speed       100       rpm         Rotation direction       Loosening direction       Operation       Torque determination OFF •         Detection torque       0.0       N.m       Time before socket fitting       O msec.         Over time       60       sec.       Sec.                                                                                                    |
| Speed     100 rpm     Operation     Torque determination OFF *       Rotation direction     Loosening direction     Detection torque     0.0 N.m       Time before socket fitting Over time     0 msec.       Over time     60 sec.                                                                                                    |
| Constant of the section of the section of the sect |
| Time before<br>socket fitting0msec.Over time60sec.                                                                                                    |
| Over time 60 sec.                                                                                                    |
|                                                                                                    |
|                                                                                                    |
|                                                                                                    |
|                                                                                                    |
|                                                                                                    |
|                                                                                                    |
|                                                                                                    |
|                                                                                                    |
|                                                                                                    |
| Read         Write         Print         OK         Cancel                                                                                                    |

Fig.(4-25):SOC.T SET screen

XYou can move to "PRE.T", "REV.T", "REA.T" with the button on the upper right of this screen.

#### [Item]

- Rotation angle It sets the operating angle during SOC.T operation.
- Speed It sets the rotation speed at SOC.T operation。
- Rotation direction

This sets the direction of rotation during this operation. The direction set here varies to the rate setting to use.

Change of option

By setting a check here, you can set the function in the SOC.T operation such as changing the operation type.

• Operation

o

This selects the operation type of SOC.T from among the 4 below.

- Torque determination OFF
  - $\Rightarrow$ Normal operation will not be performed based on the detected torque value.
- Fiting

⇒This function confirms that the socket has entered the screw head. If it does not reach the detection torque value during the rotation angle, it becomes NG.

- Gear check
  - $\Rightarrow$  That confirms the state of the gear of the nut runner. When it reaches the detection torque value, it stops working and becomes NG.

- Detection torque Here, we set the torque value to be used for gear check and fitting judgment.
- Time before socket fitting This sets the waiting time before the SOC.T operation starts
- $\cdot$  Over time

This sets the maximum operation time of the SOC.T operation. If the operation does not end before this time, the operation is terminated and the NG judgment is output.

%If the rotation angle is zero, it is assumed that the SOC.T operation is not set and input check is not executed.

[Button]

• Establish

It establish the change contents.

• Delete

This function returns all values of the setting No. being displayed before changing.

• Read

It displays the setup reading screen of the SOC.T setting.

• Write

It displays the setup writing screen of SOC.T setting.

• Print

It will print socket alignment settings. Printing is done in a dedicated format.

•ок

It is to accept the changes and return to the Manual setting screen.

Cancel

It erases the changes and return to the Manual setting screen.

- Print screen: Print the current screen as it is.
- 🔄 Undo: Undo changes.
- Copy: It copies the setting contents for each setting number.
- Paste: It pastes the information acquired by copying to the specified setting number.

When you select "PRE.T SET" from "Manual setting menu (Parametor)", the following screen is displayed. Here, we set up the operation of "PRE.T".

| Fitting thread        |      |       |     | Fast forwarding                              |         |       |  |
|-----------------------|------|-------|-----|----------------------------------------------|---------|-------|--|
| Turning angle 36      |      |       |     | Angle of fast forwarding                     | 900 °   |       |  |
| Speed                 | 80 r | pm    |     | Speed                                        | 310 rpm |       |  |
|                       |      |       |     | Premature tightening<br>determination torque | 14.0 N  | l.m   |  |
| Fit on work surface   |      |       |     |                                              |         |       |  |
| Pretightening torque  | 14.0 | N.m   | -6  | Change of option                             |         |       |  |
| Speed 1 finsh torque  | 2.8  | N.m   | Ti  | me before pretightening                      | C       | msec. |  |
| Upper torque limit    | 16.8 | N.m   | U   | oper angle limit                             | 999.9   | 0     |  |
| Lower torque limit    | 11.2 | N.m   | Lo  | ower angle limit                             | 0.0     | 0     |  |
| Speed 1               | 80   | rpm   | M   | onitoring time for no-torgu                  | •       | msec  |  |
| Speed 2               | 40   | rpm   | 141 |                                              |         | mooo. |  |
| Over time             | 15   | sec.  |     |                                              |         |       |  |
| Sampling start torque | 7.0  | N.m   |     |                                              |         |       |  |
| Stole time            | 50   | msec. |     |                                              |         |       |  |

Fig.(4-26):PRE.T SET screen

XYou can move to "SOC.T", "REV.T", "REA.T" with the button on the upper right of this screen.

# [Item]

Fitting thread

This is the operation to align the screw with the screw hole.

• Turning angle

This sets the rotation angle during screw alignment operation.

Speed

This sets the rotation speed during screw alignment operation.

Fast forwarding

This is the operation to turn the screw up to near the seating at high speed.

• Angle of fast forwarding

This sets the rotation angle during fast forward operation. It shows the turning angle until the screw head is seated.

Speed

This sets the rotation speed during fast forward operation. It is almost no-load rotation until the screw head is seated. Therefore, it sets possible high speed with the nut runner.

 Premature tightening determination torque Normal torque does not reach during fast forward operation which should be no load rotation.
 When this set torque has passed during fast-forward operation, it is judged to be abnormal and fast-tightening NG is output. Fit on work surface This is an operation section from the end of fast forward to the end of PRE.T.

- Pretightening torque
   This sets the target torque in the PRE.T motion.
   The PRE.T operation is terminated by reaching this torque.
- Speed 1 finish torque This sets the torque to switch from Speed 1 to Speed 2.
- Upper torque limit This sets the torque value to be used for torque over judgment.
- Lower torque limit This sets the torque value to be used for torque under judgment.
- Speed 1

This sets the speed until the torque sits from the end of fast forward.

• Speed 2

This sets the final speed up to the target torque of this operation.

• Over time

This sets the maximum operation time of the PRE.T operation. If the operation does not end before this time, the operation is terminated and the NG judgment is output.

- Sampling start torque This sets the torque to start angle measurement.
- $\cdot$  Stole time

When the tightening torque reaches the cut torque, it is necessary to maintain the tightening torque for a certain time so that the torque does not decrease. Here we set the holding time.

Change of option

Time before PRE.T

This sets the wait time until this operation starts.

• Upper angle limit

This measures the tightening angle from the sampling starting torque. If the measurement angle exceeds this setting value, angle over NG is output.

• Lower angle limit

This measures the tightening angle from the sampling starting torque. If the measured angle does not exceed this set value, angle under NG is output.

• Monitoring time for no-torque This sets the time when torque judgment is not made from the start of operation.

%If speed 1 and speed 2 are both zero, it is assumed that PRE.T operation is not set. In the PRE.T SET screen, the input check is performed under the following conditions. You can not set contrary to the input rule by input check.

However, when it is judged that it is not set, it does not perform input check. [input condition]

 $\cdot$  Övertime> = 1

- · Fast-forward angle >= rotation angle
- · Upper angle limit > Lower angle limit
- PRE.T torque > Sampling start torque
- · Upper torque limit > PRE.T torque > Lower torque limit

[Button]

• Establish

It establish the change contents.

• Delete

This function returns all values of the setting No. being displayed before changing.

• Read

It displays the setup reading screen of the PRE.T setting.

• Write

It displays the setup writing screen of PRE.T setting.

• Print

It will print PRE.T settings. Printing is done in a dedicated format.

•ок

It is to accept the changes and return to the Manual setting screen.

• Cancel

It erases the changes and return to the Manual setting screen.

Print screen: Print the current screen as it is.

🗹 Undo: Undo changes.

Copy: It copies the setting contents for each setting number.

Paste: It pastes the information acquired by copying to the specified setting number.

# 4-3-3-3.REV.T SET

When you select "REV.T SET" from "Manual setting ", the following screen is displayed.

| REV.T SET           | Setting No. 1 | Establish Delete     SOC.T PRE.T REV.T REA.T |
|---------------------|---------------|----------------------------------------------|
| Judgement of torque | 2.0 N.m       | Change of option setting                     |
| Reverse angle       | 190 °         | Speed 1 finish angle 50 °                    |
| Speed 1             | 30 rpm        | Speed 2 80 rpm                               |
| Measurement angle   | 180 °         | Time before reverse rotation 0 msec.         |
| Passing torque      | 7.0 N.m       |                                              |
| Baking torque       | 21.0 N.m      |                                              |
| Over time           | 5 sec.        |                                              |
|                     |               |                                              |
|                     |               |                                              |
|                     |               |                                              |
| Read                | te            | Print OK Cancel                              |

Fig.(4-27):REV.T SET screen

XYou can move to "SOC.T", "PRE.T", "REA.T" with the button on the upper right of this screen.

#### [Item]

Judgment of torque

It sets the measurement angle so as to measure at no-load rotation. It judges whether the torque at that time exceeds this set value or not.

- Reverse angle This sets the movement angle in this operation.
- Speed 1

This sets the rotation speed at the start of the REV.T operation.

• Measurement angle

This sets the angle from the start of operation to judge the state of the screw using the judgment torque.

• Passing torque

It is the torque to judge whether it was tightened correctly before this operation. If the slackening torque does not exceed this torque even once, the NG judgment is output.

Baking torque

Screws may be seized in the previous tightening operation. This setting is the torque to confirm that it is baked.

• Over time

This sets the maximum operation time of the REV.T operation. If the operation does not end before this time, the operation is terminated and the NG judgment is output.

Option

• Speed 1 finish angle

When loosening the fastened screw with high torque, you need to loosen it at low speed immediately after starting operation. This setting value is the starting point for switching from low speed to high speed. • Speed 2

When loosening the tightened screw, the no-load rotation is performed after the torque has come off. This setting will be the speed for high-speed rotation at that time.

- Time before reverse rotation This sets the standby time before the REV.T operation starts.
- XIf the Reverse angle is zero, we regard it as not set for the REV.T operation. In the REV.T SET screen, the input check is performed under the following conditions. However, when it is judged that it is not set, it does not perform input check.
- Over time  $\geq = 1$
- $\cdot$  Reverse angle >= Measurement angle
- Reverse angle  $\geq$  Speed 1 finish angle

[Button]

• Establish

It establish the change contents.

• Delete

This function returns all values of the setting No. being displayed before changing.

• Read

It displays the setup reading screen of the REV.T setting.

• Write

It displays the setup writing screen of REV.T setting.

• Print

It will print REV.T settings. Printing is done in a dedicated format.

• O K

It is to accept the changes and return to the Manual setting screen.

• Cancel

It erases the changes and return to the Manual setting screen.

Print screen: Print the current screen as it is.

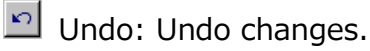

- Copy: It copies the setting contents for each setting number.
- B Paste: It pastes the information acquired by copying to the specified setting number.

## 4-3-3-4.REA.T SET

When you select "REA.T SET" from "Manual setting" the following screen is displayed.

| P GKL Ver.0.0.12<br>글 │ ♥ 🕞 💼               |         |        | A BUTTOMETUTO                       |           |                  |
|---------------------------------------------|---------|--------|-------------------------------------|-----------|------------------|
| <u>REA.T SET</u> Set                        | tting N | lo.1 - | Establish Delete                    | SOC.T PF  | RE.T REV.T REA.T |
|                                             |         |        |                                     |           |                  |
| Reatightening torque                        | 28.0    | N.m    | Over time                           | 5         | Sec.             |
| Sampling start torque                       | 14.0    | N.m    | Upper torque limi                   | t 35.0    | N.m              |
| Speed 1                                     | 80      | rpm    | Lower torque limi                   | t 25.0    | N.m              |
| Speed 1 finish angle                        | 180     | 0      | Stole time                          | 50        | msec.            |
| Speed 2                                     | 20      | rpm    | Over cutting ang                    | e 360     | •                |
| Change of option                            |         |        |                                     |           |                  |
| Time before final tightening                | 0       | msec.  | Option mode of<br>Speed 2 calent of | speed 3,4 | 0                |
| Upper angle limit                           | 999.9   | 0      | Speed S select a                    |           |                  |
| Lower angle limit                           | 0.0     | 0      | opeed o                             | 0         | rpm              |
| Premature tightening<br>determination angle | 0       | 0      | Speed 4 select to                   | orque 0.0 | N.m              |
| Monitoring time<br>for no-torque            | 0       | msec.  | Speed 4                             | 0         | rpm              |
|                                             |         |        |                                     |           |                  |
| Read Write                                  |         |        | Print                               | ОК        | Cancel           |
|                                             |         |        |                                     |           |                  |

Fig.(4-28):REA.T SET screen

%You can move to "SOC.T", "PRE.T", "REV.T" with the button on the upper right of this screen.

#### [Item]

• Reatightening torque

This sets the target torque value in the REA.T operation.

- Sampling start torque This sets the torque to start angle measurement.
- Speed 1

This sets the speed 1 value of the REA.T motion.

- Speed 1 finish angle This sets the angle value to switch to Speed 2 after finishing Speed 1.
- Speed 2

This sets the rotation speed of speed 2.

- Over time This sets the maximum operation time of the REA.T operation. If the operation does not end before this time, the operation is terminated and the NG judgment is output.
- Upper torque limit
   This sets the torque value to be used for torque over judgment.
- Lower torque limit This sets the torque value to be used for torque under judgment.
- Stole time When the tightening torque reaches the cut torque, it is necessary to maintain the tightening torque for a certain time so that the torque does not decrease. Here we set the holding time.

- Over cutting angle This sets the maximum movement angle of the REA.T motion. When this angle is reached, this operation is terminated.
- \*\*This setting value will not output NG judgment. If tightening condition is satisfied even a little, please note that OK judgment output.

#### Option

- Time before final tightening This sets the time until the REA.T operation starts
- Upper angle limit

This measures the tightening angle from the sampling starting torque. If the measurement angle exceeds this setting value, angle over NG is output.

• Lower angle limit

This measures the tightening angle from the sampling starting torque. If the measured angle does not exceed this set value, angle under NG is output.

Premature tightening determination angle
 This sets the angle to be used for judging the fast-tightening abnormality.

 If the final tightening torque is detected before the angle from the start
 of operation exceeds this set value, NG of the quick tightening will be output.

• Monitoring time for no-torque This sets the time when torque judgment is not made from the start of operation.

Option mode of speed 3, 4

- Speed 3 select angle This is the angle to switch to Speed 3.
- Speed 3 This sets the rotation speed of Speed 3.
- Speed 4 select torque This sets the torque value to switch from Speed 3 to Speed 4.
- Speed 4

This sets the rotation speed of Speed 4.

- %If the Reatightening torque is zero, we regard it as not set for the REA.T operation. In the REA.T SET screen, the input check is performed under the following conditions. However, when it is judged that it is not set, it does not perform input check.
- $\cdot$  Overtime> = 1
- Upper angle limit > Lower angle limit
- Upper torque limit > PRE.T torque > Lower torque limit

[Button]

Establish
 It establish the change contents.

• Delete

This function returns all values of the setting No. being displayed before changing.

• Read

It displays the setup reading screen of the REA.T setting.

• Write

It displays the setup writing screen of REA.T setting.

• Print

It will print REA.T settings. Printing is done in a dedicated format.

•ок

It is to accept the changes and return to the Manual setting screen.

• Cancel

It erases the changes and return to the Manual setting screen.

Print screen: Print the current screen as it is.

- Undo: Undo changes.
- Copy: It copies the setting contents for each setting number.
- Paste: It pastes the information acquired by copying to the specified setting number.

# 4-3-4.Auto setting

When you select "Auto setting" from "Nutrunner setting", the screen shown below will be displayed.

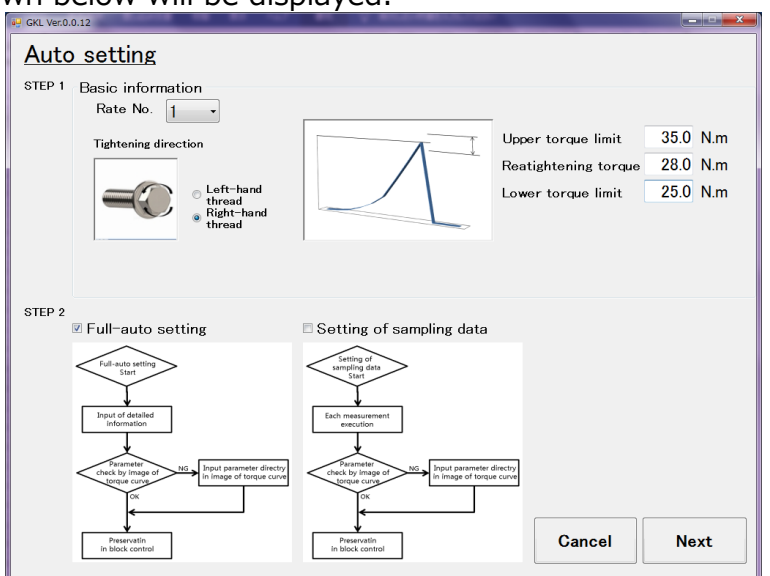

Fig.(4-29): Auto setting screen

#### STEP1 :

Here, you enter basic information to perform auto setting.

Basic information refers to the rated number of NR to be used, screw tightening direction, tightening method of REA.T, target torque, upper torque limit value, lower torque limit value.

## STEP2 :

"Full-auto setting" or "Setting of sampling data" is selected.

# [Button]

• Cancel

It is to accept the changes and return to the Nut runner setting screen.

## • NEXT

The page of the destination is different by selecting the setting method of STEP 2.

- In the cace of "Full-auto setting" When full auto setting is selected, the "Standard setting" screen is displayed. There, it inputs "screw type, distance to seated, inclusion".
- In the cace of "Setting of sampling data"
  - When "Setting of sampling data" is selected,

the "Setting of sampling data" screen is displayed.

There, it automatically performs sampling tightening and automatically performs the setting for the operation set by using the data detected from it.

## 4-3-4-1.Full-auto setting

If you select "Full-auto setting" in "Auto setting" and press "NEXT", the "Standard setting" screen shown below will be displayed.

|       | Kind of thread Standard bolt                                                                            | -                  |                   |                          |
|-------|----------------------------------------------------------------------------------------------------|--------------------|-------------------|--------------------------|
|       | 10105 No. 10                                                                                            |                    |                   |                          |
| -2019 | Bolt seat is fit Unfit on F<br>on work surface work surface s                                           | it on Tightening d | rection           |                          |
|       | ⊛ Gap of bolts 0                                                                                        |                    | Right-hand thread |                          |
|       | Pitch of thread 0.00                                                                                    | mm I               |                   |                          |
|       | <ul> <li>Revolving<br/>number of<br/>times untill fit<br/>on work surface</li> <li>Revolving</li> </ul> | tate Torque mod    | •                 | Upper torque<br>35.0 Ni  |
|       | Inclusion Nothing                                                                                       | •                  | 1-1               | Reatightening<br>torque  |
|       |                                                                                                    |                    | /                 | Lower torque<br>25.0 N.r |
|       |                                                                                                    |                    |                   |                          |
|       |                                                                                                    |                    |                   |                          |
|       | ſ                                                                                                    |                    |                   |                          |

Fig.(4-30):Full-auto setting(Standard seting)screen

\* Refer to "9-3. Preparation of tightening program" for setting flow chart.

# [Item]

• Rate No.

The rated number of the nut runner set on the "Full-auto setting" screen is displayed.

- Axis No. It selects axis number. It assigns the block you created to this axis.
- Kind of thread It selects the type of screw.
- Bolt seat is fit on work surface It chooses whether the bolt is seated or not. If it is seated, the only items you set are inclusions. In case of non-seating, it is necessary to set the distance(angle) to sit in addition to that.
  - Gap of bolt It sets the distance between the screw head and the workpiece seat.
  - Pitch of thread It sets the screw pitch.
  - Revoling number of times until fit on work surface It sets the number of revolutions until sitting.
- Inclusion

It selects inclusions to enter between the screw and the seat.

# [Button]

• Cancel

It erases the changes and return to the Manual setting screen.

• Back

It erases the changes and return to the previous setting screen.

• Next

It creates a block and its behavior from this screen and the data set on the previous screen.

Then, the created block is displayed as a waveform image.

When you select "Next" on the "Standard setting" screen, the "Screen for image of torque curve" as shown below will be displayed.

| 🥊 GKL Ver.0.0.12                   | the second second second second second second second second second second second second second second second se |                                                                                               |
|------------------------------------|----------------------------------------------------------------------------------------------------|-----------------------------------------------------------------------------------------------|
| Screen for image of to             | orque curve Block 1                                                                                             |                                                                                               |
| Socket fitting                     | Reverse rotation                                                                                                | Reatightening upper<br>forque limit 35.0<br>Reatightening 28.0<br>Lorque<br>torque limit 25.0 |
|                                    | Judgement of torque<br>2.0 Nm                                                                                   | Sampling start torque 14.0 N                                                                  |
| Rotation                           | Passing torque<br>7.0<br>Nm 21.0 Nm                                                                             | Premature tightening determination a                                                          |
| on direction                       | Measurement angle 180 °     Reverse angle 190 °     Speed 1 finish angle                                        | Monitoring time for no-torque<br>0 msec<br>Speed 1 finish angle 180 °                         |
| e determination OFF  Speed 100 rpm | Speed 1 30 rpm                                                                                                  | Speed 1 80 rpm                                                                                |
| e 0 msec Over time<br>60 sec       | Time before reverse rotation<br>0 msec<br>0 ver time 5 sec                                                      | Time before final tightening<br>0 msec<br>Over time                                           |
| Read                               | Write Graph<br>checking                                                                                         | OK Cancel                                                                                     |

Fig.(4-31):Screen for image of torque curve

In this screen, you can change the behavior of the block created based on the previous setting while confirming it as a waveform.

\*Please check the setting items of each operation about the contents of detailed setting.

[Button]

• Read

This is the same operation as "Setting read" in the main menu.

• Write

This is the same operation as "Setting write" in the main menu.

Graph checking

When this button is pushed, a simple waveform that reflects the set contents will be displayed.

۰OK

This holds the created block and each action and displays it on the Nut runner setting screen.

Cancel

This discards the created block and each action and returns to the previous screen.

# 4-3-4-2.Setting of sampling data

When you select " Setting of sampling data " with "Auto setting" and press "NEXT", "SAMPLING SETTING" is displayed.

| kat<br>Jsi<br>Jut<br>Kot<br>Re | e No.<br>ng<br>runner<br>ion axis No<br>fering of su | <b>&gt;</b> .<br>npl | 1<br>ANM-400<br>1                           | <b>)</b><br>] | 5<br>5<br>5<br>5<br>5<br>5<br>5<br>5<br>5<br>5<br>5<br>5<br>5<br>5<br>5<br>5<br>5<br>5<br>5 | Ste<br>Ste<br>Ste<br>Ste | p2 PR<br>p3 RE<br>p4 RE<br>p5<br>p6 | E.'<br>V.'<br>A.' | г<br>г<br>г -                               |   |                                |            |        |               |        |       |              |                   |
|--------------------------------|------------------------------------------------------|----------------------|---------------------------------------------|---------------|---------------------------------------------------------------------------------------------|--------------------------|-------------------------------------|-------------------|---------------------------------------------|---|--------------------------------|------------|--------|---------------|--------|-------|--------------|-------------------|
|                                | Fac                                                  | t for                | Preti                                       | ght           | tening<br>Fit on                                                                            |                          | k surface.                          | _                 | Reverse rotation                            | , |                                | Rea        | tieł   | itening       | _      |       |              | lorqu             |
|                                | Angle of fast<br>forwarding                          | NG                   | Maximum<br>torque of<br>measurement<br>dara | ri F          | Pretightening<br>torque                                                                     | NG                       | Measurement<br>area                 | N<br>G            | Maximum<br>torque of<br>measurement<br>dara | N | Tightening N Sn<br>torque G Sn | iag torque | N<br>G | Turning angle | N<br>G | Slope | All OK<br>NG | e curve indicatio |
| 1                              |                                                      |                      |                                             | 1             |                                                                                             | <b>E</b>                 |                                     | 10                |                                             |   | 873                            | [          |        | [             |        |       |              | ]                 |
| 2                              |                                                      |                      |                                             |               |                                                                                             |                          |                                     |                   |                                             |   |                                | [          |        | [             |        |       |              | JE                |
| 3                              |                                                      |                      |                                             |               |                                                                                             |                          |                                     |                   |                                             |   |                                | [          |        | [             |        |       |              |                   |
| 4                              |                                                      |                      |                                             |               |                                                                                             |                          |                                     |                   |                                             |   |                                | 1          |        |               |        |       |              |                   |
| 5<br>6                         |                                                      |                      |                                             |               |                                                                                             |                          |                                     |                   |                                             |   |                                | 1          |        | 6             |        |       |              |                   |
| 7                              |                                                      | m                    |                                             | 1             |                                                                                             | m                        |                                     | m                 |                                             | 1 |                                | 1          | m      | 1             |        |       |              | 1 1               |
| 8                              |                                                      |                      |                                             |               |                                                                                             |                          |                                     |                   |                                             |   |                                |            | ٦      | [             |        |       |              | I                 |
| 9                              |                                                      |                      | [                                           | 1             |                                                                                             |                          |                                     |                   | [                                           |   | 1                              | [          |        | [             |        |       |              | 1                 |
| 0                              |                                                      |                      |                                             |               |                                                                                             |                          |                                     |                   |                                             |   |                                | [          |        | [             |        |       |              |                   |
| a×<br>lin<br>ve                |                                                      |                      |                                             |               |                                                                                             |                          |                                     |                   |                                             |   |                                |            |        |               |        |       |              |                   |

Fig.(4-32): Setting of sampling data

\*Please check the setting items of each operation about the contents of detailed setting.

①The angle until the taking a seat is gauged with a low-speed revolving try.

Please choose movement axis number and set it in the state until a bolt is tightened up.

Please press a low-speed revolving try button including driving preparations at the tightening starting position.

The angle until the taking a seat of a screw is measured

by pressing a low-speed revolving try button.

After that it revolves by the speed of the 40RPM,

and when I reach "the tightening sampling stop torque", stops. The degree

of general rotation angle from a start to the stop of that case is measured.

About 1.5 times more than the degree of rotation angle measured after tightening is reversed and the movement which slackens a screw is performed, and it's a movement end. During moving, following message goes out.

| Proc | WaitDialog                      |
|------|---------------------------------|
|      | A low-speed revolution is being |
|      | tried.                          |
|      |                                 |
|      |                                 |
|      | Cancel                          |
|      |                                 |

Fig.(4-33): During low speed rotation try

%1:Please establish the "tightening sampling stop torque" of the controller before a low-speed revolving try.

It's 0, so if it's just as it is, defaults don't circulate at low speed.

%2: When or the operation time exceeds 60 seconds when not reaching

"tightening sampling stop torque" even if it revolves 9999 times during a try, a controller takes out an alarm "E33".

<sup>(2)</sup>The data for which setting is made with a measurement starting button is acquired.

When a step is chosen by movement choice and a measurement starting button is pressed, the setting value and the program originated with the data a low-speed revolving try gave are sent to the controller.

Please carry out the following program number by a PLC

after a measurement starting button is pressed.

\*The program made with a low-speed revolving try is preserved by the last program number.

The number of program changes with the program Max value choice in the following.

- 30axis, 16program, 220steps ⇒ program number : 16 30axis, 50program, 70steps ⇒ program number : 50 8axis, 50program, 220steps ⇒ program number : 50

The setting made with a low-speed revolving try starts to be the next.

Socket adjusting is 47-49, pre-tightening is 50 reverse rotation is 50

and final tightening is 50.

During beginning to measure, following message goes out.

Only that it's necessary, please execute a program.

If data is acquired, it "now sampling", please press a cancellation button of the window of a message.

| ProcWaitDialog | Processili surface | × |
|----------------|--------------------|---|
|                | Now on sampling    |   |
|                |                    |   |
|                | Cancel             |   |

Fig.(4-34): Now on sampling

③If I finish acquiring data as much as it's necessary by measurement starting,

a cancellation button is pressed.

When making the set value with acquired data, excluded data is chosen

by "NG" and the data acquired by a "sampling data, shifting" button after that is preserved in the setting PC.

When you'd like to set setting in a block, a in-depth setting data shift button is pressed. (To④) When you'd like to gauge with the set value which was made with acquired data,

a measurement starting button is usually pressed. (To 2)

The screen upper right develops and is corrugated.

④It's to press an in-depth setting data shift button, moves to a corrugated image screen and indicates a block of the made set value.

Information on the block is preserved by a setting PC by pushing OK.

\*The made block number is the first block number which isn't being used. It's also possible by screen for image of torgue to change the set value.

**4-4.Program setting** You select "Program Setting" from "Setting Menu". When "Program Setting" is selected from "Setting Menu", "Select of maximum program number" screen will appear.

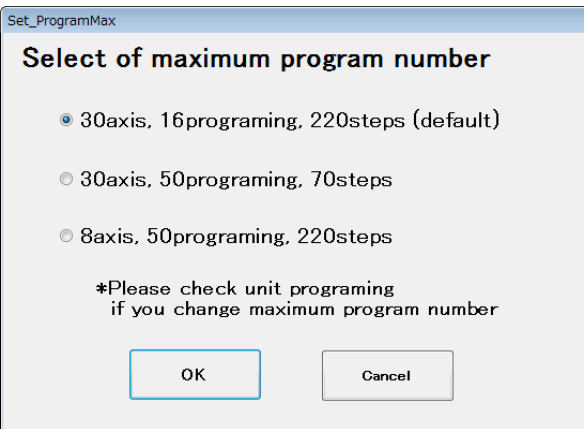

Fig.(4-35): Select of maximum program number By default, "30 axes, 16 program No., 220 steps" is selected. If you change the program Max value selection, you will need to recreate the program.

| PF | 20 | )(   | GF | RAM S     | <u>SET</u> | PRO | G   | RA   | M No.     | 1 -   | Block  | inse | rt   | Open st<br>eliminati | ion        | Check<br>program |
|----|----|------|----|-----------|------------|-----|-----|------|-----------|-------|--------|------|------|----------------------|------------|------------------|
|    | l  | Jnit | 1  |           | Unit 1     |     |     |      |           | Un    | it: 1  |      |      |                      | Unit 1     |                  |
|    |    |      |    |           | NR: Axis   | 1   |     |      |           | NR: I | Axis 2 |      |      |                      | NR: Axis 3 |                  |
|    |    | 2    | 퓑  |           |            |     | ZEF | SYNC |           |       |        | ZEF  | SYNC |                      |            | ZEF              |
| EP | ~  | =    | Ę  |           |            |     | ర   | SE   |           |       |        | ő    | S E  |                      |            | ĉ                |
| 1  |    |      |    | RATE : 1  | SOC.T1     |     |     |      | RATE : 2  | SC    | C.T1   |      |      | RATE : 3             | SOC.T1     |                  |
| 2  |    |      |    | BLOCK : 1 | SOC.T2     |     |     |      | BLOCK : 1 | SC    | C.T2   |      |      | BLOCK : 1            | SOC.T2     |                  |
| 3  |    |      |    | SCREW: 1  | SOC.T3     |     |     |      | SCREW : 2 | SC    | C.T3   |      |      | SCREW: 3             | SOC.T3     |                  |
| 4  |    |      |    |           |            |     |     |      |           |       |        |      |      |                      |            |                  |
| 5  |    |      |    |           |            |     |     |      |           |       |        |      |      |                      |            |                  |
| 6  |    |      |    |           |            |     |     |      |           |       |        |      |      |                      |            |                  |
| 7  |    |      |    |           | PRE.T1     |     |     |      |           | PF    | E.T1   |      |      |                      | PRE.T1     |                  |
| 8  |    |      |    |           | REV.T1     |     |     |      |           | RE    | V.T1   |      |      |                      | REV.T1     |                  |
| 9  |    |      |    |           | REA.T1     |     |     |      |           | RE    | A.T1   |      |      |                      | REA.T1     |                  |
| 10 |    |      |    |           | END        |     |     |      |           | E     | ND     |      |      |                      | END        |                  |
| 11 |    |      |    |           |            |     |     |      |           |       |        |      |      |                      |            |                  |
| 12 |    |      |    |           |            |     |     |      |           |       |        |      |      |                      |            |                  |
| 13 |    |      |    |           |            |     |     |      |           |       |        |      |      |                      |            |                  |
| 14 |    |      |    |           |            |     |     |      |           |       |        |      |      |                      |            |                  |
| 15 |    |      |    |           |            |     |     |      |           |       |        |      |      |                      |            |                  |
| 16 |    |      |    |           |            |     |     |      |           |       |        |      |      |                      |            |                  |
| 17 |    |      |    |           |            |     |     |      |           |       |        |      |      |                      |            |                  |
| 18 |    |      |    |           |            |     |     |      |           |       |        |      |      |                      |            |                  |
| 19 |    |      |    |           |            |     |     |      |           |       |        |      |      |                      |            |                  |
| 20 |    |      |    |           |            |     |     |      |           |       |        |      |      |                      |            |                  |
| 21 |    |      |    |           |            |     |     |      |           |       |        |      |      |                      |            |                  |
| 22 |    |      |    |           |            |     |     |      |           |       |        |      |      |                      |            |                  |
| 23 |    |      |    |           |            |     |     |      |           |       |        |      |      |                      |            |                  |
| ~  | 4  | _    |    |           |            | 1   |     |      |           |       |        |      |      |                      |            |                  |

Fig.(4-36): Program setting

| [Item]           |                                                                                                    |
|------------------|----------------------------------------------------------------------------------------------------|
| • IN             | It enables 'IN signal wait'.<br>It waits for this step to start until the IN signal is input<br>from the outside.          |
| • OUT            | It outputs "OUT" signal after the operation is completed.<br>The "OUT" signal is stopped by input of the next "IN" signal. |
| • PRINT          | After step execution, it will print the contents specified for the connected printer.                                      |
| • (Program area) | The contents of the selected program number are displayed.                                                                 |
| • ZERO           | We will do zero check.                                                                                                    |
| • SYNC-S         | It synchronizes with other axes at the start of this step.                                                                 |
| • SYNC-E         | It will retighten at the end of this step.                                                                                 |

[Button]

- Block incert It inserts an empty block above the selected cell.
- Open step elimination It deletes and packs the vacant steps of the selected axis.
- Check program
   It checks whether the block used in the program has
   the same configuration as the block registered.
- Read It displays the loading screen of program setting
- Write It displays the writing screen of program setting
- Print It runs the printing of program setting
- Tightening block operation select
   This displays the tightening block motion selection screen.
   On this screen you can select the block to be inserted into the program, synchronize etc.
- X,Y axis operation select
   The XY axis motion selection screen is displayed.
   On this screen, you can select the XYZ axis motion from the command list and set it to the program area selection step.
- OK It is to accept the changes and return to the setting menu.
- Cancel It erases the changes and return to the setting menu.
- Print screen: Print the current screen as it is.
- 🖻 Undo: Undo changes.
- Copy: It copies the setting contents for each setting number.
- Paste: It pastes the information acquired by copying to the specified setting number.

# 4-4-1. Tightening block operation select

In "Program setting", select the block to be inserted in the program on the "Tightening block operation select " screen.

| Inserts tighte | ning block        |    |                  |       |     |                               |
|----------------|-------------------|----|------------------|-------|-----|-------------------------------|
| Auto Na d      | Block information |    | Contents of prog | grami | ing | - ZERO/GAIN                   |
| AXIS NO.       | COMMAND           |    | COMMAND          | S١    | (NC | Check                         |
| Rating No. 1 🔹 | SOC T1            |    |                  | s     | E   | START SYNC                    |
| Scrow No. 1 -  | SOC.T2            |    |                  |       |     |                               |
|                | SOC.T3            |    |                  |       |     | All axes start<br>synchronous |
| Block No. 1 🔹  |                   |    |                  |       |     | END SYNC                      |
|                | DRF T1            |    |                  |       |     |                               |
|                | REV.T1            | -> |                  |       |     | All axes end<br>synchronous   |
|                | REA.T1            |    |                  |       |     | All axes retry                |
|                | END               |    |                  |       |     | One line                      |
|                |                   |    |                  |       |     | insertion                     |
|                |                   |    |                  |       |     | One line delete               |
|                |                   |    |                  |       |     | Clear                         |
|                |                   |    |                  |       |     |                               |
|                |                   |    |                  |       | ок  | Cancel                        |

Fig.(4-37): "Tightening block operation select " screen

[Item]

• Axis No. It displays the axis number where the tightening block is inserted.

- Rate No. This specifies the rating number of the nut runner to be used for the operation of the tightening block to be selected.
- Screw No. This specifies the screw number to be tightened with the tightening block.
- Block No. This specifies the number of the tightening block to be inserted.
- $\cdot \rightarrow$  This inserts the currently selected block information into the program.
- ZERO/GAIN Check Before starting the block operation, it checks zero times the check function of the torque sensor.
- START SYNC It is to synchronize the steps next to each other. It is effective only when there is positioning in the unit. %If there is no positioning inside the unit, synchronize without setting it.
- All axes start synchronous
   This enables start synchronization for all axes in the program.
   ※It can be confirmed that start synchronization is entered on all axes in the program.
- END SYNC We will retighten after REA.T action. \* REA.T step is effective only.
- All axes end synchronous
   This enables all axis end synchronization for all axes in the program.
   XYou can confirm that the end synchronization is entered on all axes in the program.
- All axes retry synchronous

This function is effective only when Retry is selected in Block.

\* when all-axis retry is set, if there is NG even for 1 axis,

all-axis retry processing will be done.

۰OK

This enables the setting on this screen and returns to the program setting screen.

Cancel

This discards the setting on this screen and returns to the program setting screen.

# 4-4-2. X,Y axis operation select

The following screen is displayed with "XY axis operation select" button from the setting screen.

You can select the XY action you want to set from the command and insert it into the program.

| COMMAND                  | _       | SETTING LIST                          |     |          |            |
|--------------------------|---------|---------------------------------------|-----|----------|------------|
| MOVX                     | <b></b> | COMMAND                               | Xn  | ate. No. | 1 -        |
| MOVY                     |         |                                       |     |          |            |
| MOVXY                    |         |                                       | Yra | ate. No. | I ▼        |
| WAIT1                    |         |                                       | Poi | nt No    | 1 -        |
| WAIT2                    |         |                                       | 101 | 110.     |            |
| SPW                      |         |                                       |     |          |            |
| INX1                     |         |                                       |     |          |            |
| INX2                     |         |                                       |     |          |            |
| INY1                     |         |                                       |     |          |            |
| INY2                     |         |                                       |     |          |            |
| TIME10                   |         |                                       |     |          |            |
| TIME100                  |         |                                       |     |          |            |
| TIME500                  |         |                                       |     |          |            |
| TIME1000                 |         |                                       |     |          |            |
| TIME1500                 |         |                                       |     |          |            |
| TIME3000                 |         |                                       |     |          |            |
| TIME5000                 |         |                                       |     |          |            |
| TIME10000                |         |                                       |     | One line | insertion  |
| CYLINDER1ADVANCE         |         |                                       |     |          | inter cion |
| CYLINDER1RETURN          |         |                                       |     | One lir  | ne delete  |
| PULSE                    |         |                                       |     |          |            |
| CYLINDER RELATIVE RETURN | -       | · · · · · · · · · · · · · · · · · · · |     | c        | lear       |

Fig.(4-38): "X,Y axis operation select " screen

# [Item]

- X rare. No. This sets the X axis rated number of the same unit as the setting axis.
- Y rare. No. This sets the Y axis rated number of the same unit as the setting axis.
- Point No. This sets the point number where the destination coordinates are registered.

## [Button]

| One line insertion | This inserts one empty cell above the selected cell in the setting list column.                                          |
|--------------------|----------------------------------------------------------------------------------------------------|
| • One line delete  | This deletes the cell selected by the setting list and fills it up.                                                      |
| • Clear            | This clears all contents of the setting list column                                                                      |
| • O K              | This will insert the contents of the setting list column into the program step and return to the program setting screen. |
| • Cancel           | This discards the contents of the setting list field and returns to the program setting.                                 |
| [Command]<br>• MOVX | This will move the X axis motor to the specified point.                                                                                                    |
|---------------------|----------------------------------------------------------------------------------------------------|
| • MOVY              | This will move the Y axis motor to the specified point.                                                                                                    |
| • MOVXY             | This will move the X and Y axis motors to the specified point at the same time.                                                                                                    |
| •WAIT1,WAIT2        | This waits without advancing to the next step<br>until the WAIT input signal corresponding<br>to each command is entered.                                                                        |
| • SPW               | If you enter SPW command for all axis step number,<br>it becomes usable.<br>All axes become steps of this command and wait<br>without proceeding to the next step until the SPW signal is input. |
| • INX①, INX②        | This waits without advancing to the next step<br>until the INX input signal corresponding<br>to each command is entered.                                                                         |
| • INY1), INY2)      | This waits without advancing to the next step<br>until the INY input signal corresponding<br>to each command is entered.                                                                         |
| •TIME10~10000       | This command stops the operation for the number of minutes<br>of the command.<br>The unit is msec.<br>It will proceed to the next step after the specified time has elapsed                      |

SYLINDER 1 ADVANCE
 It can be used when the input signal at the cylinder return end is input.
 It outputs a cylinder motion signal and moves the cylinder.
 It goes to the next step at the input of the signal at the cylinder working end.

• SYLINDER 1 RETURN

It can be used when an input signal at the cylinder operation end is input. It outputs a cylinder return signal and moves the cylinder. It will proceed to the next step at the input of the signal at the cylinder return end.

• PULSE

The operation of the cylinder continues until the end signal is input. This command is used to protect the cylinder by forcibly turning OFF when the cylinder operation continues for a certain time.

• SYLINDER RELATIVE RETURN This command can be used only when using a special driver for positioning. It will rise at cylinder return to the position of Z axis rated return amount and move to the next point.

# 4-5. About reading and writing setting of each setting screen

"Rate, SOC.T, PRE.T, REV.T, REA.T, block, Block control, screw No., cylinder name, X rate, Y rate, Timer, Program, Unit, tightening data output, option" in the Setting menu, the setting reading of each setting screen and the setting writing are shown below. For "Cylinder name, monitoring timer, unit, tightening data output, option" there is no setting number so selection reading and selection writing of setting can not be done.

## 4-5-1. Each setting read

You read the settings from a file or a controller.

| Read the socket fitting se                                                                                                    | tting                     |   |
|----------------------------------------------------------------------------------------------------|---------------------------|---|
| ALL(SOC.T 1 to SOC.T 50)     Select                                                                                            | FILE (F1)                 |   |
| SOC.T3<br>SOC.T4<br>SOC.T5<br>SOC.T6<br>SOC.T7                                                                                 | CONTROLLER (F2)           |   |
| SOC.T8<br>SOC.T9<br>SOC.T10<br>SOC.T11<br>SOC.T12<br>SOC.T13<br>SOC.T14<br>SOC.T15<br>SOC.T16<br>SOC.T17<br>SOC.T18<br>SOC.T19 |                           |   |
| SOC.T20<br>SOC.T21<br>SOC.T22<br>SOC.T23                                                                                       | RETURN (F12)              |   |
| SOC.T24                                                                                                    |                           |   |
| Fig.                                                                                                    | (4-39):Setting read screr | I |

[Item] • ALL

This sets all objects to be read. "Item name ()" varies depending on the setting to be read.

 Select It selects the number of settings to load. By specifying "Select", you can select the list BOX of each setting. In this selective reading, it clicks on an arbitrary number and it becomes selected and the color changes. Multiple numbers can also be selected. [Button] • FILE(F1)

It reads each setting from the file.

When "All" is selected, setting of all numbers is read, and when "Selection" is selected, only the setting of the number being selected is read from the file of the extension of each setting.

## • CONTROLLER(F2)

This loads each setting from the GKL controller.

When it reads the setting from the GKL controller, it is necessary that the GKL controller and the PC are connected with the USB cable.

A communication error occurs when the controller and PC are not connected.

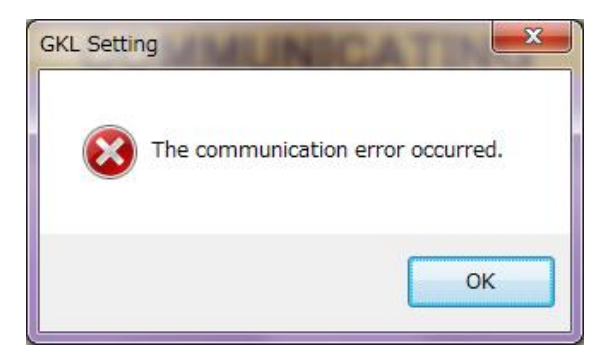

Fig.(4-40):Communication error

• RETURN(F12)

It returns to each setting screen.

 File
 In the file processing, HDD (hard disk drive) or, over the file on the other accessible media, we read each setting information. Configuration files are saved with the file extension of each setting.

Rate : GKLT, SOC.T : GKLR, PRE.T : GKLK, REV.T : GKLG, REA.T : GKLH, Screw No. : GKLJ, Block control : GKLB, Cylinder name : GKLCN, X rate : GKLXT, Y rate : GKLYTP, Timer setting : GKLST, Unit : GKLU, Tightening data output : GKLOT, Option : GKLOP

In the selection of reading files, please select the file extension of each setting.

| - Read the file                                                                                                    | ocket fitting setti               | ng l             |                  | ×             |
|----------------------------------------------------------------------------------------------------|-----------------------------------|------------------|------------------|---------------|
| 🔾 🗸 🖉 🖉 🖉 🖉                                                                                                    | )   GIKEN   GKL Setting   Use     | rFile 🗸 4        |                  | Q             |
| 整理 ▼ 新しいフォノ                                                                                                    | レダー                               |                  | :==:<br>:        | • 🔳 🔞         |
| 📄 ドキュメント                                                                                                    | <b>^</b> 名前 <b>^</b>              | 更新日時             | 種類               | サイズ           |
| <ul> <li>ビクチャ</li> <li>ドデオ</li> </ul>                                                                                                    | TEST SETING.GKLR                  | 2018/12/04 11:21 | GKLR ファイル        | 1 KB          |
| ↓ ミュージック                                                                                                    |                                   |                  |                  |               |
| <ul> <li>              ホームグルーブ      </li> <li>             コンピューター         </li> <li>             OS (C:)         </li> <li>             TOSHIBA EXT (E:         </li> <li>             ホットワーク         </li> </ul> | E                                 |                  |                  |               |
| 77                                                                                                    | イル名( <u>N</u> ): TEST SETING.GKLR | •                | GKLR FILE(*.GKLI | R) ・<br>キャンセル |

Fig.(4-41): Select reading file

It uses the file selection dialog, select the settings file to be loaded. When the reading of each configuration file is complete, the following message is displayed.

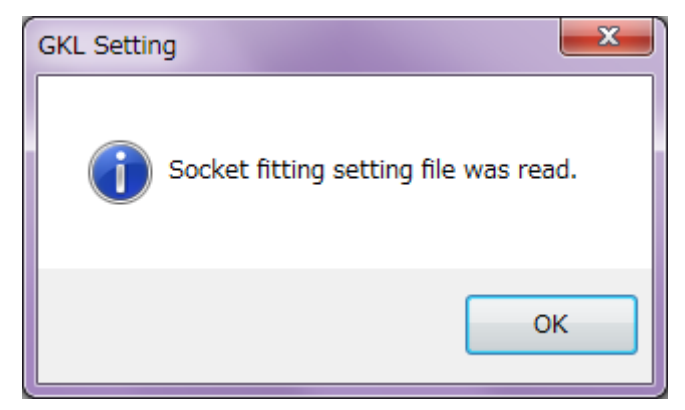

Fig.(4-42): Read complete message

## ②Controller

It will read each setting from GKL controller.

If you read the configuration file from the GKL controller, the controller and computer must be connected by a USB cable. Communication error occurs when not connected.

| GKL Setting                                                                                                | MUNICAT                           |         |  |  |  |  |  |  |  |
|----------------------------------------------------------------------------------------------------|-----------------------------------|---------|--|--|--|--|--|--|--|
| 🔞 The                                                                                                    | The communication error occurred. |         |  |  |  |  |  |  |  |
|                                                                                                    | ОК                                |         |  |  |  |  |  |  |  |
| Fig.(4-4                                                                                                   | 13):Communication                 | n error |  |  |  |  |  |  |  |
| Read the socket fitting set                                                                                | ting                              |         |  |  |  |  |  |  |  |
| ALL(SOC.T 1 to SOC.T 50) Select Soc T1                                                                     | FILE (F1)                         |         |  |  |  |  |  |  |  |
| SOC 12<br>SOC 13<br>SOC 14<br>SOC 15<br>SOC 15<br>SOC 16<br>SOC 17<br>SOC 18                               | CONTROLLER (F2)                   |         |  |  |  |  |  |  |  |
| SOC TI9<br>SOC TI10<br>SOC TI12<br>SOC TI2<br>SOC TI2<br>SOC TI3<br>SOC TI4<br>SOC TI5                     | COMMUNICATING                     |         |  |  |  |  |  |  |  |
| SOC 116<br>SOC 117<br>SOC 117<br>SOC 119<br>SOC 120<br>SOC 121<br>SOC 121<br>SOC 122<br>SOC 123<br>SOC 124 | RETURN (F12)                      |         |  |  |  |  |  |  |  |
|                                                                                                    |                                   |         |  |  |  |  |  |  |  |

Fig.(4-44): Progress status of controller reading

When the reading from the controller is finished, the following message appears.

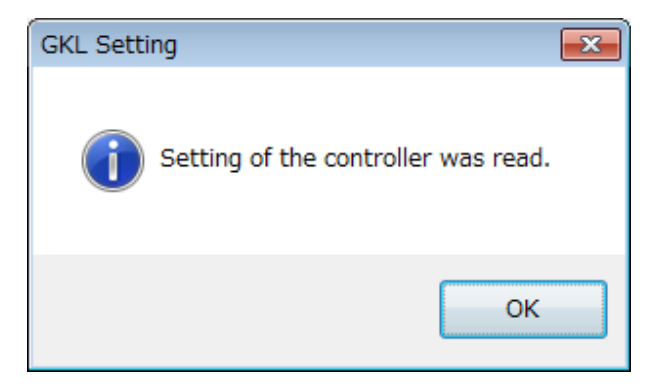

Fig.(4-45): Controller read complete message

③Reading selection of each setting

If you want to read the specification of the set only, choose a selection option. Please select the specified setting because list BOX will be selected. When you press the file button, you read only the specified settings from the file. When you press the controller buttons, you read only the specified settings from GKL controller.

\*Since there is no set number for cylinder name and timer setting and unit and tightening data output and option, you cannot read only the specified settings.

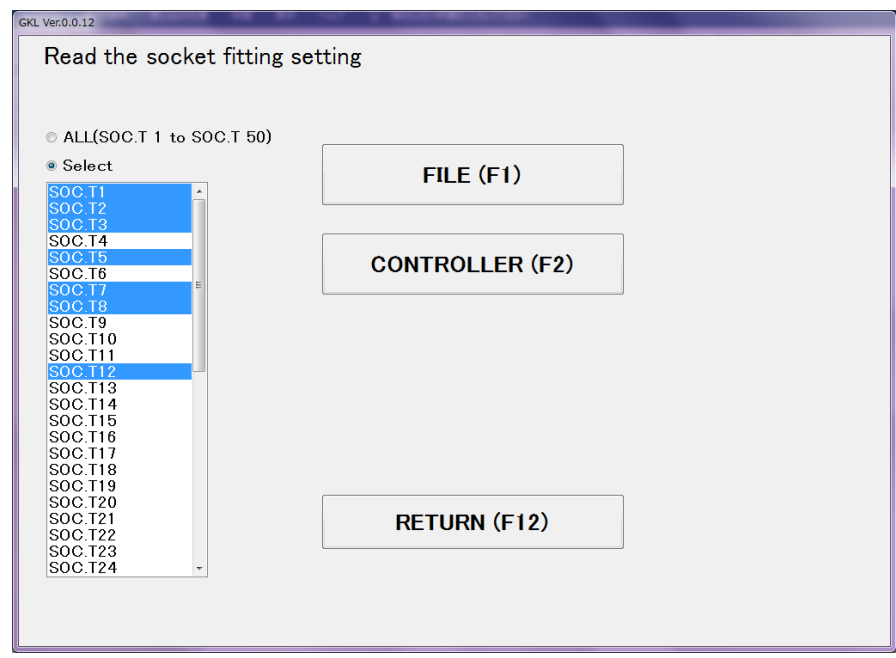

Fig.(4-46): Select setting read

## 4-5-2. Each setting write

It will write the settings file, or, to the controller.

| Write the socket fitti                                                              | ng setting      |  |
|-------------------------------------------------------------------------------------|-----------------|--|
| All (SOC.T 1 to SOC.T 50)     Select     SOC.T1                                     | FILE (F1)       |  |
| SOC.T2<br>SOC.T3<br>SOC.T4<br>SOC.T5<br>SOC.T6<br>SOC.T7<br>E                       | CONTROLLER (F2) |  |
| SOC.T9<br>SOC.T10<br>SOC.T11<br>SOC.T12<br>SOC.T12<br>SOC.T13<br>SOC.T14<br>SOC.T15 |                 |  |
| SOC.T16<br>SOC.T17<br>SOC.T17<br>SOC.T19<br>SOC.T20<br>SOC.T21                      | RETURN (F12)    |  |
| SOC.122<br>SOC.723<br>SOC.724 •                                                     |                 |  |

Fig.(4-47): Setting write screen

[Item]

 ALL It sets all objects to be written.

"Item name ()" depends on the setting to be written.

• Select

It selects the number of the setting to be written.

If you select selection, you can select the list BOX of each setting.

In this selective writing, clicking an arbitrary number changes it as selected and the color changes.

Multiple numbers can also be selected.

[Button]

• FILE(F1)

It writes the settings from the file.

• CONTROLLER(F2)

It will write each setting from GKL controller.

If you write the configuration file from the GKL controller, the controller and computer must be connected by a USB cable.

Communication error occurs when not connected.

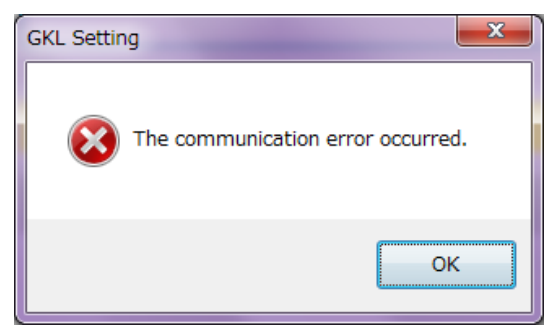

Fig.(4-48):Communication error

## • RETURN(F12)

It returns to each setting screen.

1File

In "File", it writes each setting information to HDD (hard disk drive) or other file on accessible media.

The setting file that saves each setting information is automatically selected in the write dialog.

| 🖳 Write the file                                                                                                    | ocket fitting setting                  |                  |              |       | X |
|----------------------------------------------------------------------------------------------------|----------------------------------------|------------------|--------------|-------|---|
| 🔾 🗸 🕹 🗸 OS (C:)                                                                                                    | ▶ GIKEN ▶ GKL Setting ▶ UserFile       | •                | ↓ UserFileの検 | 索     | ٩ |
| 整理 ▼ 新しいフォルタ                                                                                                    | Ž—                                     |                  |              |       | 0 |
| ■ ドキュメント ^                                                                                                    | 名前                                     | 更新日時             | 種類           | サイズ   |   |
| ■ ピクチャ ビデオ                                                                                                    | TEST SETING.GKLR                       | 2018/12/04 11:21 | GKLR ファイル    | 1 KB  |   |
| <ul> <li>♪ ミュージック</li> <li>■</li> <li>●</li> <li>●</li> <l< th=""><th></th><th></th><th></th><th></th><th></th></l<></ul> |                                        |                  |              |       |   |
| 1 コンピューター                                                                                                    |                                        |                  |              |       |   |
| 실 OS (C:)                                                                                                    |                                        |                  |              |       |   |
| TOSHIBA EXT                                                                                                    |                                        |                  |              |       |   |
| ファイル名( <u>N</u> ): C:¥GI                                                                                                    | KEN¥GKL Setting¥UserFile¥TEST SETING.G | KLR              |              |       | • |
| ファイルの種類( <u>T</u> ): GKLR                                                                                                    | FILE(*.GKLR)                           |                  |              |       | • |
| ● フォルダーの非表示                                                                                                    |                                        |                  | 保存(S)        | キャンセル | · |

Fig.(4-49): Writing file named

You will use the file selection dialog, and name to write the configuration file. When the writing of the configuration file is complete,

the following message is displayed.

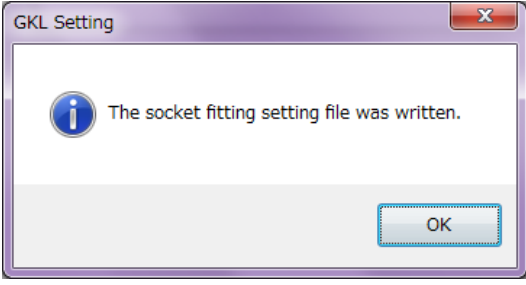

Fig.(4-50):Writing complete message

②Controller

It will write each setting from GKL controller.

If you write the configuration file from the GKL controller, the controller

and computer must be connected by a USB cable.

Communication error occurs when not connected.

The password to write to the controller is required. (Initial Password: 2014)

If the password is unknown, the configuration file cannot be written to the controller.

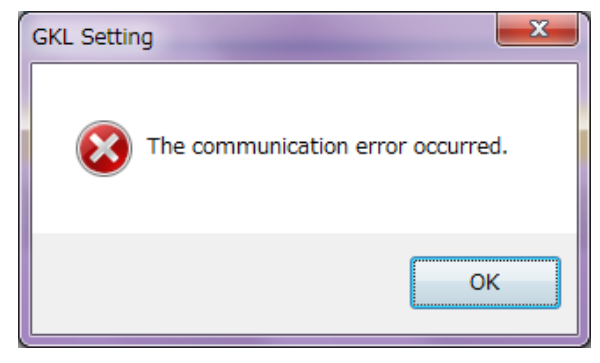

| (                   |                      |
|---------------------|----------------------|
| PASSWORD            |                      |
| Do you want to writ | e to the controller? |
| Password            |                      |
| ОК                  | Cancel               |

Fig.(4-51):Communication error

Fig.(4-52):Password check

Please turn OFF the operation preparation. It cannot be written the configuration file when you don't turn OFF the operation ready.

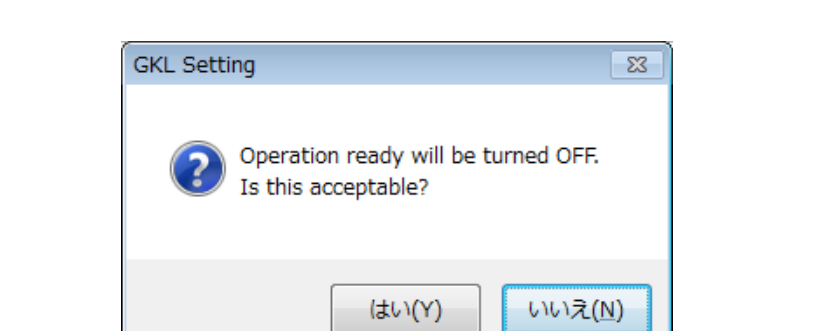

Fig.(4-53):Operation ready OFF confirmation

When writing to the controller is finished, the following message appears.

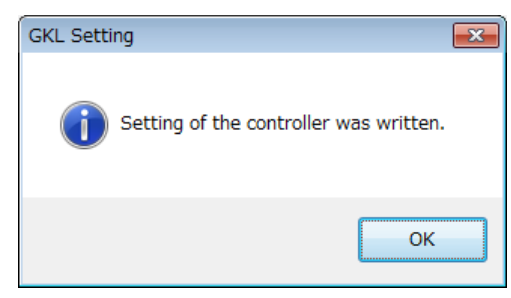

Fig.(4-54):Writing complete message to controller

③Writing selection of each setting

If you want to write the specification of the set only, choose a selection option. Please select the specified setting because list BOX will be selected. When you press the file button, you write only the specified settings to the file. When you press the controller buttons, you write only the specified settings to GKL controller.

Since there is no set number for the cylinder name and timer setting and the unit and the data output and the option, you cannot write only the specified settings.

| GKL Ver.0.0.12                                      | the second second second second second second second second second second second second second second second se |   |
|-----------------------------------------------------|----------------------------------------------------------------------------------------------------|---|
| Write the socket fitting set                        | tting                                                                                                    |   |
| • All (SOC.T 1 to SOC.T 50)                         |                                                                                                    | 1 |
| Select     SOC.T1     SOC.T2     SOC.T3             | FILE (F1)                                                                                                    |   |
| SOC.T4<br>SOC.T5<br>SOC.T6<br>SOC.T7                | CONTROLLER (F2)                                                                                                 |   |
| SOC.T8<br>SOC.T9<br>SOC.T10<br>SOC.T11              |                                                                                                    |   |
| SOC.112<br>SOC.113<br>SOC.114<br>SOC.115            |                                                                                                    |   |
| SOC.T17<br>SOC.T17<br>SOC.T18<br>SOC.T19<br>SOC.T20 |                                                                                                    |   |
| SOC.T21<br>SOC.T22<br>SOC.T22<br>SOC.T23<br>SOC.T24 | RETURN (F12)                                                                                                    |   |
|                                                     |                                                                                                    |   |

Fig.(4-55): Select setting write

5.Auto measurement When you select "Auto measurement" from "main menu" the following screen will be displayed.

| 🤐 GKL Ver.0.0.12       |                               |
|------------------------|-------------------------------|
| AUTO MEASUREMENT       |                               |
| Online (F1)            | Cycle monitor (F5)            |
| Tightening wave (F2)   | Display of current step (F6)  |
| Tightening record (F3) |                               |
| Alarm history (F4)     | Return to the main menu (F12) |
|                        |                               |

Fig.(5-1):Auto measurement screen

| [Button]<br>• Online(F1)                        | In this item it is possible to obtain and check<br>the result data each time the tightening ends.<br>It can also be saved by selection. |
|-------------------------------------------------|----------------------------------------------------------------------------------------------------|
| <ul> <li>Tightening wave(F2)</li> </ul>         | In this item, you can check and save the tightening waveform of each axis.                                                              |
| • Tightening record(F3)                         | In this item you can see the record of the tightening result saved in the controller.                                                   |
| • Alarm history(F4)                             | In this item you can see the history of alarms saved in the controller.                                                                 |
| • Cycle monitor(F5)                             | In this item you can monitor the signals exchanged between the PLC and the controller.                                                  |
| <ul> <li>Display of current step(F6)</li> </ul> | In this item, you can check the operation which is executed by the equipment from the program table.                                    |
| $\cdot$ Return to the main menu(F12)            | We can return to th main menu.                                                                                                    |

# 5-1.Online

When you select "Online" from "Automatic measurement screen", the following screen will appear.

In this item, the tightening result is received from the controller and displayed at the end of block.

| A.Se | Scram |          |          |      |      |               | Soket<br>fitting |                        | Pretighte | Pretightening |                   | Reverse<br>rotation | Final tightening |       |                   |                          |         |
|------|-------|----------|----------|------|------|---------------|------------------|------------------------|-----------|---------------|-------------------|---------------------|------------------|-------|-------------------|--------------------------|---------|
| No.  | No.   | Date     | Time     | PNo. | UNo. | Determination | Torque           | Fast<br>feed<br>torque | Torque    | Angle         | Time<br>(1 Omseo) | Torque              | Torque           | Angle | Time<br>(1 Omseo) | Sampling<br>start torque | WorkNo. |
| 1    | 1     | 18/11/13 | 16:54:25 | 1    | 1    | 0             | 2.3              | 2.2                    | 5.0       | 3.6           | 590               | 1.3                 | 7.4              | 7.6   | 66                | 350                      | )       |
| 2    | 2     | 18/11/13 | 16:54:25 | 1    | 1    | ODetermin     | ation 2.3        | 2.1                    | 4.9       | 4.1           | 524               | 1.0                 | 7.4              | 7.0   | 65                | 3.5 0                    | )       |
| 3    | 3     | 18/11/13 | 16:54:25 | 1    | 1    | 0             | 2.6              | 2.2                    | 4.9       | 10.5          | 515               | 1.4                 | 7.4              | 15.1  | 68                | 35                       | )       |
| 4    | 4     | 18/11/13 | 16:54:25 | 1    | 1    | 0             | 2.3              | 2.2                    | 4.9       | 7.4           | 527               | 1.2                 | 7.4              | 7.6   | 65                | 35                       | )       |
| 5    | 5     | 18/11/13 | 16:54:25 | 1    | 1    | 0             | 2.5              | 2.2                    | 5.0       | 8.7           | 517               | 1.7                 | 7.4              | 8.6   | 65                | 35                       | )       |
| 6    | 6     | 18/11/13 | 16:54:25 | 1    | 1    | 0             | 2.3              | 1.9                    | 4.9       | 4.5           | 513               | 1.0                 | 7.4              | 7.7   | 66                | 3.5                      |         |
| 7    | 7     | 18/11/13 | 16:54:25 | 1    | 1    | 0             | 27               | 2.2                    | 5.0       | 4.7           | 525               | 1.3                 | 7.4              | 7.6   | 65                | 3.5                      |         |
| 8    | 8     | 18/11/13 | 16:54:25 | 1    | 1    | 0             | 2.3              | 2.1                    | 5.0       | 6.7           | 515               | 1.0                 | 7.4              | 8.5   | 65                | 35                       |         |
| 9    | 9     | 18/11/13 | 16:54:25 | 1    | 1    | 0             | 2.3              | 2.1                    | 5.0       | 9.3           | 516               | 1.0                 | 7.4              | 11.8  | 66                | 35                       |         |
| 10   | 10    | 18/11/13 | 16:54:25 | 1    | 1    | 0             | 2.2              | 1.9                    | 5.0       | 9.0           | 527               | 1.1                 | 7.4              | 10.2  | 67                | 350                      |         |
| 11   | 11    | 18/11/13 | 16:54:25 | 1    | 1    | 0             | 2.3              | 2.1                    | 4.9       | 1.4           | 600               | 1.2                 | 7.4              | 4.5   | 64                | 350                      |         |
| 12   | 12    | 18/11/13 | 16:54:25 | 1    | 1    | 0             | 2.4              | 2.4                    | 5.0       | 7.2           | 588               | 1.7                 | 7.4              | 9.1   | 66                | 35                       |         |
| 13   | 13    | 18/11/13 | 16:54:25 | 1    | 1    | 0             | 21               | 2.1                    | 5.0       | 10.0          | 602               | 1.2                 | 7.5              | 20.0  | 73                | 3.5                      |         |
| 14   | 14    | 18/11/13 | 16:54:25 | 1    | 1    | 0             | 1.8              | 1.6                    | 5.0       | 11.0          | 601               | 0.8                 | 7.5              | 20.9  | 72                | 35                       |         |
| 15   | 15    | 18/11/13 | 16:54:25 | 1    | 1    | 0             | 2.2              | 2.0                    | 5.0       | 14.5          | 666               | 1.0                 | 7.4              | 25.2  | 79                | 35                       |         |
| 16   | 16    | 18/11/13 | 16:54:25 | 1    | 1    | 0             | 21               | 1.8                    | 5.0       | 11.4          | 665               | 0.7                 | 7.4              | 19.1  | 73                | 35                       |         |
| 17   | 17    | 18/11/13 | 16:54:25 | 1    | 1    | 0             | 2.3              | 2.0                    | 5.0       | 1.4           | 663               | 11                  | 7.5              | 20.3  | 74                | 35 4                     |         |
| 18   | 18    | 18/11/13 | 16:54:25 | 1    | 1    | 0             | 1.8              | 1.5                    | 4.9       | 10.1          | 602               | 1.4                 | 7.5              | 19.9  | <i>n</i>          | 35 4                     |         |
| 14   | 19    | 18/11/13 | 16:54:45 | 1    | 1    | 0             | 00               | 0.0                    | 0.0       | 0.0           | 0                 | 0.0                 | 7.5              | 1.2   | 21                | 35 9                     | 1       |
|      |       |          |          |      |      |               |                  |                        |           |               |                   |                     |                  |       |                   |                          |         |
|      |       |          |          |      |      |               |                  |                        |           |               |                   |                     |                  |       |                   |                          |         |

Fig.(5-2):Online screen

| GKL Ver.0.0.12                    |    |  |  |  |  |  |  |
|-----------------------------------|----|--|--|--|--|--|--|
| Do you want to communicate?       |    |  |  |  |  |  |  |
| 💟 Online data is saved at a file. |    |  |  |  |  |  |  |
|                                   |    |  |  |  |  |  |  |
| YES                               | NO |  |  |  |  |  |  |
|                                   |    |  |  |  |  |  |  |

Fig.(5-3):Communication check

If you want to automatically save the tightening result,

please check "Save online to file".

The result saved in this "online" is the result of each operation for 1 tightening. If duplicate actions are found within the tightening block, the result of the last executed action is saved.

% As an example, if there is a tightening block of "SOC.T 1 → PRE.T 1 → PRE.T 2 → REV.T 1 → REA.T 2 → REA.T 3", the saved result is "SOC.T 1 → PRE.T 2 → REV.T 1 → REA.T 3 ".

%The tightening result of the online item is saved

in "C: ¥ GIKEN ¥ GKL setting ¥ automatic measurement ¥ Online".

[Item] Axis No. It displays the axis No. that executed the tightening. ScrewNo. The tightened screw No. is displayed. • Date This will display the date at the end of the tightening. This displays the time at the end of the tightening. Time • P No. Here, the program No. used for tightening is displayed. The unit number to which the tightened shaft • U No. belongs is displayed. Ditermination If this item is OK,  $\bigcirc$  is displayed, and if it is NG, NG code is displayed. · SOC.T The torque value at the end of "SOC.T" is displayed. Torque The unit is Nm. • PRE.T Fast feed torque When NR reaches the fastening angle, the maximum torque value within the fast feed section is displayed. The unit is Nm. If NR does not turn to the fastening angle, 0 Nm will be displayed. The torque value at the end of the • Torque PRE.T operation is displayed. The unit is Nm. Here, the angle from the sampling start torgue is displayed. Angle • Time Here, the time since the PRE.T start is displayed. The unit is 10 msec. • REV.T The torque value at the end of Torque the REV.T operation is displayed. • REA.T The torque value at the end of • Torque the REA.T operation is displayed. The unit is Nm. Angle The angle from the sampling start torque is displayed in the unit of "°". The time from the start of REA.T is displayed • Time in units of 10 msec. Sampling start torgue The angular measurement starting torque of Rea.T is displayed in the unit "Nm". • Work No. The classification number to be tightened is displayed when that information is received. [Button]

Return to the Auto measurement menu

You can return to the automatic measurement menu.

# 5-2. Tightening wave

When you select "Tightening waveform" from "Automatic measurement screen" the following figure is displayed.

In this screen you can display or save the tightening waveform.

| GKL Ver.0.0.12                  |
|---------------------------------|
| Do you want to communicate?     |
| 📝 Wave data is saved at a file. |
| Waveform type:                  |
| YES NO                          |

Fig.(5-4):Communication check

The behavior of this item changes with the answer to the first "do you want to communicate?"

In case of "Yes"

Automatically displays the tightening waveform ("time – torque and speed", "angle – torque and speed", elongation waveform) each time the tightening block ends. Switching the display axes is done by selecting the axis No. at the top of the screen. When "Save waveform data" is selected, the waveform information is automatically saved in a file.

In case of "No"

If you select "No", you can manually read the tightening waveform

("time – torque and speed", "angle – torque and speed", elongation waveform) from the controller.

The loaded waveform data can be saved to a file manually.

In addition, you can read the saved waveform data file and display the waveform.

%The file of tightening waveform information is saved

in "C: ¥ GIKEN ¥ GKL setting ¥ automatic measurement ¥ waveform".

In case of checking automatic saving of tightening waveform

It is necessary to set the OK range for each program displayed as a waveform. %The part specified in the OK range is surrounded by a red frame in the graph. When setting the OK range is completed, it operates

in the automatic display mode and communicates with the controller.

| PROGRAM<br>No. | Upper torque<br>limit (N.m) | Lower torque<br>limit (N.m) | Upper angle<br>limit (* ) | Lower angle<br>limit (* ) | Work name |
|----------------|-----------------------------|-----------------------------|---------------------------|---------------------------|-----------|
| 1              | 0.0                         | 0.0                         | 0                         | 0                         |           |
| 2              | 0.0                         | 0.0                         | 0                         | 0                         |           |
| 3              | 0.0                         | 0.0                         | 0                         | 0                         |           |
| 4              | 0.0                         | 0.0                         | 0                         | 0                         |           |
| 5              | 0.0                         | 0.0                         | 0                         | 0                         |           |
| 6              | 0.0                         | 0.0                         | 0                         | 0                         |           |
| 7              | 0.0                         | 0.0                         | 0                         | 0                         |           |
| 8              | 0.0                         | 0.0                         | 0                         | 0                         |           |
| 9              | 0.0                         | 0.0                         | 0                         | 0                         |           |
| 10             | 0.0                         | 0.0                         | 0                         | 0                         |           |
| 11             | 0.0                         | 0.0                         | 0                         | 0                         |           |
| 12             | 0.0                         | 0.0                         | 0                         | 0                         |           |
| 13             | 0.0                         | 0.0                         | 0                         | 0                         |           |
| 14             | 0.0                         | 0.0                         | 0                         | 0                         |           |
| 15             | 0.0                         | 0.0                         | 0                         | 0                         |           |
| 16             | 0.0                         | 0.0                         | 0                         | 0                         |           |
| 17             |                             |                             |                           |                           |           |
| 18             |                             |                             |                           |                           |           |

[Item]

- PROGRAM No.
- Upper torque limit
- Lower torque limit
- $\cdot$  Upper angle limit
- Lower angle limi
- Work name
- [Button]
- OK
- Cancel

- Fig.(5-5): Set OK range
- This indicates the program number for setting "OK range".
- This sets the upper torque limit of the OK range.
  - This sets the lower torque limit of the OK range.
    - This sets the upper angle limit of the OK range.
    - This sets the lower angle limit of the OK range.
    - You can fill in the work name and notes.
    - It saves the settings and moves to the auto collection screen.
    - This will move to the automatic collection screen without setting it.

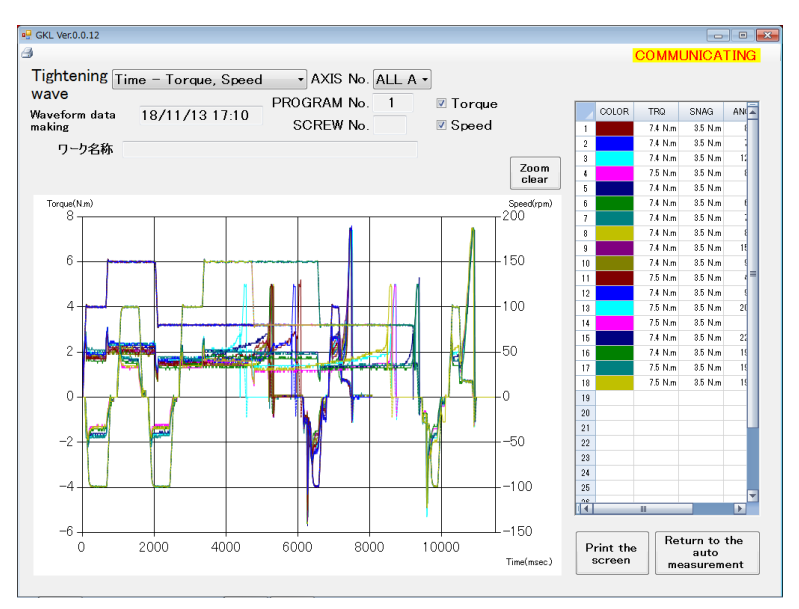

Fig.(5-6): Automatic waveform acquisition mode

| [Item]                                       |                                                                                                    |
|----------------------------------------------|----------------------------------------------------------------------------------------------------|
| • (Wave type%)                               | It is fixed to the waveform of preselected type.<br>XThis item name is not listed on the screen.                                                                                                    |
| •AXIS No.                                    | This selects the axis number for displaying the waveform.<br>When "All axes" is selected, graphs of all axes overlap<br>and they are displayed.<br>Also, if you select each axis number,<br>a graph of each axis will be displayed. |
| • Waveform data making                       | It displays the date and time when the tightening waveform information was acquired.                                                                                                    |
| • PROGRAM No.                                | The program No. that acquired the tightening waveform information is displayed.                                                                                                    |
| • SCREW No.                                  | This shows the screw number from which the tightening waveform information was acquired.                                                                                                    |
| • Work name                                  | This item displays the work name and attention etc.<br>indicated at setting the "OK range".                                                                                                    |
| <ul> <li>(Detailed data display%)</li> </ul> | It is located on the right side of the screen and displays the following values for each screw number.                                                                                                    |
| • COLOR                                      | The waveform of the corresponding screw number is displayed in this color.                                                                                                    |
| • TRQ                                        | This will display the result torque.                                                                                                    |
| • SNAG                                       | This shows the resulting snug torque (sampling start torque).                                                                                                    |
| • ANGLE                                      | This displays the result angle.                                                                                                    |
| <ul> <li>Total ditermnation</li> </ul>       | This judgment result of 1 tightening will be displayed.                                                                                                    |
| • Graph                                      | It displays a graph corresponding<br>to each axis (color of detailed data).<br>The speed waveform is indicated by the dotted line,<br>and the torque waveform is indicated by the solid line.                                       |

[Button] • Checkbox

- Torque When this is checked, the torque waveform is displayed in the graph area.
- Speed When this is checked, the speed waveform is displayed in the graph area.
- Zoom clear This button returns the graph enlarged with the mouse to the original graph.
- Print the screen This button prints the currently displayed screen.
- Return to the Auto measurement menu You can return to the automatic measurement menu.

Print the screen : This button prints the currently displayed screen.

## In case of tightening waveform manual save mode (When "No" is selected)

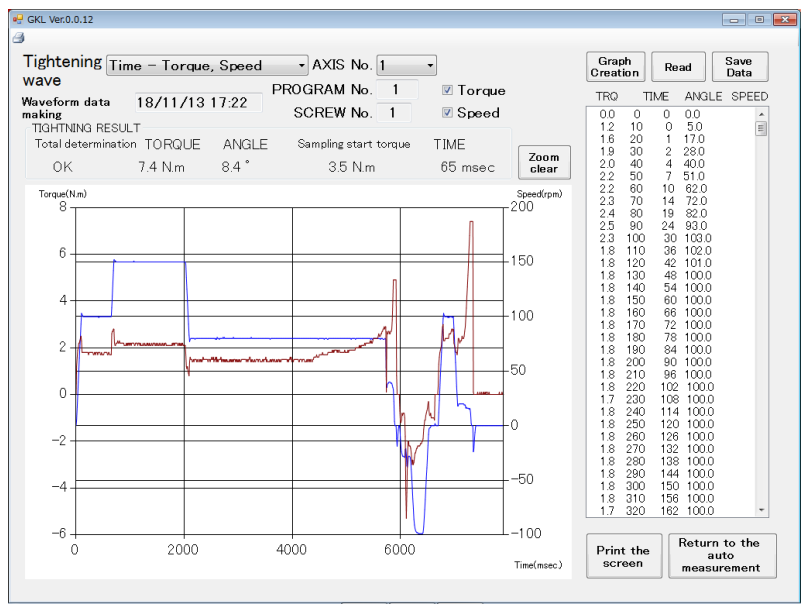

Fig.(5-6): Tightening waveform screen

%The red line shows the torque graph and the blue line shows the speed graph. Dragging the graph will enlarge the range.

| ・(Wave type※)                                                                               | In to<br>to<br>(ti<br>יאד          | this item, you select the type of tightening waveform<br>be displayed on the graph from three types<br>me - torque and speed, angle - torque and speed,<br>xtension waveform)<br>this item name is not listed on the screen |
|---------------------------------------------------------------------------------------------|------------------------------------|----------------------------------------------------------------------------------------------------|
| [Item]                                                                                      | Thi                                | a colocta the axis number for displaying the wayoform                                                                                                    |
| AXIS NO.                                                                                    |                                    | s selects the axis number for displaying the waveform.                                                                                                    |
| <ul> <li>Waveform data ma<br/>It displays the date</li> </ul>                               | king<br>and t                      | ime when the tightening waveform information was acquired                                                                                                    |
| • PROGRAM No.                                                                               | The<br>th                          | e program No. that acquired<br>e tightening waveform information is displayed.                                                                                                    |
| • SCREW No.                                                                                 | Thi<br>wl                          | s shows the screw number from nich the tightening waveform information was acquired.                                                                                                    |
| ・TIGHTENING RESU<br>・Total ditermnat                                                        | LT<br>ion                          | This judgment result of 1 tightening will be displayed.                                                                                                    |
| • TORQUE                                                                                    |                                    | If the final operation is REA.T or PRE.T,<br>the final torque value is displayed in the unit Nm.<br>For other operations, 0 is displayed.                                                                                   |
| • ANGLE                                                                                     |                                    | When the final motion is REA.T or PRE.T,<br>the angle from the sampling start torque is displayed in °.<br>For other operations, 0 is displayed.                                                                            |
| <ul> <li>Sampling start<br/>When the final<br/>the angle mea<br/>For other opera</li> </ul> | torqu<br>opera<br>isurer<br>ations | e<br>Ition is REA.T or PRE.T,<br>nent start torque value is displayed.<br>, 0 is displayed.                                                                                                    |
| • TIME                                                                                      |                                    | When the final motion is REA.T or PRE.T,<br>the angle from the sampling start torque is displayed.<br>For other operations, 0 is displayed.                                                                                 |

| • (Detailed data display※                                               | <ul> <li>It is located on the right side of the screen and<br/>displays the following values for each item.</li> <li>By selecting the data in the table with the mouse<br/>and pressing the graph creation button,<br/>you can create a waveform in an arbitrary data range.</li> </ul> |
|-------------------------------------------------------------------------|----------------------------------------------------------------------------------------------------|
| • TRQ                                                                   | The torque value acquired for each sampling from the start of tightening is displayed.                                                                                                    |
| • TIME                                                                  | This shows the time when sampling was started from the start of tightening to the end.                                                                                                    |
| • ANGLE                                                                 | The angle value acquired for each sampling from the start of tightening is displayed.                                                                                                    |
| • SPEED                                                                 | The speed value acquired for each sampling from the start<br>of tightening is displayed.<br>(This unit is "rpm".)                                                                                                    |
| • Graph                                                                 | It displays a graph corresponding to the axis.<br>(This axis number is selected in the "axis number" item.)                                                                                                    |
| [Button]<br>• Checkbox<br>• Torque                                      | When this is checked, the torque waveform is displayed in the graph area.                                                                                                    |
| • Speed                                                                 | When this is checked, the speed waveform is displayed in the graph area.                                                                                                    |
| • Zoom clear                                                            | This button returns the graph enlarged with the mouse to the original graph.                                                                                                    |
| <ul> <li>Graph creation</li> </ul>                                      | This creates a waveform from the information being selected from the detailed data list.                                                                                                    |
| • READ                                                                  | Specified axis No. Read the waveform data from the controller.<br>It also reads the waveform data from the saved file.                                                                                                    |
| • Save data                                                             | This saves the waveform data read from GKL in a file.                                                                                                    |
| <ul> <li>Print the screen</li> </ul>                                    | This button prints the currently displayed screen.                                                                                                    |
| <ul> <li>Return to the Auto mea<br/>You can return to the ar</li> </ul> | surement menu<br>utomatic measurement menu.                                                                                                    |
| Print the screen : Thi                                                  | s button prints the currently displayed screen.                                                                                                    |

# 5-3.Tightening record

When you select "tightening history" from "automatic measurement menu", it will change to the screen shown below.

In this case, you can acquire and display the tightening record information from the controller.

In this screen you can also save the displayed tightening history in a file.

| h  | tening    | g rec    | or     | d     | AXI  | IS N | lo. / | ۱LL  | . A  | XIS -          | READ          | CANC     | EL               |
|----|-----------|----------|--------|-------|------|------|-------|------|------|----------------|---------------|----------|------------------|
|    | SOREW No. | Date     | Time   | P No. | UNo. | TQ   | Angle | Time | Snag | Determination  | NG Processing | DATA No. | 4                |
| 1  | 1         | 18/10/29 | 10:35  | 1     | 1    | 7.4  | 176.0 | 64   | 3.5  | 0              |               | 844200   | =                |
| 2  | 10        | 18/10/29 | 10:35  | 1     | 1    | 7.4  | 14.1  | 65   | 3.5  | 0              |               | 844200   |                  |
| 3  | 11        | 18/10/29 | 10:35  | 1     | 1    | 7.4  | 5.0   | 64   | 3.5  | 0              |               | 844200   |                  |
| 4  | 12        | 18/10/29 | 10:35  | 1     | 1    | 7.4  | 179.9 | 68   | 3.5  | 0              |               | 844200   |                  |
| 5  | 13        | 18/10/29 | 10:35  | 1     | 1    | 7.5  | 17.5  | 69   | 3.5  | 0              |               | 844200   |                  |
| 6  | 14        | 18/10/29 | 10:35  | 1     | 1    | 7.5  | 17.9  | 71   | 3.5  | 0              |               | 844200   |                  |
| 7  | 15        | 18/10/29 | 10:35  | 1     | 1    | 7.5  | 21.3  | 69   | 3.5  | 0              |               | 844200   |                  |
| 8  | 16        | 18/10/29 | 10:35  | 1     | 1    | 7.4  | 16.1  | 68   | 3.5  | 0              |               | 844200   |                  |
| 9  | 17        | 18/10/29 | 10:35  | 1     | 1    | 7.5  | 20.4  | 67   | 3.5  | 0              |               | 844200   |                  |
| 10 | 18        | 18/10/29 | 10:35  | 1     | 1    | 7.5  | 189.4 | 74   | 3.5  | 0              |               | 844200   |                  |
| 11 | 2         | 18/10/29 | 10:35  | 1     | 1    | 7.4  | 19.4  | 65   | 3.5  | 0              |               | 844200   |                  |
| 12 | 3         | 18/10/29 | 10:35  | 1     | 1    | 7.4  | 16.6  | 65   | 3.5  | 0              |               | 844200   |                  |
| 13 | 4         | 18/10/29 | 10:35  | 1     | 1    | 7.4  | 12.6  | 63   | 3.5  | 0              |               | 844200   |                  |
| 14 | 5         | 18/10/29 | 10:35  | 1     | 1    | 7.4  | 5.8   | 64   | 3.5  | 0              |               | 844200   |                  |
| 15 | 6         | 18/10/29 | 10:35  | 1     | 1    | 7.4  | 5.7   | 64   | 3.5  | 0              |               | 844200   |                  |
| 16 | 7         | 18/10/29 | 10:35  | 1     | 1    | 7.4  | 8.3   | 65   | 3.5  | 0              |               | 844200   |                  |
| 17 | 8         | 18/10/29 | 10:35  | 1     | 1    | 7.4  | 11.3  | 65   | 3.5  | 0              |               | 844200   |                  |
| 18 | 9         | 18/10/29 | 10:35  | 1     | 1    | 7.5  | 68.5  | 68   | 3.5  | 0              |               | 844200   |                  |
| 19 | 1         | 18/10/29 | 10:43  | 1     | 1    | 7.4  | 1745  | 64   | 3.5  | 0              |               | 844200   |                  |
| 20 | 10        | 18/10/29 | 10:43  | 1     | 1    | 7.4  | 15.2  | 66   | 3.5  | 0              |               | 844200   |                  |
| 21 | 11        | 18/10/29 | 10:43  | 1     | 1    | 7.4  | 6.7   | 65   | 3.5  | 0              |               | 844200   |                  |
| 22 | 12        | 18/10/29 | 10:43  | 1     | 1    | 7.4  | 178.0 | 64   | 3.5  | 0              |               | 844200   |                  |
| 23 | 13        | 18/10/29 | 10:43  | 1     | 1    | 7.5  | 20.9  | 71   | 3.5  | 0              |               | 844200   |                  |
| 24 | 14        | 18/10/29 | 10:43  | 1     | 1    | 7.5  | 16.8  | 71   | 3.5  | 0              |               | 844200   |                  |
| 25 | 15        | 18/10/29 | 10:43  | 1     | 1    | 7.4  | 185.8 | 75   | 3.5  | 0              |               | 844200   |                  |
| 26 | 16        | 18/10/29 | 10:43  | 1     | 1    | 7.4  | 18.8  | 69   | 3.5  | 0              |               | 844200   |                  |
| 27 | 17        | 18/10/29 | 10:43  | 1     | 1    | 7.5  | 178.0 | 70   | 3.5  | 0              |               | 844200   |                  |
| 28 | 18        | 18/10/29 | 10:43  | 1     | 1    | 7.4  | 196.2 | 81   | 3.5  | 0              |               | 844200   |                  |
| 29 | 2         | 18/10/29 | 10:43  | 1     | 1    | 7.4  | 175.5 | 64   | 3.5  | 0              |               | 844200   |                  |
| 30 | 3         | 18/10/29 | 10:43  | 1     | 1    | 7.4  | 13.1  | 65   | 3.5  | 0              |               | 844200   |                  |
| 31 | 4         | 18/10/29 | 10:43  | 1     | 1    | 7.4  | 20.1  | 68   | 3.5  | 0              |               | 844200   |                  |
| 32 | 5         | 18/10/29 | 10:43  | 1     | 1    | 7.4  | 6.8   | 63   | 3.5  | 0              |               | 844200   |                  |
| 33 | 6         | 18/10/29 | 10:43  | 1     | 1    | 7.5  | 5.5   | 64   | 3.5  | 0              |               | 844200   | Record cloar     |
| 34 | 7         | 18/10/29 | 10:43  | 1     | 1    | 7.5  | 5.5   | 64   | 3.5  | 0              |               | 844200   | necoru clear     |
| 35 | 8         | 18/10/29 | 10:43  | 1     | 1    | 7.5  | 7.3   | 64   | 3.5  | 0              |               | 844200   |                  |
| 36 | 9         | 18/10/29 | 10:43  | 1     | 1    | 7.4  | 88.6  | 69   | 3.5  | 0              |               | 844200   |                  |
| 37 | 1         | 18/10/29 | 10:48  | 1     | 1    | 7.4  | 10.6  | 64   | 3.5  | 0              |               | 844200   |                  |
| 38 | 10        | 18/10/29 | 10:48  | 1     | 1    | 2.7  | 0.1   | 1500 | 0.0  | 0233 : Pretigh | NO            | 844200   | Deres 1 13       |
| 39 | 11        | 18/10/29 | 10:48  | 1     | 1    | 7.4  | 4.9   | 64   | 3.5  | 0              |               | 844200   | Record write     |
| 40 | 12        | 18/10/29 | 10:48  | 1     | 1    | 7.4  | 182.4 | 67   | 3.5  | 0              |               | 844200   |                  |
| 41 | 13        | 18/10/29 | 10:48  | 1     | 1    | 7.5  | 23.1  | 70   | 3.5  | 0              |               | 844200   |                  |
| 42 | 14        | 18/10/29 | 10:48  | 1     | 1    | 7.5  | 19.0  | 73   | 3.5  | 0              |               | 844200   |                  |
| 43 | 15        | 18/10/29 | 10:48  | 1     | 1    | 7.4  | 22.6  | 72   | 3.5  | 0              |               | 844200   | Return to the au |
| 44 | 16        | 18/10/29 | 1.0.48 | 1     | 1    | 74   | 21.0  | 70   | 2.5  | 0              |               | 944000   |                  |

Fig.(5-8):Tightening record

## [Item]

| SCREW No. | It displays the screw number. |
|-----------|-------------------------------|
|-----------|-------------------------------|

- Date It displays the date when the tightening of the target data was completed.
- Time It displays the hour and minute when the tightening of the target data is completed.
- P.No. It displays the program No. used for the target data.
- U.No. It displays the unit number of the target data.
- TQ It displays the torque result of the target data. (Unit: Nm)
- Angle It displays the angular result of the final action of the target data. (Unit: °)
- Time It displays the time result of the target data. For this time result the thing of the final operation is used. (Unit: msec)
  - %If the final operation is PRE.T, REA.T, it is the same as the value of online temporary tightening and final tightening.
- Snag It displays angle measurement start torque value.

- Determination When the judgment is OK,  $\bigcirc$  is displayed. And when it is NG, the NG code is displayed.
- NG Processing It shows whether there was NG processing by QL input. If there is QL processing, it displays "presence ". Others it displays "absence "
- When using the positioning mode, it is not saved in the tightening record regardless of whether QL processing is performed or not.
- DATA No. It displays the engine number of the workpiece that was tightened.
- \*The order of the data is obtained from the controller and rearranged in the order of date, time and screw number.

[Button]

- AXIS No.. You select axis numbers to read from all axes and each axis.
- READ It will read the tightening record of the selected axis number.
- CANCEL You can cancel reading by pressing during loading.
- Record clear It clears the tightening history information stored in the controller.
- Record write It saves the displayed tightening record in a CSV format file.
- Return to the Auto measurement menu You can return to the automatic measurement menu.

**5-4.Alarm history** When you select "Alarm history" from "Automatic measurement", the following screen will appear.

You can acquire alarm history information from the controller and save the displayed alarm history to a file.

|    | AXIS No. | DATE     | TIME  | ALARM CODE                                           |               |
|----|----------|----------|-------|------------------------------------------------------|---------------|
| 1  | 1        | 18/10/31 | 10:31 | C4 : Communication error of outside equipment (M-net |               |
| 2  | 2        | 18/10/31 | 10:31 | C4 : Communication error of outside equipment (M-net |               |
| 3  | 3        | 18/10/31 | 10:31 | C4 : Communication error of outside equipment (M-net |               |
| 4  | 4        | 18/10/31 | 10:31 | C4 : Communication error of outside equipment (M-net |               |
| 5  | 6        | 18/10/31 | 10:31 | C4 Communication error of outside equipment (M-net   |               |
| 6  | 5        | 18/10/31 | 10:31 | C4 : Communication error of outside equipment (M-net |               |
| /  | 1        | 18/10/31 | 10:31 | C4: Communication error of outside equipment (M-net  |               |
| 8  | 8        | 18/10/31 | 10:31 | C4: Communication error of outside equipment (M-net  |               |
| 9  | 9        | 19/10/31 | 10:31 | C4 : Communication error of outside equipment (M-net |               |
| 10 | 10       | 19/10/91 | 10.01 | C4 : Communication error of outside equipment (Minet |               |
| 10 | 12       | 19/10/91 | 10.01 | C4 : Communication error of outside equipment (M-net |               |
| 12 | 18       | 18/10/31 | 10:31 | C4 : Communication error of outside equipment (M-net |               |
| 14 | 14       | 18/10/31 | 10:31 | G4 : Communication error of outside equipment (M-net |               |
| 15 | 15       | 18/10/31 | 10:31 | C4 : Communication error of outside equipment (M-net |               |
| 16 | 16       | 18/10/31 | 10:31 | C4 : Communication error of outside equipment (M-net |               |
| 17 | 17       | 18/10/31 | 10:31 | C4 : Communication error of outside equipment (M-net |               |
| 18 | 18       | 18/10/31 | 10:31 | C4 : Communication error of outside equipment (M-net |               |
|    |          |          |       |                                                      | History clear |
|    |          |          |       |                                                      | History write |

Fig.(5-9):Alarm history

## [Item]

| • Axis No.                  | The axis number where the alarm occurred is displayed.           |
|-----------------------------|------------------------------------------------------------------|
| • Date                      | It displays the year, month, and day when the alarm occurred.    |
| • Time                      | It displays the time when the alarm occurred.                    |
| • Alarm code                | The alarm code and contents of the occurred alarm are displayed. |
| [Button]<br>• History clear | It clears the alarm history saved in the controller.             |
| History write               | It saves the displayed alarm history in a CSV format file.       |
|                             |                                                                  |

 Return to the auto measurement menu You can return to the automatic measurement menu.

# 5-5.Cycle monitor

You will see this screen when you select "Cycle monitor" from "Automatic measurement". This function shows the operation status of the input / output signal the controller is exchanging with PLC etc. Also, you can save the displayed data.

| I/O                 |          | Mo | nitorobject Unit No. | 1 • |         |   |          |
|---------------------|----------|----|----------------------|-----|---------|---|----------|
| Operation ready     | <u>^</u> |    | Monitor              |     | Comment | 4 | One line |
| AUTO / MANU         |          | 1  | Operation ready      |     |         |   | risercio |
| Start               |          | 2  | Program bit 1        |     |         | - | One line |
| Inching start       |          | 3  | Program bit 1        |     |         | 1 | delete   |
| Determination reset |          | 4  | Start                |     |         |   |          |
| Alarm reset         |          | 5  |                      |     |         |   | Clear    |
| QL input            |          | 6  |                      |     |         |   |          |
| QL mode             |          | 7  |                      |     |         |   |          |
| Program bit 1       |          | 8  |                      |     |         |   |          |
| Program bit 2       |          | 9  |                      |     |         |   |          |
| Program bit 3       |          | 10 |                      |     |         |   |          |
| Program bit 4       |          | 11 |                      |     |         |   |          |
| Program bit 5       |          | 12 |                      |     |         |   |          |
| Program bit 6       |          | 13 |                      |     |         |   |          |
| Input enabled       |          | 14 |                      |     |         |   |          |
| GSK reset           |          | 15 |                      |     |         |   |          |
| XJ0G+               |          | 16 |                      |     |         |   |          |
| XJOG-               |          | 17 |                      |     |         |   | Cance    |
| YJDG+               |          | 18 |                      |     |         |   |          |
| YJOG-               |          | 19 |                      |     |         |   |          |
| INX1                |          | 20 |                      |     |         |   | ок       |
| INX2                |          | 21 |                      |     |         |   |          |

| Cycle monitor         Data<br>read         Data<br>write         Setting<br>read         Setting<br>write         Object<br>setting         Collect<br>object         Print           Unit No.1         Texa<br>passage time(sec)<br>operation ready         165420<br>operation         5         165520<br>operation         165520<br>operation         1655200<br>operation         1655200<br>operation | E    |   |
|----------------------------------------------------------------------------------------------------|------|---|
| Unit No.1 Time 16528 5 1655 1657 1657 1657 1657 1657 1657 16                                                                                                    |      | E |
| Operation ready                                                                                                    | 4:36 |   |
|                                                                                                    |      |   |
| Program bit 1                                                                                                    |      |   |
| Program bit 1                                                                                                    |      | _ |
| Start                                                                                                    |      |   |

Fig.(5-10):Cycle monitor

- [Button]Data readIt reads previously collected signal and its waveform from the file.
- Data write It saves the information of the displayed signal in a file.
- Setting read It reads the previously selected signal from the file.
- Setting write It selects signals to collect data and it saves the list to a file.
- Object select On the left screen of Figure 5-9, you select the name of the signal that you want to get data.
- Print This prints the current screen.
- Exit It will exit this screen and return to the automatic measurement menu.

# 5-6.Display of current step

You select "Display current step" from "Automatic measurement menu".

If you select it, you will be asked whether you want to read the program information in the controller.

If you select "Yes", the program information that the controller has is displayed as shown below.

This screen shows the executing step of the running program.

|     |       |           | _        |     | Unit      | 1         | 2   | 3      | 4    |             | 5         | 6 | 7          |      |            |
|-----|-------|-----------|----------|-----|-----------|-----------|-----|--------|------|-------------|-----------|---|------------|------|------------|
| Pro | gra   | m No.     | 1        | Pre | ogram No. | 1         |     |        |      |             |           |   |            |      |            |
| Uni | : 1   |           | Unit: 1  |     |           |           | Ur  | nit: 1 |      |             |           |   | Unit 1     |      |            |
|     |       |           | NR: Axis | 1   |           |           | NR: | Axis 2 |      |             |           |   | NR: Axis 3 |      |            |
| g   | PRINT |           |          |     | RO SYNC   |           |     |        | ZERO | SYNC<br>S E |           |   |            | ZERO | SYN<br>S E |
|     |       | RATE : 1  | SOC.T    | 1   |           | RATE : 2  | S   | DO.T1  |      |             | RATE : 3  |   | SOC.T1     |      |            |
|     |       | BLOCK : 1 | SOC.T    | 2   |           | BLOCK : 1 | S   | DO.T2  |      |             | BLOCK : 1 |   | SOC.T2     |      |            |
|     |       | SCREW : 1 | SOC.T    | 3   |           | SCREW: 2  | S   | DC.T3  |      |             | SCREW: 3  |   | SOC.T3     |      |            |
|     |       |           | 005 T    | 1   |           |           |     | 05.71  |      |             |           |   | 005.71     |      |            |
|     | _     |           | PRE.I    | 1   |           |           | P   | RE.TT  |      |             |           |   | PRETT      |      |            |
|     |       |           | REV.I    | 1   |           |           | R   | EV.II  |      |             |           |   | REV.II     |      |            |
|     | -     |           | END      |     |           |           | n.  |        |      |             |           |   | END        |      |            |
|     |       |           |          |     |           |           |     |        |      |             |           |   |            |      |            |
|     |       |           |          |     |           |           |     |        |      |             |           |   |            |      |            |
|     |       |           |          |     |           |           |     |        |      |             |           |   |            |      |            |
|     |       |           |          |     |           |           |     |        |      |             |           |   |            |      |            |
|     |       |           |          |     |           |           |     |        |      |             |           |   |            |      |            |
|     |       |           |          |     |           |           |     |        |      |             |           |   |            |      |            |
| Ľ.  |       |           |          |     |           |           |     |        |      |             |           |   |            |      | Ľ,         |

Fig.(5-11):Display of current step

# [Table]

| 1 1    | The diameter and a set in the second |
|--------|--------------------------------------|
| • Unii | IL DISDIAVS EACH UNIT DUMDER         |
| Office | re displays caell and hamben         |

• Program No. The program number entered for each unit number is displayed.

## [Item]

- Program No. The program number currently recognized by the controller is displayed.
- Step display The currently executing step is displayed in yellow as shown in Fig. 5-11-2.

## [Button]

• Return

You can return to the automatic measurement menu.

# 6.Quality control

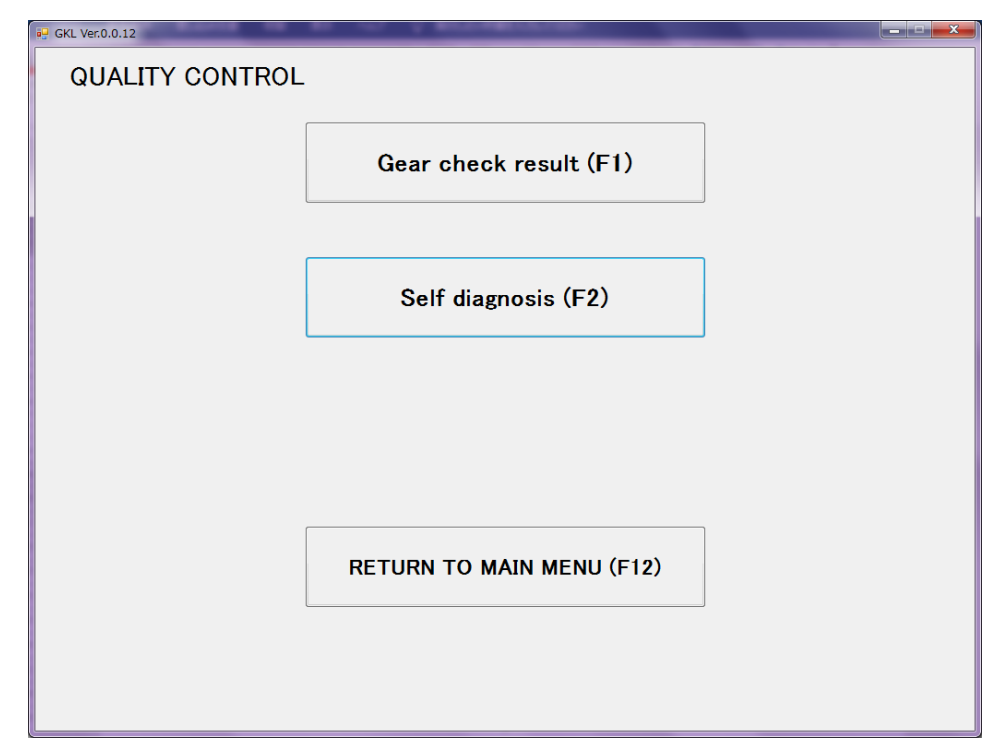

When you select "Quality Control" from "Main Menu", it will be the following screen.

Fig.(6-1): Quality control menu

## [Button]

- Gear check result(F1) We are planning to display the results of the gear check, but we can not use it now.
- Self diagnosis(F2) This shows the version of PC, IF unit, controller, display. It checks whether the controller versions are all the same.
- Return to the main menu (F12) You can return to the main menu.

# 6-1.Gear check result

When you select "Gear check result" on "Quality control menu" screen, this screen will be displayed.

|           | MEASUREMENT | SETTING |            | MEASUREMENT | SETTING |            | MEASUREMENT |        |
|-----------|-------------|---------|------------|-------------|---------|------------|-------------|--------|
| AXIS No.  | 0.0         | 0.0     | AXIS No.11 | 0.0         | 0.0     | AXIS No.21 | VIICOL      | VIILOE |
| AXIS No.: | 2 0.0       | 0.0     | AXIS No.12 | 0.0         | 0.0     | AXIS No.22 |             |        |
| AXIS No.3 | 3 0.0       | 0.0     | AXIS No.13 | 0.0         | 0.0     | AXIS No.23 |             |        |
| AXIS No.  | 0.0         | 0.0     | AXIS No.14 | 0.0         | 0.0     | AXIS No.24 |             |        |
| AXIS No.  | 5 0.0       | 0.0     | AXIS No.15 | 0.0         | 0.0     | AXIS No.25 |             |        |
| AXIS No.  | 6 0.0       | 0.0     | AXIS No.16 | 0.0         | 0.0     | AXIS No.26 |             |        |
| AXIS No.  | 2 0.0       | 0.0     | AXIS No.17 | 0.0         | 0.0     | AXIS No.27 |             |        |
| AXIS No.3 | 3 0.0       | 0.0     | AXIS No.18 | 0.0         | 0.0     | AXIS No.28 |             |        |
| AXIS No.  | 0.0         | 0.0     | AXIS No.19 |             |         | AXIS No.29 |             |        |
| AXIS No.1 | 0.0         | 0.0     | AXIS No.20 |             |         | AXIS No.30 |             |        |
|           |             |         |            |             |         |            |             |        |

Fig.(6-2): Gear check result

[Button]

• Return to the Quality control menu You can return to the "Quality control menu".

%Please note that this screen is not currently available.

# 6-2.Self diagnosis

When you select "Self-diagnosis" from "Quality control menu",

it becomes the following screen.

It display version of the personal computer and the IF unit and the controller and the display.

And the controller version is checked that everything is same.

| Setting personal<br>computer<br>IF Unit |         |                          |              |                        |
|-----------------------------------------|---------|--------------------------|--------------|------------------------|
| Driver controller                       |         |                          |              |                        |
| Axis No.                                | Version | Axis No.                 | Version      |                        |
| Axis No.1                               |         | Axis No.16               |              |                        |
| Axis No.2                               |         | Axis No.17               |              |                        |
| Axis No.3                               |         | Axis No.18               |              |                        |
| Axis No.4                               |         | Axis No.19               |              |                        |
| Axis No.3                               |         | Axis No.20               |              |                        |
| Axis No.0                               |         | Axis No.21               |              |                        |
| Axis No.7                               |         | Axis No.22               |              |                        |
| Avia Na D                               |         | Axis No.23               |              |                        |
| Axis No.5                               |         | Axis No.24<br>Axis No.25 |              |                        |
| Axis No.10                              |         | Avia No 26               |              |                        |
| Avic No.11                              |         | Avis No.20               |              |                        |
| Avis No.12                              |         | Axis No.27<br>Axis No.28 |              |                        |
| Axis No.14                              |         | Axis No.29               |              |                        |
| Avis No.15                              |         | Avis No.30               |              |                        |
| 100100.00                               |         | 7001000                  |              |                        |
| Display                                 |         |                          |              |                        |
|                                         |         |                          |              |                        |
|                                         |         |                          |              |                        |
|                                         |         |                          |              |                        |
|                                         |         |                          |              |                        |
|                                         |         |                          |              | Paturna to the quality |
|                                         |         |                          |              | control menu           |
|                                         |         |                          |              |                        |
| <u>[</u>                                | Fig.(   | 6-3): Self dia           | agnosis      |                        |
|                                         |         | -                        | _            |                        |
|                                         | مام ۲۴  |                          | ion of the e | ماجم مصرم مراجله       |

• Interface It shows the version of the Interface.

• Driver controller It shows the version of the driver controller.

%If it does not match the driver version of the GKL.ini file, "ROM Ver error" is displayed.

• Display

It shows the version of the display.

## [Button]

• Return to the Quality control menu You can return to the "Quality control menu".

# 7.Print/Excel output

If you select "Print / Excel output" from "Main Menu", the following screen will be displayed.

| 🤗 GKL Ver.0.0.12                     |   |                                  | _                                |         |
|--------------------------------------|---|----------------------------------|----------------------------------|---------|
| Print                                |   |                                  |                                  |         |
| Set online print for controller data | Ρ | C setting print                  |                                  |         |
| At every tightening end              | • | Print preview<br>REV.            | of SOC.T_PRE.T<br>F_REA.T        |         |
| Socket fitting result print          |   | Print preview of<br>RATE         | Print preview of<br>PROGRAM      |         |
| Reverse rotation result print        |   | Print preview of<br>BLOCK        | Print preview of<br>SCREW NUMBER |         |
|                                      |   | Print preview<br>Timer I         | of Cylinder name<br>nterference  |         |
| Setting                              |   | Print preview of X rate. Y rate. | Print preview of<br>XY point     |         |
|                                      |   | All set                          | tings print                      |         |
|                                      |   | All setting                      | s XLS output                     |         |
|                                      |   |                                  | Return to the ma                 | in menu |
|                                      |   |                                  |                                  | in menu |

Fig.(7-1):Print display

In "Print / Excel output", you can perform the print setting to use the printer. Also you can print and convert to Excel file of each setting.

In "ONLine printing", it is necessary to connect the printer to the interface, and in "PC setting printing", the setting PC and the interface must be connected.

[Item]

• Perform online print setting of controller data

We will select the timing to send the tightening result to the printer connected to the interface and the tightening operation to send the result.

• PC setting print

It prints data of each setting and converts the print data to Excel file.

[Button]

• Return to the main menu

You can return to the main menu.

# 7-1. Perform online print setting of controller data

Here, we will set the printing of the tightening result. In order to use this function, the printer must be connected to the interface.

- Print mode select
   It sets the timing of the automatic printing in the print mode selection.
   Please select from the following items.
- No automatic print Automatic printing is not performed.
- Every tightening end time Each tightening result is printed each time tightening ends.
- NG occurrence The tightening result is printed only when NG occurs.

 First N set + Data when NG occurrence
 Each time the equipment is started up and set, every time the tightening ends, only when printing of the set number of copies ends, it prints only when NG occurs.

XIf you select anything other than "No automatic print", select the printing operation. For this selection, you select from the following items.

- Socket fitting result print
- Pretightening result print
- Reverse rotation result print
- Real tightening result print
- Zero magnification result print

 When "First N set + Data when NG occurrence " is selected, set the first number.
 When "No automatic print" is selected, result print selection and initial number setting are not displayed.

After selecting the printing operation, press the "Setting" button, the setting of the selected printing is written to the controller.

# 7-2.PC setting print

- Print preview of SOC.T PRE.T REV.T REA.T It displays the print preview screen of SOC.T, PRE.T, REV.T, and REA.T currently held on the setting software. Pressing the "Print" button on this preview screen prints each motion setting.
- Print preview of RATE It displays the print preview screen of "Rate setting" currently held on the setting software.
- Print preview of PROGRAM It displays the print preview screen of "Program setting" currently held on the setting software.
- Print preview of BLOCK It displays a print preview screen of setting block data in the deployment on the software.
- Print preview of SCREW NUMBER It displays a print preview of setting screw number data in the deployment on the software.
- Print preview of Cylinder name Timer Interference It displays a print preview of setting data Cylinder name and Timer and Interference in the deployment on the software.
- Print preview of X rate Y rate It displays a print preview of setting X rate and Y rate data in the deployment on the software
- Print preview of X Y point It displays a print preview of setting X Y point data in the deployment on the software.
- All settings print It prints the all configuration data that are deployed on software.
- All settings XLS output All configuration data that are deployed on software is output in XLS format.

# 8.I/O monitor

When you select "Monitor" from "I / O monitor menu", the following screen will appear. In this screen, the controller monitors signals exchanged with the PLC etc.

| GKL Ver.0.0.12 | the second second second second second second second second second second second second second second second se |  |
|----------------|----------------------------------------------------------------------------------------------------|--|
| I/O MONITOR    |                                                                                                    |  |
|                |                                                                                                    |  |
|                | Monitor (F1)                                                                                                    |  |
|                |                                                                                                    |  |
|                | Dummy input (F2)                                                                                                |  |
|                |                                                                                                    |  |
|                | Dummy output (F3)                                                                                               |  |
|                |                                                                                                    |  |
|                | Return to the main menu (F12)                                                                                   |  |
|                |                                                                                                    |  |
|                |                                                                                                    |  |

Fig.(8-1): I/O monitor menu

[Button] • Monitor (F1)

- The monitor screen is displayed.
- Dummy input (F2) The dummy input screen is displayed.
- Dummy output (F3) The dummy output screen is displayed.
- Return to the main menu (F12)

You can return to the main menu.

# 8-1.Monitor

When you select "Monitor" from "I / O monitor menu", the following screen will appear. In this screen, the controller monitors signals exchanged with the PLC etc.

| Jnit No. | Operation ready              | AUTO / MANU            | Start                       | Teching start              |                     |                           |                             |                                |  |  |  |
|----------|------------------------------|------------------------|-----------------------------|----------------------------|---------------------|---------------------------|-----------------------------|--------------------------------|--|--|--|
| 1 •      |                              |                        |                             | incring start              | Determination reset | Alarm reset               | QL input                    | QL mode                        |  |  |  |
|          | Program bit 1                | Program bit 2          | Program bit 3               | Program bit 4              | Program bit 5       | Program bit 6             | Input enabled               | GSK reset                      |  |  |  |
|          | XJ0G+                        | XJ0G-                  | YJOG+                       | YJOG-                      | INX 1               | INX 2                     | INY 1                       | INY 2                          |  |  |  |
|          | cylinder1<br>returned        | cylinder1<br>advanceed | X return signal             | Y return signal            | WAIT 1              | WAIT 2                    | SPW                         | JOG start                      |  |  |  |
|          | Position 1 signal            | Position2 signal       | Position4 signal            | Position8 signal           | Position 16 signal  | Position 32 signal        | Position64 signal           | Position 128 signal            |  |  |  |
|          | IN                           |                        |                             |                            |                     | ZJOG rise                 | ZJOG descent                | Tightening sampling<br>start   |  |  |  |
|          | OUTPUT MONITOR GKL => PLC    |                        |                             |                            |                     |                           |                             |                                |  |  |  |
|          | Operation ready<br>completed | NR unit OK             | Battery OK                  | Total OK                   | Total NG            | NR running                | QL COMP.                    | Program running                |  |  |  |
|          | Program bit 1                | Program bit 2          | Program bit 3               | Program bit 4              | Program bit 5       | Program bit 6             | Output enabled              | Z axis home return<br>complete |  |  |  |
| -        | Tightening total OK          | Tightening total NG    | X axis home return complete | Yaxis home return complete | ZERO/GAIN OK        | ZERO/GAIN NG              | Cycle stop                  | OUT                            |  |  |  |
|          |                              |                        |                             |                            | Z axis position 1   | Z axis position 2         | Tightening block<br>OK      | Tightening block<br>NG         |  |  |  |
|          | Block 1 end                  | Block 2 end            | Block 4 end                 | Block 8 end                | Block 16 end        | Block 32 end              | Position locator<br>running | Z axis moving                  |  |  |  |
|          | Position1 output             | Position2 output       | Position4 output            | Position8 output           | Position 16 output  | Position32 output         | Position64 output           | Position 128 output            |  |  |  |
|          | X extent output1             | X extent output2       | Y extent output1            | Y extent output2           | Interference fault  | Position locator<br>fault | cylinder1<br>advance        | cylinder1<br>return            |  |  |  |
| i        | Screw 1 OK                   | Screw 2 OK             | Screw 3 OK                  | Screw 4 OK                 | Screw 5 OK          | Screw 6 OK                | Screw 7 OK                  | Screw 8 OK                     |  |  |  |
| i        | Screw 9 OK                   | Screw 10 OK            | Screw 11 OK                 | Screw 12 OK                | Screw 13 OK         | Screw 14 OK               | Screw 15 OK                 | Screw 16 OK                    |  |  |  |
| i        | Screw 17 OK                  | Screw 18 OK            | Screw 19 OK                 | Screw 28 OK                | Screw 21 OK         | Screw 22 OK               | Screw 23 OK                 | Screw 24 OK                    |  |  |  |
| i        | Screw 25 OK                  | Screw 26 OK            | Screw 27 OK                 | Screw 28 OK                | Screw 29 OK         | Screw 30 OK               | Screw 31 OK                 | Screw 32 OK                    |  |  |  |
| i i      | Screw 33 OK                  | Screw 34 OK            | Screw 35 OK                 | Screw 36 OK                | Screw 37 OK         | Screw 38 OK               | Screw 39 OK                 | Screw 40 OK                    |  |  |  |
|          | Screw 41 OK                  | Screw 42 OK            | Screw 43 OK                 | Screw 44 OK                | Screw 45 OK         | Screw 46 OK               | Screw 47 OK                 | Screw 48 OK                    |  |  |  |
| i        | Screw 49 OK                  | Screw 50 OK            | Screw 51 OK                 | Screw 52 OK                | Screw 53 OK         | Screw 54 OK               | Screw 55 OK                 | Screw 56 OK                    |  |  |  |
|          | 0 F3.0K                      | 0 50.0×                | C                           |                            |                     |                           |                             |                                |  |  |  |

Fig.(8-2): Monitor screen

| [Item]<br>• Unit No.                      | It selects the unit number to display.                                                                                                    |
|-------------------------------------------|----------------------------------------------------------------------------------------------------|
| INPUT MONITOR                             | Displays the input signal of the controller.<br>Normally, a list is displayed, and<br>when the input signal enters from the outside,<br>the column of the input signal glows green. |
| • OUTPUT MONITOR                          | The output signal of the controller is displayed.<br>Normally, a list is displayed, and when the GKL outputs<br>a signal, the output signal field glows green.                      |
| [Button]                                  |                                                                                                    |
| <ul> <li>Return to I/O monitor</li> </ul> | You can return to the I/O monitor menu.                                                                                                    |

# 8-2.Dummy input

When you select "Force input" from "I / O monitor", the following screen will appear. Unlike the "monitor" screen, you can select and input the input signal from the outside. Like "Monitor" screen, "Output monitor" lights the column of the signal which is output by GKL in green.

It changes to green when input signal is selected. Multiple input signals can be selected at the same time, and the selected signal is simultaneously input to GKL. By pressing the "execute" button at the bottom of the screen, the signal is input to GKL.

XUnlike the "monitor" screen, please note that it will not be entered until the execute button is pressed.

| Dummy    | DUMMY INPU                   | DUMMY INPUT PLC => GKL |                                |                            |                     |                           |                             |                                |  |  |  |  |  |  |
|----------|------------------------------|------------------------|--------------------------------|----------------------------|---------------------|---------------------------|-----------------------------|--------------------------------|--|--|--|--|--|--|
| nput     | Operation ready              | AUTO / MANU            | Start                          | Inching start              | Determination reset | Alarm reset               | QL input                    | QL mode                        |  |  |  |  |  |  |
| Jnit No. | Program bit 1                | Program bit 2          | Program bit 3                  | Program bit 4              | Program bit 5       | Program bit 6             | Input enabled               | GSK reset                      |  |  |  |  |  |  |
| 1        | XJ0G+                        | XJOG-                  | YJ0G+                          | YJOG-                      | INX 1               | INX 2                     | INY 1                       | INY 2                          |  |  |  |  |  |  |
| I ·      | cylinder1<br>returned        | cylinder1<br>advanceed | X return signal                | Yreturn signal             | WAIT 1              | WAIT 2                    | SPW                         | JOG start                      |  |  |  |  |  |  |
|          | Position1 signal             | Position2 signal       | Position4 signal               | Position8 signal           | Position 16 signal  | Position32 signal         | Position64 signal           | Position 128 signal            |  |  |  |  |  |  |
|          | IN                           |                        |                                |                            |                     | ZJOG rise                 | ZJOG descent                | Tightening sampling<br>start   |  |  |  |  |  |  |
|          | OUTPUT MONITOR GKL => PLC    |                        |                                |                            |                     |                           |                             |                                |  |  |  |  |  |  |
|          | Operation ready<br>completed | NR unit OK             | Battery OK                     | Total OK                   | Total NG            | NR running                | QL COMP.                    | Program running                |  |  |  |  |  |  |
|          | Program bit 1                | Program bit 2          | Program bit 3                  | Program bit 4              | Program bit 5       | Program bit 6             | Output enabled              | Z axis home return<br>complete |  |  |  |  |  |  |
|          | Tightening total OK          | Tightening total NG    | X axis home return<br>complete | Yaxis home return complete | ZERO/GAIN OK        | ZERO/GAIN NG              | Cycle stop                  | OUT                            |  |  |  |  |  |  |
|          |                              |                        |                                |                            | Z axis position 1   | Z axis position 2         | Tightening block<br>OK      | Tightening block<br>NG         |  |  |  |  |  |  |
|          | Block 1 end                  | Block 2 end            | Block 4 end                    | Block 8 end                | Block 16 end        | Block 32 end              | Position locator<br>running | Z axis moving                  |  |  |  |  |  |  |
|          | Position 1 output            | Position2 output       | Position4 output               | Position8 output           | Position 16 output  | Position32 output         | Position64 output           | Position 128 output            |  |  |  |  |  |  |
|          | X extent output1             | X extent output2       | Y extent output1               | Y extent output2           | Interference fault  | Position locator<br>fault | cylinder1<br>advance        | cylinder1<br>return            |  |  |  |  |  |  |
|          | Screw 1 OK                   | Screw 2 OK             | Screw 3 OK                     | Screw 4 OK                 | Screw 5 OK          | Screw 6 OK                | Screw 7 OK                  | Screw 8 OK                     |  |  |  |  |  |  |
|          | Screw 9 OK                   | Screw 10 OK            | Screw 11 OK                    | Screw 12 OK                | Screw 13 OK         | Screw 14 OK               | Screw 15 OK                 | Screw 16 OK                    |  |  |  |  |  |  |
|          | Screw 17 OK                  | Screw 18 OK            | Screw 19 OK                    | Screw 28 OK                | Screw 21 OK         | Screw 22 OK               | Screw 23 OK                 | Screw 24 OK                    |  |  |  |  |  |  |
|          | Screw 25 OK                  | Screw 26 OK            | Screw 27 OK                    | Screw 28 OK                | Screw 29 OK         | Screw 30 OK               | Screw 31 OK                 | Screw 32 OK                    |  |  |  |  |  |  |
|          | Screw 33 OK                  | Screw 34 OK            | Screw 35 OK                    | Screw 36 OK                | Screw 37 OK         | Screw 38 OK               | Screw 39 OK                 | Screw 40 OK                    |  |  |  |  |  |  |
|          | Screw 41 OK                  | Screw 42 OK            | Screw 43 OK                    | Screw 44 OK                | Screw 45 OK         | Screw 46 OK               | Screw 47 OK                 | Screw 48 OK                    |  |  |  |  |  |  |
|          | Screw 49 OK                  | Screw 50 OK            | Screw 51 OK                    | Screw 52 OK                | Screw 53 OK         | Screw 54 OK               | Screw 55 OK                 | Screw 56 OK                    |  |  |  |  |  |  |
|          | Screw 57 OK                  | Screw 58 OK            | Screw 59 OK                    | Screw 60 OK                |                     |                           |                             |                                |  |  |  |  |  |  |
|          |                              |                        |                                |                            |                     |                           |                             |                                |  |  |  |  |  |  |
|          |                              |                        |                                |                            | Run                 | Canc                      | el Re                       | turn to I/O<br>monitor         |  |  |  |  |  |  |

| [Itom]                        | ig.(8-3): Dummy input screen                                                                                                    |
|-------------------------------|----------------------------------------------------------------------------------------------------|
| • Unit No.                    | It selects the unit number to display.                                                                                                    |
| • DUMMY INPUT                 | The input signal of the controller is displayed.<br>Normally, the list is displayed, and select the signal<br>to be input to GKL from this list.<br>The column of the selected signal glows green |
| • OUTPUT MONITOR              | The output signal of the controller is displayed.<br>Normally, a list is displayed, and when the GKL outputs<br>a signal, the output signal field glows green.                                    |
| [Button]<br>• Run             | It sends the selected signal to the controller.<br>It needs the password to run. (Initial Password: 2014)                                                                                         |
| • Cancel                      | It clears the selected signal before transmission.                                                                                                    |
| $\cdot$ Return to I/O monitor | You can return to the I/O monitor menu.                                                                                                    |
|                               |                                                                                                    |

# 8-3.Dummy output

When you select "Dummy output" from "I / O monitor", it will be the following screen. It sends a signal that you specified in the configuration PC from the controller to the PLC. When you select the input signal changes to green.

Please select the input signal, and press the Run button.

The controller forcibly outputs the signal selected at that time to the outside with SIO communication.

| Dummy    | INPUT MONI                   | TOR PLC =>              | GKL                |                   |                     |                           |                             |                                |  |  |  |
|----------|------------------------------|-------------------------|--------------------|-------------------|---------------------|---------------------------|-----------------------------|--------------------------------|--|--|--|
| output   | Operation ready              | AUTO / MANU             | Start              | Inching start     | Determination reset | Alarm reset               | QL input                    | QL mode                        |  |  |  |
| Unit No. | Program bit 1                | Program bit 2           | Program bit 3      | Program bit 4     | Program bit 5       | Program bit 6             | Input enabled               | GSK reset                      |  |  |  |
| 1 .      | XJ0G+                        | XJ0G-                   | YJOG+              | YJOG-             | INK 1               | INX 2                     | INY 1                       | INY 2                          |  |  |  |
| I        | cylinder1<br>returned        | cylinder 1<br>advanceed | X return signal    | Y return signal   | WAIT 1              | WAIT 2                    | SPW                         | JOG start                      |  |  |  |
|          | Position1 signal             | Position2 signal        | Position4 signal   | Position8 signal  | Position 16 signal  | Position32 signal         | Position64 signal           | Position 128 signal            |  |  |  |
|          | IN                           |                         |                    |                   |                     | ZJOG rise                 | ZJOG descent                | Tightening sampling<br>start   |  |  |  |
|          | DUMMY OUT                    | DUMMY OUTPUT GKL => PLC |                    |                   |                     |                           |                             |                                |  |  |  |
|          | Operation ready<br>completed | NR unit OK              | Battery OK         | Total OK          | Total NG            | NR running                | QL COMP.                    | Program running                |  |  |  |
|          | Program bit 1                | Program bit 2           | Program bit 3      | Program bit 4     | Program bit 5       | Program bit 6             | Output enabled              | Z axis home return<br>complete |  |  |  |
|          | Tightening total OK          | Tightening total NG     | X axis home return | Yaxis home return | ZERO/GAIN OK        | ZERO/GAIN NG              | Cycle stop                  | OUT                            |  |  |  |
|          |                              |                         | complete           |                   | Z axis position 1   | Z axis position 2         | Tightening block<br>OK      | Tightening block               |  |  |  |
|          | Block 1 end                  | Block 2 end             | Block 4 end        | Block 8 end       | Block 16 end        | Block 32 end              | Position locator<br>running | Z axis moving                  |  |  |  |
|          | Position1 output             | Position2 output        | Position4 output   | Position8 output  | Position16 output   | Position32 output         | Position64 output           | Position128 output             |  |  |  |
|          | X extent output 1            | X extent output2        | Y extent output1   | Y extent output2  | Interference fault  | Position locator<br>fault | cylinder1<br>advance        | cylinder1<br>return            |  |  |  |
|          | Screw 1 OK                   | Screw 2 OK              | Screw 3 OK         | Screw 4 OK        | Screw 5 OK          | Screw 6 OK                | Screw 7 OK                  | Screw 8 OK                     |  |  |  |
|          | Screw 9 OK                   | Screw 10 OK             | Screw 11 OK        | Screw 12 OK       | Screw 13 OK         | Screw 14 OK               | Screw 15 OK                 | Screw 16 OK                    |  |  |  |
|          | Screw 17 OK                  | Screw 18 OK             | Screw 19 OK        | Screw 20 OK       | Screw 21 OK         | Screw 22 OK               | Screw 23 OK                 | Screw 24 OK                    |  |  |  |
|          | Screw 25 OK                  | Screw 26 OK             | Screw 27 OK        | Screw 28 OK       | Screw 29 OK         | Screw 30 OK               | Screw 31 OK                 | Screw 32 OK                    |  |  |  |
|          | Screw 33 OK                  | Screw 34 OK             | Screw 35 OK        | Screw 36 OK       | Screw 37 OK         | Screw 38 OK               | Screw 39 OK                 | Screw 40 OK                    |  |  |  |
|          | Screw 41 OK                  | Screw 42 OK             | Screw 43 OK        | Screw 44 OK       | Screw 45 OK         | Screw 46 OK               | Screw 47 OK                 | Screw 48 OK                    |  |  |  |
|          | Screw 49 OK                  | Screw 50 OK             | Screw 51 OK        | Screw 52 OK       | Screw 53 OK         | Screw 54 OK               | Screw 55 OK                 | Screw 56 OK                    |  |  |  |
|          | Screw 57 OK                  | Screw 58 OK             | Screw 59 OK        | Screw 60 OK       |                     |                           |                             |                                |  |  |  |
|          |                              |                         |                    |                   |                     |                           |                             |                                |  |  |  |
|          |                              |                         |                    |                   | Run                 | Cance                     | l Re                        | turn to I/O<br>monitor         |  |  |  |

Fig.(8-4): Dummy output screen

| [Item]<br>• Unit No.    | It selects the unit number to display.                                                                                                    |
|-------------------------|----------------------------------------------------------------------------------------------------|
| • Input monitor         | Displays the input signal of the controller.<br>Normally, a list is displayed, and<br>when the input signal enters from the outside,<br>the column of the input signal glows green.                       |
| • Dummy output          | The output signal of the controller is displayed.<br>Normally, the list is displayed, and select the signal<br>to be output to PLC etc. from this list.<br>The column of the selected signal glows green. |
| [Button]<br>• Run       | It sends the selected signal to the controller.<br>It needs the password to run.<br>(Initial Password: 2014)                                                                                              |
| • Cancel                | It clears the selected signal before transmission.                                                                                                    |
| • Return to I/O monitor | You can return to the I/O monitor menu.                                                                                                    |

# 9.Other 9-1.About USB driver

In order to connect the GKL controller and the setting PC with the USB cable, it is necessary to make the setting personal computer recognize the GKL controller. Therefore, you need to install the specified USB driver. Please install by executing things with OS of 32 bits  $\Rightarrow$  "VCP\_V1.3.1\_Setup.exe". Please install by executing things with OS of 64 bit  $\Rightarrow$  "VCP\_V1.3.1\_Setup\_x64.exe".

# 9-2. Regarding controller and setting PC connection

- Please set the COM port number used for communication with the controller to "GSS\_Com =" in "C ¥ GIKEN ¥ GKL setting ¥ GKL.ini".
- Please set the version of the controller that communicates with the setting PC to "ChkIFUnitVersionSingle =" or "ChkIFUnitVersionDouble =" in "C ¥ GIKEN ¥ GKL setting ¥ GKL.ini".

# 9-3. About creation of tightening program

The tightening program can be created in the following way.

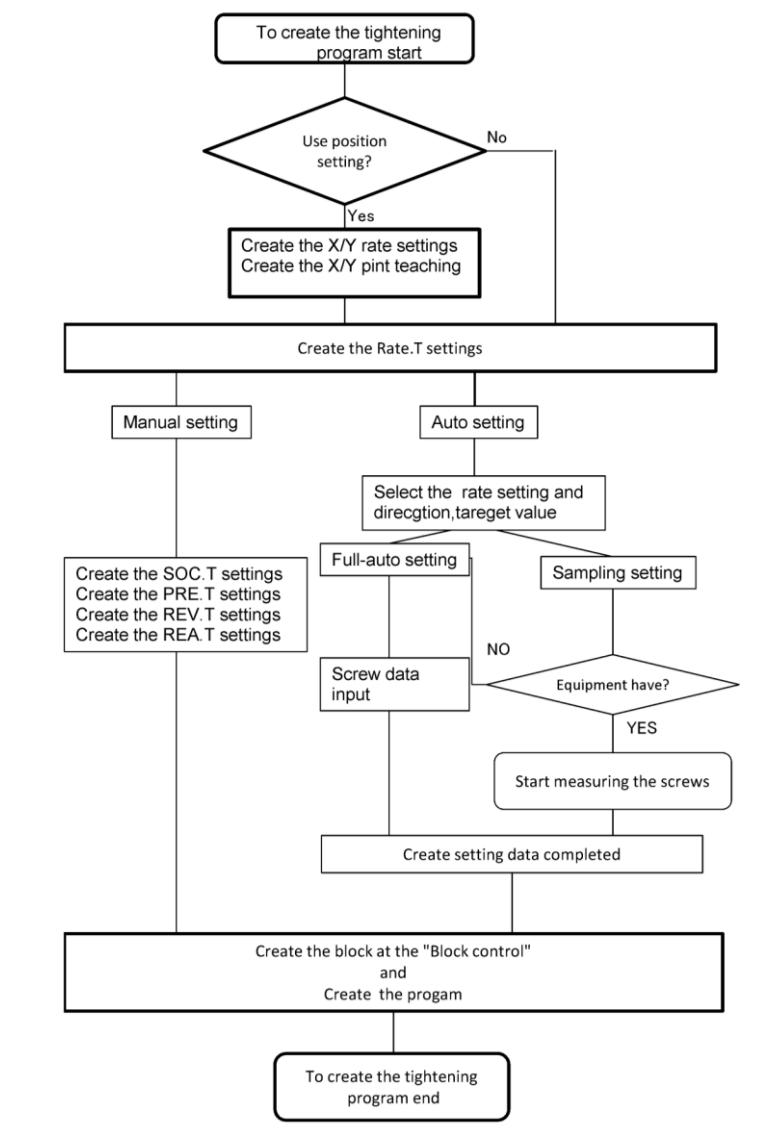

Fig.(9-1): About the tightening program creation method

# 9-4. About Operation preparation OFF of configuration reading This section describes Operation preparation OFF at the time of reading

and writing configuration.

Operation preparation OFF is done in order to ensure the time of the reading and writing of data.

The following table shows how read and write operations on whether the operation preparation OFF is necessary.

 $\bigcirc$ : not need ,  $\times$ : need

• When the setting read

| Overall setting                                                              | 0          |
|------------------------------------------------------------------------------|------------|
| Nut runner setting (Rate setting, Block control, SOC.T, PRE.T, REV.T, REA.T) | 0          |
| Unit setting                                                                 | 0          |
| Tightening data output setting                                               | $\bigcirc$ |
| Option setting                                                               | 0          |
| Screw number setting                                                         | $\bigcirc$ |
| Program setting                                                              | 0          |
| Position setting(Cylinder name、X rate、Y rate、Interference)                   | 0          |
| XY Point                                                                     | 0          |
| Timer setting                                                                | Ó          |
| Tightening record                                                            | ×          |

### • When the setting write

| Overall setting                                                              | ×       |
|------------------------------------------------------------------------------|---------|
| Nut runner setting (Rate setting, Block control, SOC.T, PRE.T, REV.T, REA.T) | ×       |
| Unit setting                                                                 | ×       |
| Tightening data output setting                                               | ×       |
| Option setting                                                               | ×       |
| Screw number setting                                                         | ×       |
| Program setting                                                              | ×       |
| Position setting(Cylinder name、X rate、Y rate、Interference)                   | ×       |
| Timer setting                                                                | ×       |
| XY Point                                                                     | (Note1) |

(Note1) With judgment OFF, each individual operation is unnecessary.
# The terminology explanation

## • Unit

GKL allows each axis up to 30 axes to operate independently, or it can treat several axes as one "unit".

GKL can control up to seven units with one interface unit.

A controller belongs to at least one axis (1 unit at maximum 30 axes) for one unit. Then, all the axes belonging to one unit are started simultaneously by one input command.

In SIO, another station number is allocated to each unit for GKL.

### • Program

The screw tightening program can have 16 programs of 220 steps for 30 axes.

Before entering the program setting, these maximum values can be selected

from the following 1 to 3 which is a combination of axis, program, step maximum value on the program Max value selection screen.

① 30 axes, 16 program No., 220 steps.

2 30 axes, 50 program No., 70 steps,

③ 8 axes, 50 program No., 220 steps

One program starts with the control flag (synchronous etc) and the rated setting, you can set the operation of maximum 220 steps.

(It changes according to the setting of the program Max value selection screen.) However, it treats the end as one step.

At least one block must be set in the program.

#### • Block

The block is an operation group of the screw tightening program.

On the setting PC, you can set each action and see the setting value of the block operation with the waveform image.

In the program setting, the block is inserted with a rated screw number, zero check, etc.

In the program setting, the inserted block starts from the rating and shows a block until the end step.

In automatic operation, one block is executed by one program start.

In the block end step, the judgment (block OK / NG) for the operated block is output.

If it becomes "NG" at any step in the block, it becomes "block NG" judgment

(except when there is a retry), the next step in the block will not be executed.

• Step

Each operation(SOC.T, PRE.T, REV.T, REA.T) in the program, end, and retry are called steps. One or more blocks are required in the program.

The program runs from step 1 and ends at the end of the last block.

In the final block end step, comprehensive judgment (total OK / NG) is output.

Each axis in the unit operates in step synchronization.

In addition, the servo is turned off for the axes that have completed the step and wait for the step action to complete of the other axes.

Once all axis steps have been completed, the next step will work.

 $\cdot$  QL input

If the screw tightening operation is not within the OK range in the block performing the tightening operation, "NG" is output for that block. At this time, judgment "NG" can be changed to "OK" by inputting the tightening output

At this time, judgment "NG" can be changed to "OK" by inputting the tightening output of the torque wrench with limit switch to the controller.

This input is called "QL input".

• Retry

Using this function, when each action(SOC.T, PRE.T, REV.T, REA.T)

in the block becomes NG, you can perform the retry operation.

When retry is set on the step, GKL executes the operation from the retry step to the end step when NG occurs from the block start to the step before the retry step.

If NG does not occur, the process jumps from the retry step to the end step,

and the subsequent operation is not executed.

## • SOC.T

This operation is used for the crown action of the socket and screw before tightening and for the socket sticking prevention action after screw tightening.

• PRE.T

This is an operation to perform temporary attachment until the screw is seated.

• REV.T

This motion is an operation to loosen the screw after seating a few turns. By monitoring the residual torque at the time of this loosening operation, it is possible to judge the seizing of the bolt.

• Rea.T

This is the final tightening operation to tighten the screw to the target torque.

- Tightening data output setting You can connect the interface unit and the PLC by serial communication, exchange engine numbers, set calendar, send result data, etc.
- Tightening sampling operation
  It rotates in a tightening direction at a constant speed and ends when it reaches "tightening sampling stop torque".
  By this operation, information to be used for "tightening sampling setting" of "Auto setting" is collected.
- End synchronization

With this synchronization, after completion of the PRE.T or REA.T, it will tighten until it reaches the end torque at 5 rpm.

• Stretching waveform

This is the waveform of the amount of torque increase for each fixed angle from the start torque of angle measurement to the cut torque.

The revise history

| Version                     | Change contents            | notes    |
|-----------------------------|----------------------------|----------|
| The 1st edition             | Creation                   | 18.12.01 |
| The 2 <sup>nd</sup> edition | Contact information update | 20.03.11 |
|                             |                            |          |

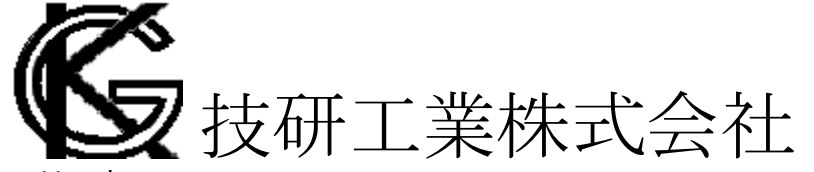

Headquarters
 97-8, Imago-cho Yamatokoriyama, Nara, 639-1031
 TEL: +81-743-59-3730
 E-Mail (Sales engineering department) : gyomu@gikenkogyo.com
 E-Mail (Control engineering section) : seigyo@gikenkogyo.com

■ Nagoya Branch Office 1202, Kumada, Nagakute, Aichi, 480-1144 TEL: +81-561-63-5321 E-Mail: nagoya@gikenkogyo.com

■ Kanto Branch Office 1-2-15, Matoba, Kawagoe-city, Saitama, 350-1101 TEL: +81-49-298-4755 E-Mail: kanto@gikenkogyo.com